# **MODUL E-LEARNING**

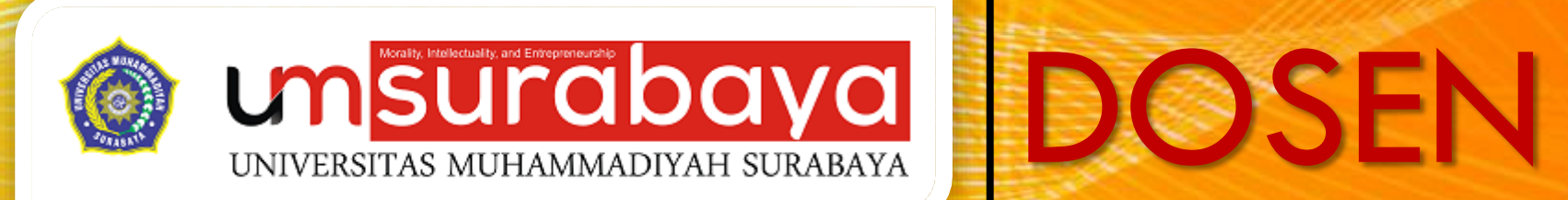

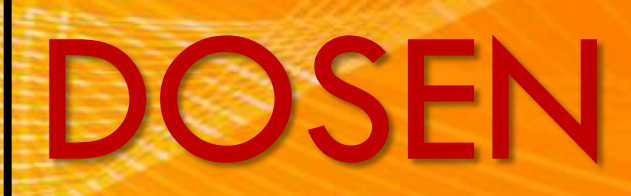

#### LATAR BELAKANG PEMANFAATAN E-LEARNING

Revolusi Digital atau yang lebih dikenal Revolusi Industri 4.0 dengan pemanfaatan Internet banyak merubah cara belajar masyarakat dunia

Data terbaru 93 Juta penduduk Indonesia adalah pengguna Internet dan sekitar 71 juta memiliki dan menggunakan smartphone, ini artinya mereka cenderung terhubung dengan dunia digital

Mahasiswa sekarang dengan mudahnya mendapatkan referensi melalui internet untuk menyelesaikan tugas-tugas kuliah mereka

Belajar tidak harus di kelas dan dilakukan dengan tatap muka, tapi dapat dilakukan dimana saja dan kapan saja

Perkembangan Teknologi inilah yang merubah gaya belajar masyarakat yang dulunya menggunakan metode konvensional bergeser mulai menggunakan metode digital

#### SEKILAS E-LEARNING UMSURABAYA

E-Learning UMSurabaya dibangun menggunakan sebuah CMS E-Learning bernama Moodle

Moodle adalah salah satu software untuk membangun web e-learning yang memiliki fitur-fitur yang diperlukan oleh pendidik dan peserta didik dalam melaksanakan pembelajaran berbasis web

Diharapkan dengan adanya elearning dapat meningkatkan efektivitas dan kreativitas serta inovasi terbaru dalam pembelajaran

E-learning juga diharapkan dapat memfasilitasi belajar mahasiswa yang terkadang terkendala dengan masalah waktu dan tempat

#### **ILUSTRASI E-LEARNING**

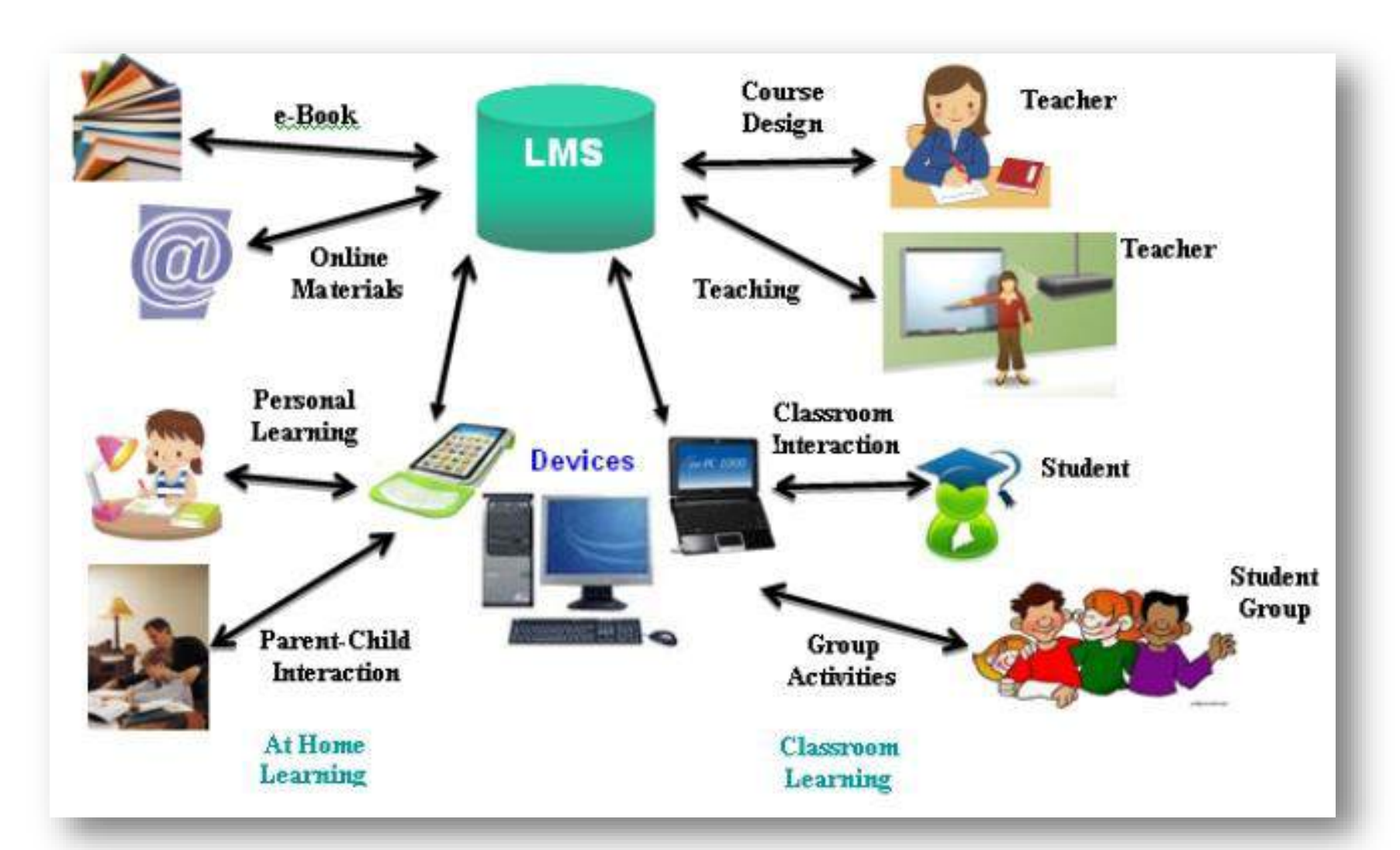

#### FASILITAS MOODLE

- 1. Penyajian materi kuliah dapat berupa format file, folder, page, buku dan URL
- 2. Memiliki fitur kegiatan pembelajaran seperti :
  - a) Penugasan
  - b) Kuis
  - c) Chatting
  - d) Forum Diskusi
  - e) Feedback
  - f) Web Conference
- 3. Memiliki fitur pendukung kegiatan pembelajaran seperti
  - 1. Pengelompokkan peserta didik
  - 2. Pembatasan Hak Akses
  - 3. Pemantauan Progres belajar peserta didik
  - 4. Penilaian
  - 5. Pemberian Lencana

#### TUGAS DOSEN DI DALAM E-LEARNING

- 1. Mendaftarkan mahasiswa yang mengambil matakuliah yang diampunya
- 2. Membuat Grup Mahasiswa sesuai dengan kelas mahasiswa yang mengikuti mata kuliah tersebut (opsional)
- 3. Menambahkan Deskripsi mata kuliah
- 4. Mengupload Rencana Pembelajaran Semester (RPS) dan materi kuliah
- 5. Menambahkan modul kegiatan pembelajaran seperti forum, chatting, tugas dan kuis
- 6. Memberikan nilai dan lencana
- 7. Membackup konten mata kuliah
- 8. Mereset Mata Kuliah

#### TUGAS MAHASISWA DI DALAM MOODLE

- 1. Mempelajari bahan ajar yang tersedia pada halaman mata kuliah
- 2. Berdiskusi dalam forum
- 3. Mengobrol menggunakan modul chatting
- 4. Mengerjakan dan menyerahkan tugas melalui modul assignment
- 5. Mengerjakan kuis
- 6. Melihat laporan nilai dan lencana

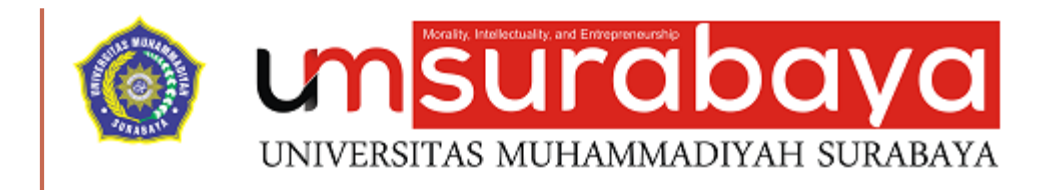

#### PETUNJUK MENGAKSES E-LEARNING

#### HALAMAN DEPAN

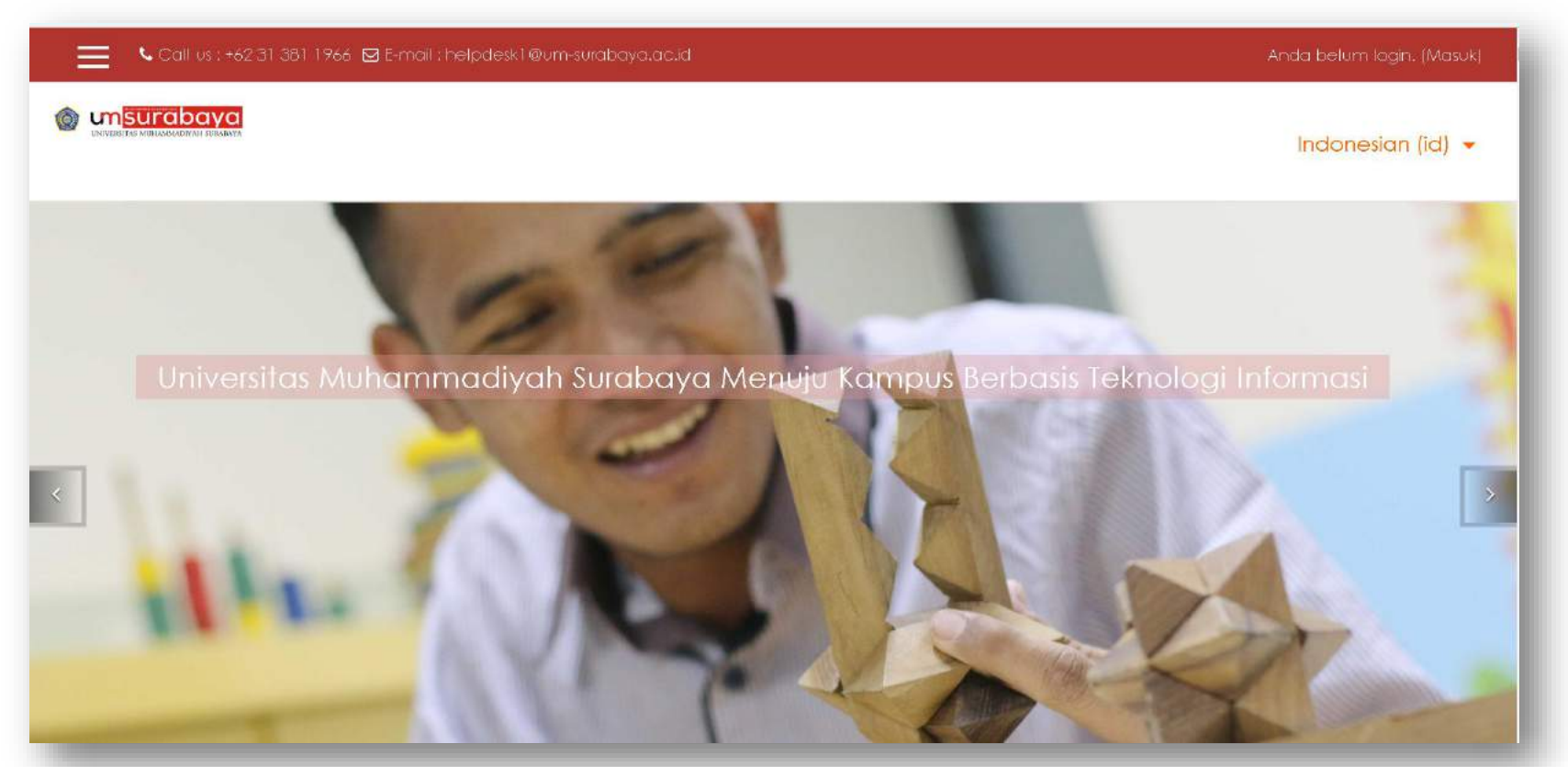

Untuk mengakses E-Learning bisa menggunakan browser semisal Google Chrome, Mozilla Firefox atau Opera. Akses Alamat :

Semester Ganjil : ganjil[tahun\_semester].um-surabaya.ac.id contoh : ganjil2018.um-surabaya.ac.id Semester Genap : genap[tahn\_semester].um-surabaya.ac.id contoh : genap2018.um-surabaya.ac.id

### LOGIN

Untuk masuk ke system e-learing dibutuhkan proses login dengan menggunakan username dan password yang benar.

Langkah untuk proses login :

- Pada halaman depan, akses halaman login dengan cara klik menu login yang ada di pojok sebelah kanan atas.
- Pada tampilan halaman login silahkan isikan dengan benar username dan password

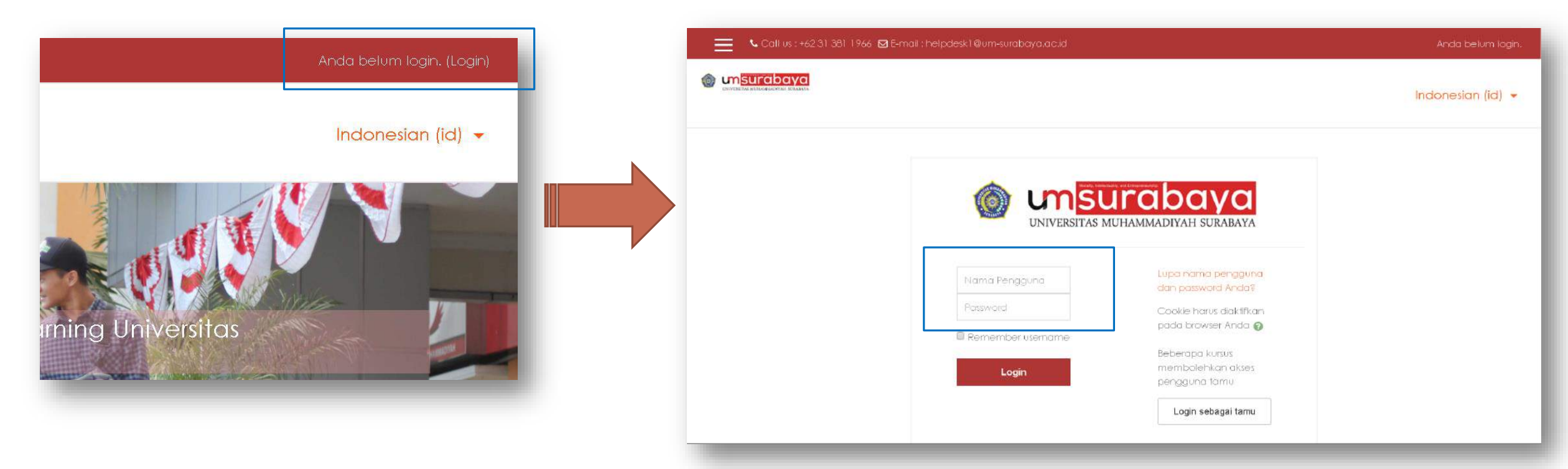

#### SUKSES LOGIN

| ashboard                                                                                                    |                                                                                 | English (en)                                                |
|----------------------------------------------------------------------------------------------------|---------------------------------------------------------------------------------|-------------------------------------------------------------|
| e home                                                                                                    |                                                                                 |                                                             |
| alendar                                                                                                    |                                                                                 |                                                             |
| vate files                                                                                                    | ALI NUKE AFFANDY -                                                              | Customise this page                                         |
| y courses                                                                                                    |                                                                                 |                                                             |
| 2017Genap - 1.5W100002-                                                                                                    |                                                                                 |                                                             |
| TESIS                                                                                                    |                                                                                 |                                                             |
|                                                                                                    |                                                                                 |                                                             |
| 2017Genap - 15WI00009-                                                                                                    | COURSE OVERVIEW                                                                 | PRIVATE FILES                                               |
| 2017Genap - 1.5WI00009-<br>LMU SOSIAL BUDAYA<br>DASAR (ISBD)                                                                                  | COURSE OVERVIEW                                                                 | PRIVATE FILES                                               |
| 2017Genap - 15WI00009-<br>LMU SOSIAL BUDAYA<br>DASAR (ISBD)                                                                                   | COURSE OVERVIEW<br>Timeline Courses                                             | No files available                                          |
| 2017Genap - 1.5W100009-<br>LMU SOSIAL BUDAYA<br>DASAR [ISBD]<br>2017Genap - 1.5W100009-<br>Imu sosial-Budaya Dasar                            | COURSE OVERVIEW Timeline Courses                                                | PRIVATE FILES<br>No files available<br>Manage private files |
| 2017Genap - 1.5W100009-<br>LMU SOSIAL BUDAYA<br>DASAR [ISBD]<br>2017Genap - 1.5W100009-<br>Imu sosial-Budaya Dasar<br>2017Genap - 1.5WP01220- | COURSE OVERVIEW         Timeline       Courses         In progress       Future | PRIVATE FILES<br>No files available<br>Manage private files |

#### **MENGGANTI DEFAULT BAHASA**

Untuk mengganti bahasa tampilan elearning, bisa dilakukan dengan melakukan klik menu English(en) yang ada di pojok kanan atas dan memilih Indonesian (id)

|                         | m <mark>surabaya</mark>              |                 |
|-------------------------|--------------------------------------|-----------------|
| Dashboard               | UNIVERSITIAS MUHAMMAACHIAH SURABAYA. | English (en) 👻  |
| Site home               |                                      |                 |
| Calendar                |                                      | English (en)    |
| Driverte Alex           | ALI NUKE AFFANDY -                   | Indonesian (id) |
| nvare nies              |                                      | Indonesian      |
| Ay courses              |                                      |                 |
| 2017Genap - 1.5W100002- |                                      |                 |

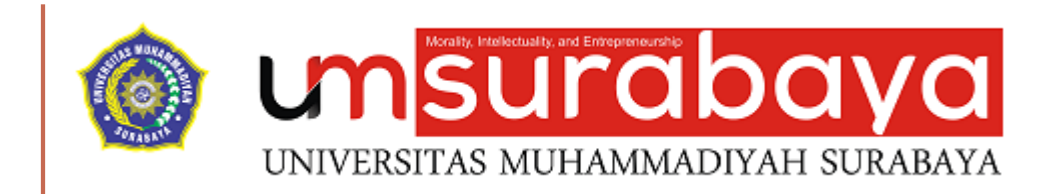

# SELESAI ③

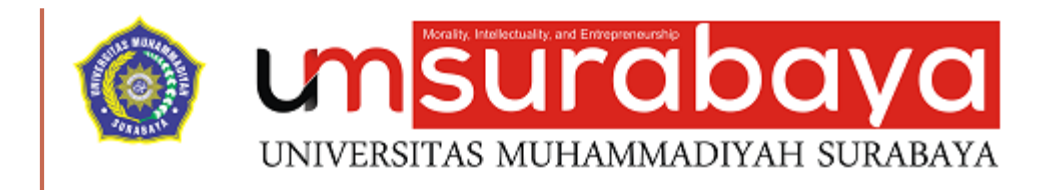

#### PENGATURAN AKUN

#### **AKSES MENU PROFIL**

| Call us : +62 31 381 1966 🖬 E-mail : helpdesk1@um-surabaya.ac.id               | 🔎 ALI NUKE AFFANDY - 🐣 👻                     |
|--------------------------------------------------------------------------------|----------------------------------------------|
|                                                                                | 🚳 Dashboard                                  |
|                                                                                | 🛔 Profil                                     |
|                                                                                | I Nilai-nilai                                |
| ALL NUKE AFFANDY -                                                             | Pesan-pesan                                  |
|                                                                                | 🔑 Preferensi                                 |
|                                                                                | 🕞 Log out                                    |
|                                                                                |                                              |
|                                                                                |                                              |
| COURSE OVERVIEW                                                                | PRIVATE FILES                                |
| Timeline Kursus                                                                | No files available                           |
| In progress Future Past                                                        | Kelola file pribadi                          |
|                                                                                | PENGGUNA ONLINE                              |
| Pendidikan Bahasa dan Sastra<br>Jerebaum-surabaya.ac.id/user/orefile.ohp?id=13 | (5 menit terakhir: 2)<br>SALI NUKE AFFANDY - |

#### **MENGUBAH PROFIL**

#### Klik Menu "Ubah Profil"

| Call us : +62 31 381 1966 🖾 E-mail : helpdesk1@um-surabaya.ac.id | 🜲 🗩 ALI NUKE AFFANDY - 🐣 👻                                                  |
|------------------------------------------------------------------|-----------------------------------------------------------------------------|
|                                                                  | Indonesian (id) 👻                                                           |
| ALI NUKE AFFANDY -<br>Rumah saya / Profil                        | Reset page to default Edit halaman ini                                      |
| Detail pengguna<br>Ubah profi<br>Indonesia                       | Lain-lain<br>Blog entries<br>Forum posts<br>Forum diskusi<br>Learning plans |

### MENGUBAH PROFIL (LANJUTAN)

#### Lengkapi data isian profil

| Coll us : +62 31 381     | 1966 🖸 E-mail : | : helpdesk1@um-surabaya.ac.id                  | 🗩 ALI NUKE AFFANDY - 🐣 🔹 |
|--------------------------|-----------------|------------------------------------------------|--------------------------|
| ALI NUKE AFFAN           | DY -            |                                                |                          |
|                          |                 |                                                | Perbesar semua           |
| <ul> <li>Umum</li> </ul> |                 |                                                |                          |
| Nama Depan               | .0              | ALI NUKE AFFANDY                               |                          |
| Nama akhir               | .0              | -                                              |                          |
| Alamat Email             | .0              | alinukeaffandy@yahoo.com                       |                          |
| Tampilan Email           |                 | Bolehkan semua orang melihat alamat email saya |                          |
| Kota                     |                 |                                                |                          |
| Pilih Negara             |                 | Indonesia 🗢                                    |                          |

### PASANG FOTO PROFIL

Pada isian Foto baru klik panah untuk mulai proses upload foto profil yang baru

| 🗮 💪 Call us : +62 31 3            | 81 1966 🖸 E-mail : | helpdeski @um-surabaya.ac.id 🌲 🗩                                                         | ALI NUKE AFFANDY - 🐣 👻     |
|-----------------------------------|--------------------|------------------------------------------------------------------------------------------|----------------------------|
| <ul> <li>Foto Pengguna</li> </ul> |                    |                                                                                          |                            |
| Gambar yang sedang di             | pakai              | Tidak ada                                                                                |                            |
| Foto baru                         | •                  | Ukuran maksimal untuk file baru:                                                         | 20Mb, lampiran maksimum: 1 |
|                                   |                    | Accepted file types:<br>Image files used on the web .gif .jpe .jpeg .jpg .png .svg .svgz |                            |

#### PASANG FOTO PROFIL (LANJUTAN)

| File picker                                                                                                    |                                                                                                    | × |
|----------------------------------------------------------------------------------------------------|----------------------------------------------------------------------------------------------------|---|
| <ul> <li>Recent files</li> <li>Upload a file</li> <li>URL downloader</li> <li>Private files</li> <li>Wikimedia</li> </ul> | Attachment<br>Choose File No file chosen<br>Save as                                                            |   |
|                                                                                                    | Author<br>ALI NUKE AFFANDY -<br>Choose license<br>Hak Cipta dilindungi oleh undang-undang.<br>Upload this file |   |

### PASANG FOTO PROFIL (LANJUTAN)

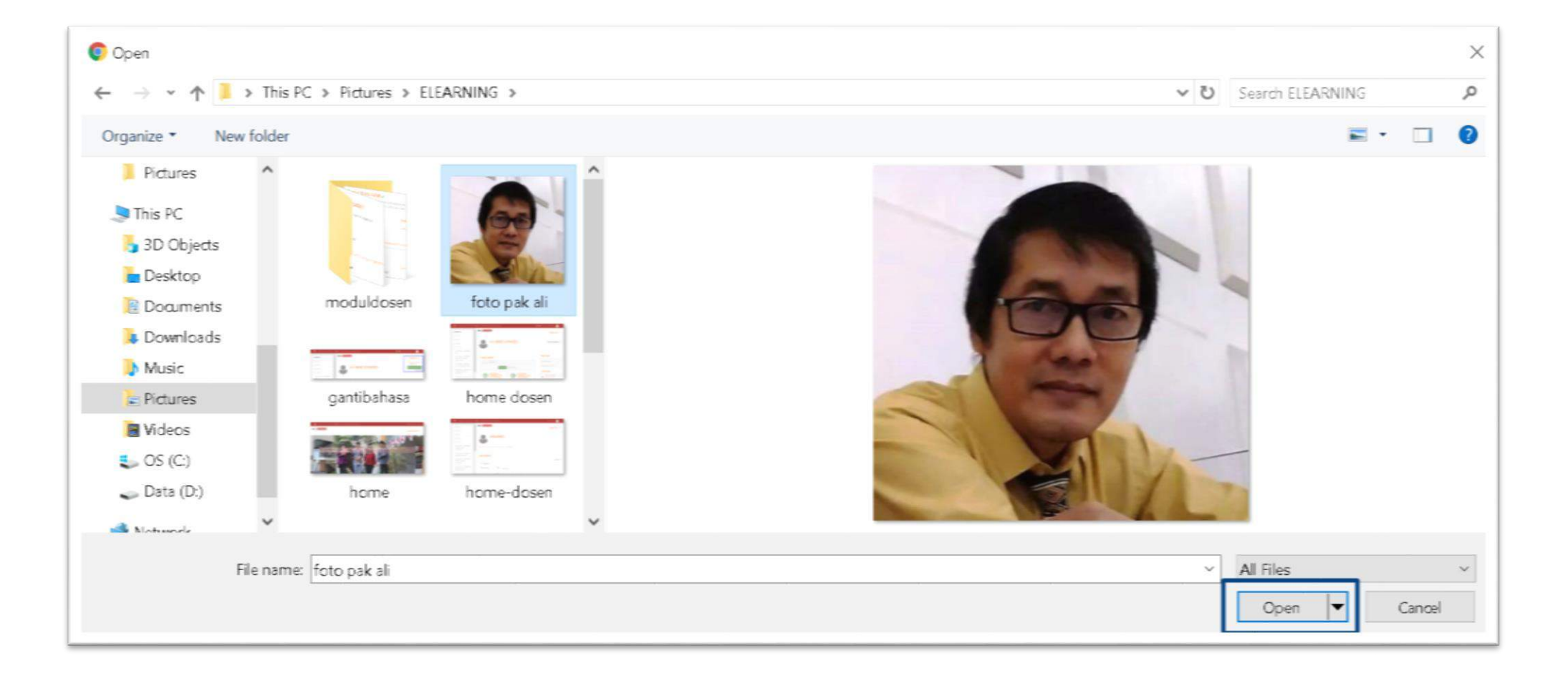

### PASANG FOTO PROFIL (LANJUTAN)

| File picker                              | ×                                                       |
|------------------------------------------|---------------------------------------------------------|
| n Recent files                           |                                                         |
| WRL downloader M Private files Wikimedia | Attachment<br>Choose File foto pak ali,jpg<br>Save as   |
|                                          | Author                                                  |
|                                          | Choose license Hak Cipta dilindungi oleh undang-undang. |
|                                          | Upload this file                                        |

#### SIMPAN PERUBAHAN

| 🗮 📞 Call us : +62 31 381 1966 👩 | 2 E-mail : helpdesk1@um-surabaya.ac.id                                                   | 🜲 🗩 ALI NUKE AFFANDY - 🐣 🗸                                       |
|---------------------------------|------------------------------------------------------------------------------------------|------------------------------------------------------------------|
|                                 | Accepted file types:<br>Image files used on the web .gif .jpe .jpeg .jpg .png .svg .svgz |                                                                  |
| Deskripsi gambar                |                                                                                          |                                                                  |
| Nama lainnya                    |                                                                                          |                                                                  |
| Minat                           |                                                                                          |                                                                  |
| Opsional                        | Perbaharui profil                                                                        |                                                                  |
|                                 |                                                                                          | Ada kolom yang harus diisi dalam formulir ini, ditandai dengan 🚯 |

#### HASIL PENGATURAN PROFIL

| Call us : +62 31 381 1966 🖾 E-mail : helpdesk1@um-surabaya.ac.id | 🌲 🗩 ALI NUKE AFFANDY - 🌍 👻                                                  |
|------------------------------------------------------------------|-----------------------------------------------------------------------------|
|                                                                  | Indonesian (id) 👻                                                           |
| ALI NUKE AFFANDY -<br>Rumah saya / Profi                         | Reset page to default Edit halaman ini                                      |
| Detail pengguna<br>Ubah profil<br>Negara<br>Indonesia            | Lain-lain<br>Blog entries<br>Forum posts<br>Forum diskusi<br>Learning plans |

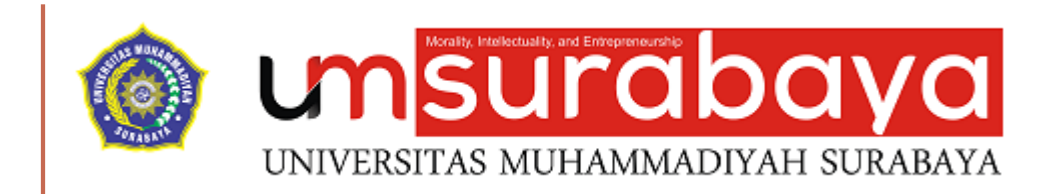

# SELESAI 😳

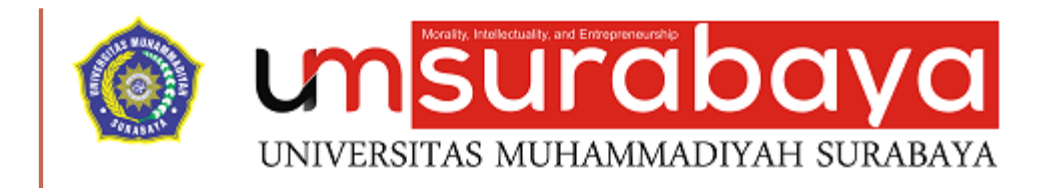

### MENGELOLA MATAKULIAH

MENAMBAHKAN DESKRIPSI MATAKULIAH

MENGELOLA TAMPILAN SESI PEMBELAJARAN

#### MENAMBAHKAN DESKRIPSI MATA KULIAH

Deskripsi mata kuliah dapat berupa capaian pembelajaran yang diharapkan atau dapat berupa daftar topik-topik pembelajaran

### PENGATURAN DESKRIPSI MATAKULIAH

- Masuk ke salah satu matakuliah yang ingin diatur
- Klik simbol ikon gear
- Klik menu "Hidupkan Mode Ubah"

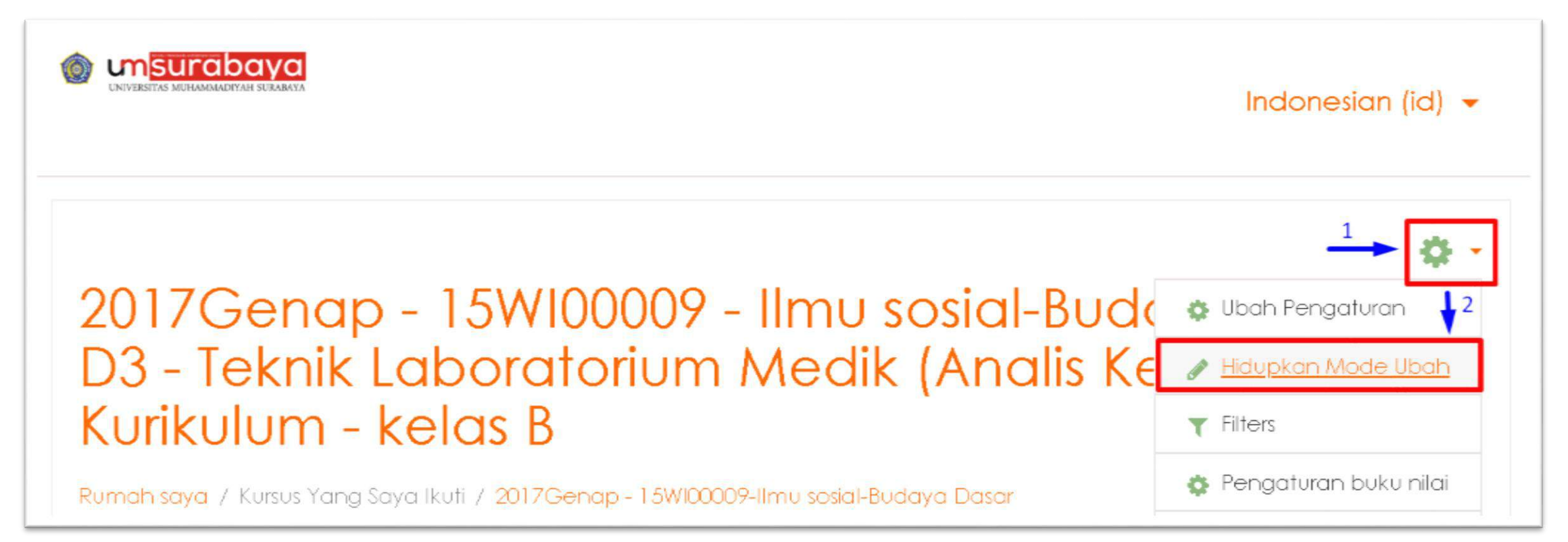

#### PENGATURAN DESKRIPSI MATAKULIAH (LANJUTAN)

- Klik menu "Ubah"
- Klik menu "Edit Bagian"

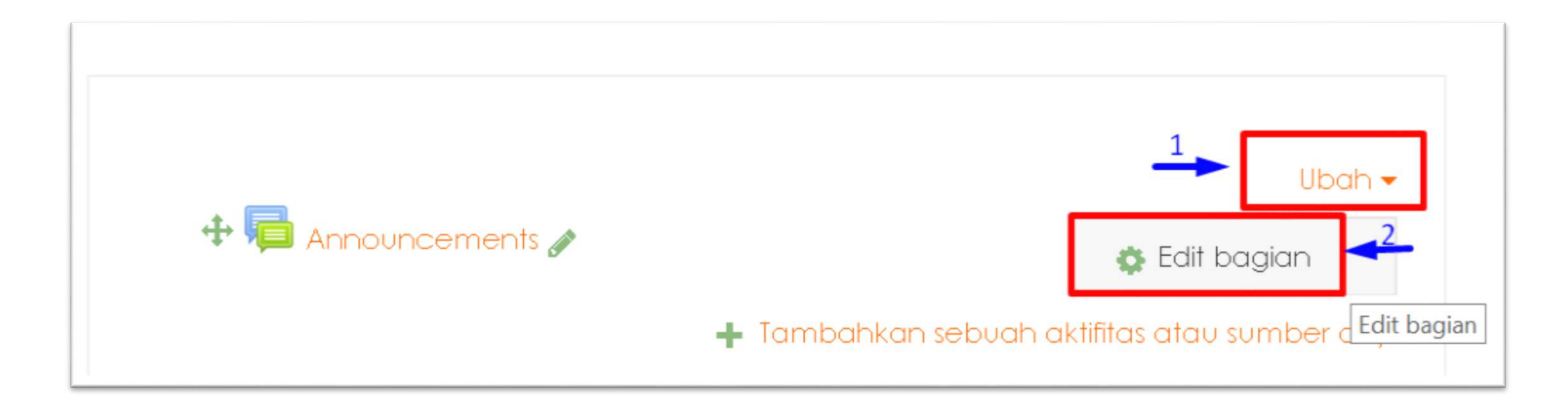

#### PENGATURAN DESKRIPSI MATAKULIAH (LANJUTAN)

| Nama bagian      |   | Modifikasi Deskripsi Singkat Mata Kuliah                                                                                                    |
|------------------|---|----------------------------------------------------------------------------------------------------|
| Penjelasan       | Θ | Image: Image: |
| Pembatasan akses |   |                                                                                                    |
|                  |   | Simpan perubahan Batal                                                                                                    |

- Lengkapi data isian deskripsi matakuliah seperti judul dan penjelasan
- Klik "Simpan Perubahan" untuk menyimpan data

#### HASIL

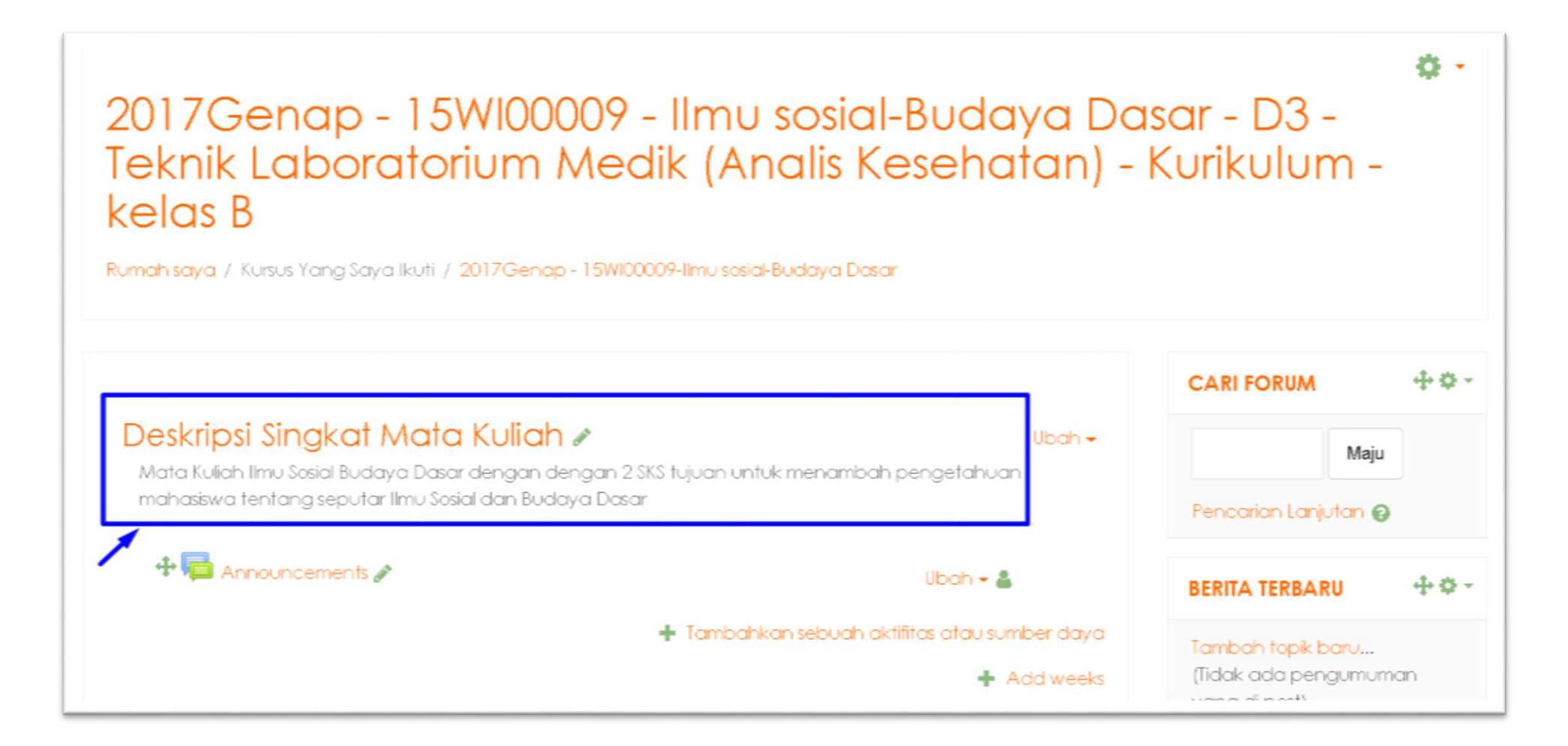

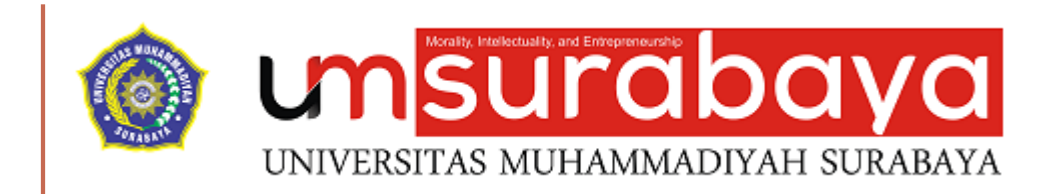

# SELESAI 😳

#### MENGELOLA TAMPILAN SESI PEMBELAJARAN

Sesi pembelajaran berguna untuk menampilkan topik (pertemuan) yang akan dilaksanakan

Jumlah topik tergantung dari banyaknya pertemuan selama satu semester

Standar minimal pertemuan dari universitas adalah 16 pertemuan termasuk UTS dan UAS

#### PENGATURAN SESI PERTEMUAN

- Masuk ke salah satu matakuliah yang ingin diatur
- Klik simbol ikon gear
- Klik menu "Hidupkan Mode Ubah"

|                                                                                         | ¢ -                         |
|-----------------------------------------------------------------------------------------|-----------------------------|
| 2017Genap - 15WP10208 - APRESIASI DAN                                                   | 🔅 Ubah Pengaturan           |
| SASTRA - S2 - Pendidikan Bahasa dan Sast                                                | 💉 <u>Hidupkan Mode Ubah</u> |
| Indonesia - Kurikulum - kelas A                                                         | ▼ Filters                   |
| Rumah saya / Kursus Yang Saya Ikuti / 2017Genap - 15WP10208-APRESIASI DAN KRITIK SASTRA | 🏟 Pengaturan buku nilai     |
|                                                                                         | Cadangkan                   |

#### PENGATURAN SESI PERTEMUAN (LANJUTAN)

Untuk menambahkan sesi baru lakukan klik "ADD WEEKS"

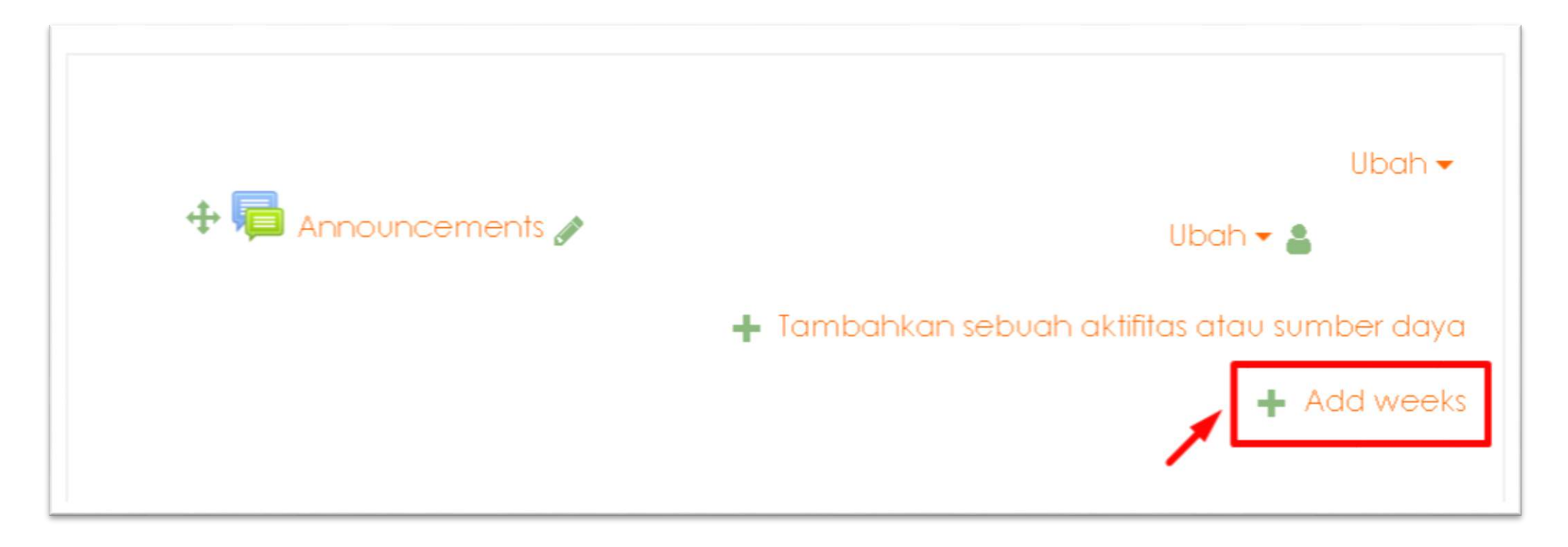

#### PENGATURAN SESI PERTEMUAN (LANJUTAN)

- Masukkan jumlah Sesi pertemuan
- Klik "Add Weeks" untuk menyimpan

| Add weeks              |           | ×     |
|------------------------|-----------|-------|
| Jumlah minggu/topik 16 |           |       |
|                        | Add weeks | Batal |

#### PENGATURAN SESI PERTEMUAN (LANJUTAN)

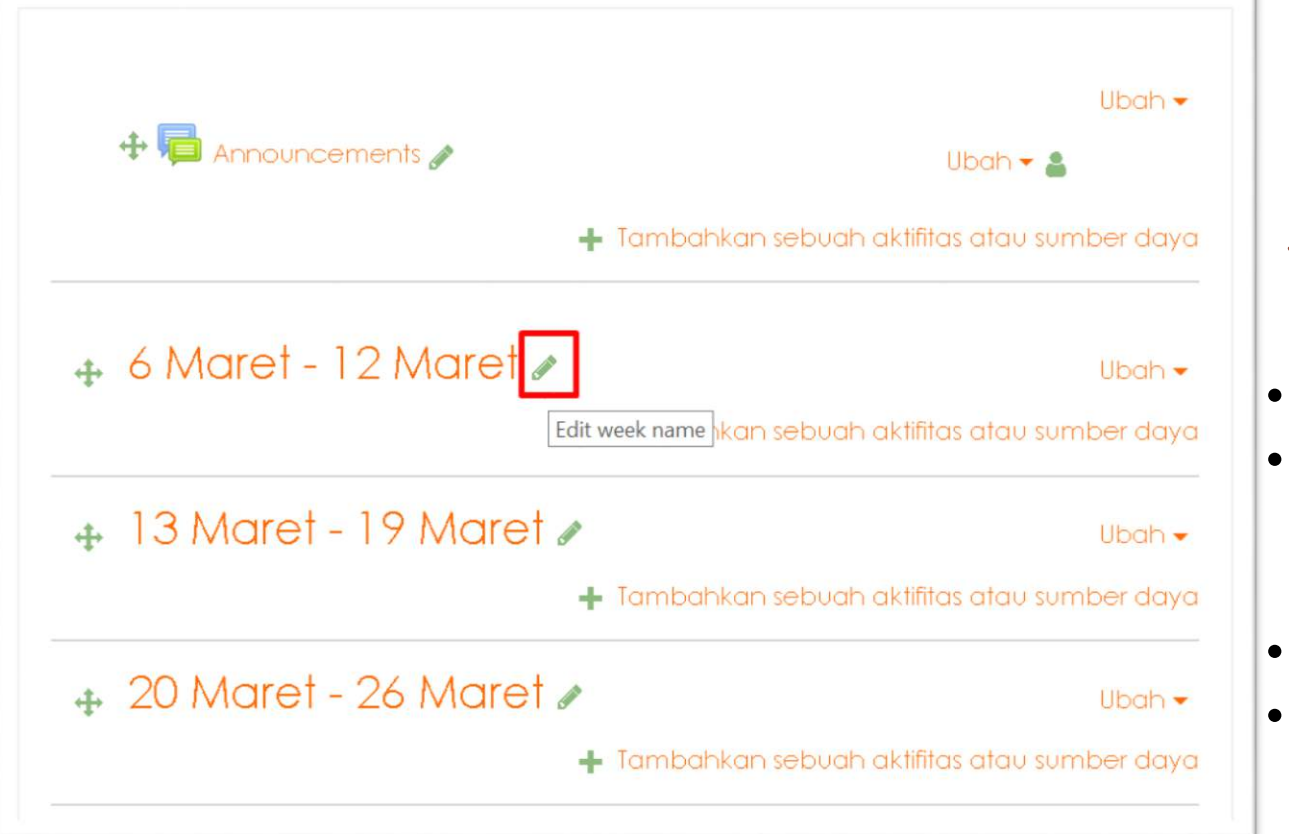

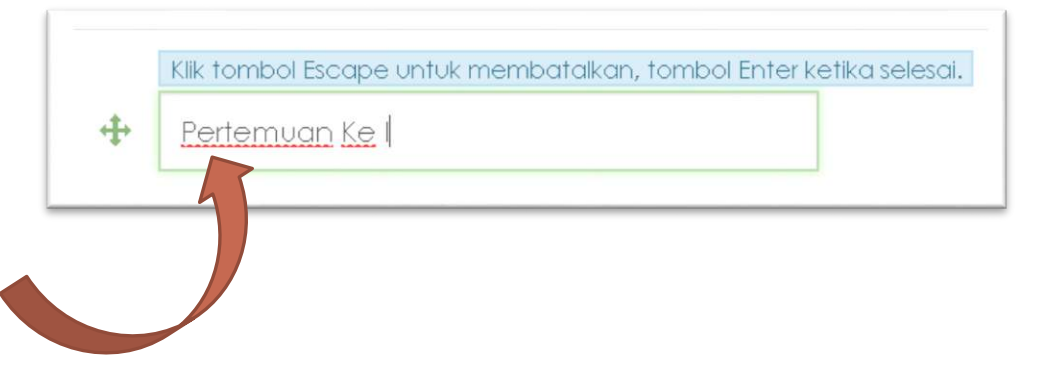

- Klik symbol pensil untuk mengubah nama sesi
- Ubah nama sesi sesuai dengan keinginan, misalkan sesi pertemuan pertama diberi nama "Pertemuan Ke I "
- Tekan tombol enter untuk menyimpan perubahan
- Ulangi proses yang sama sampai sesi pertemuan terakhir
### HASIL

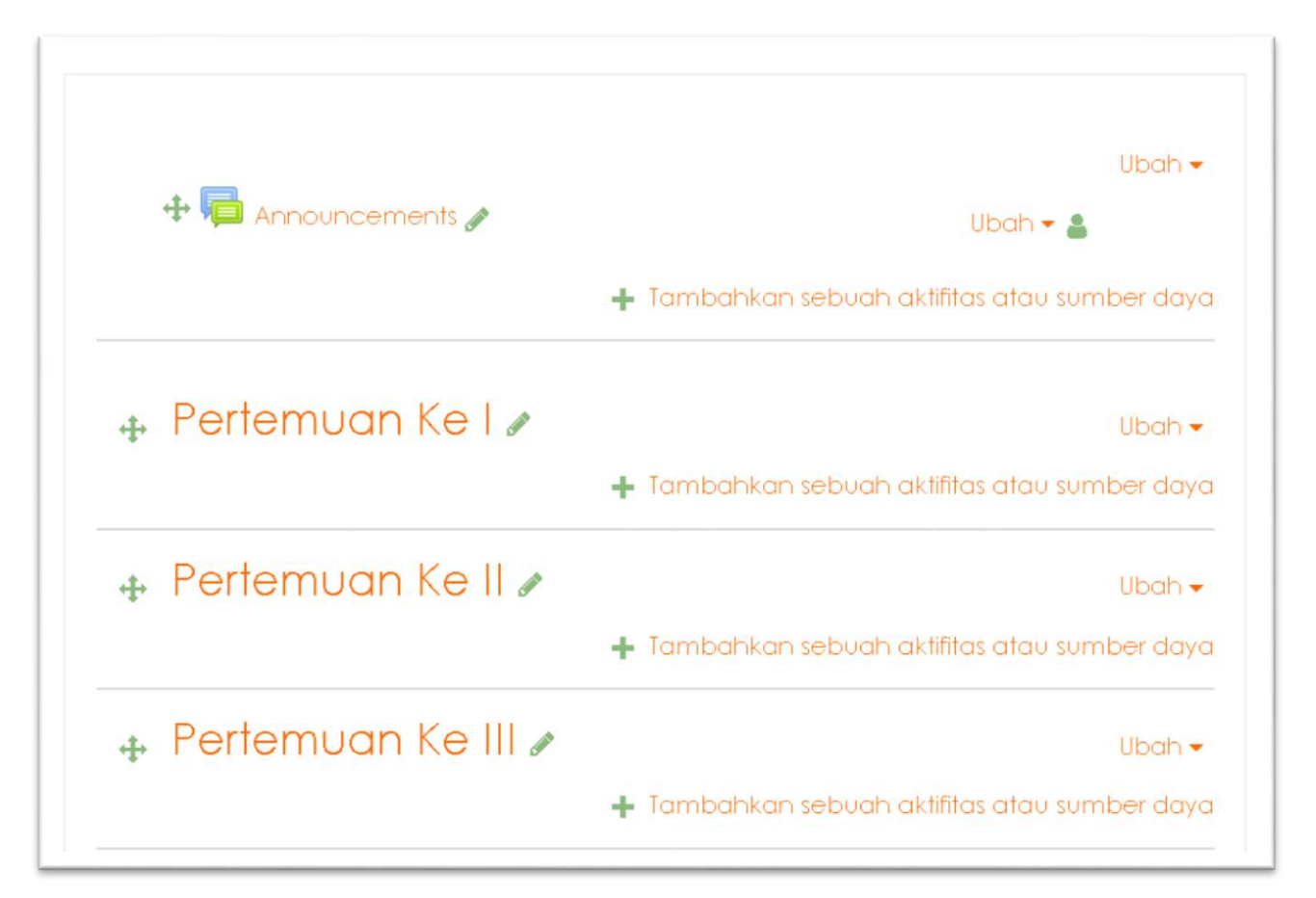

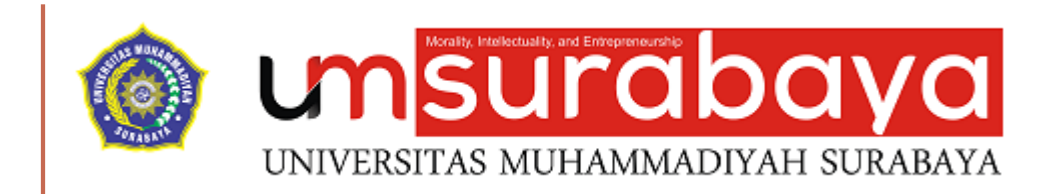

# SELESAI 😳

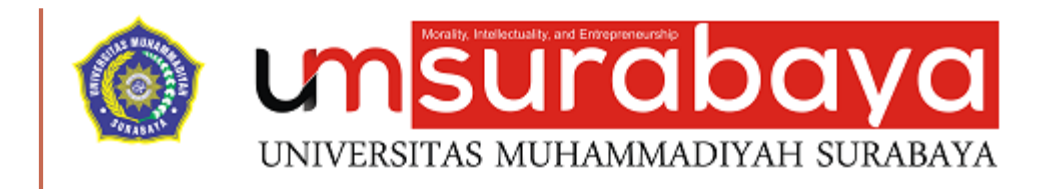

# FORUM (ANNOUNCEMENTS)

## FORUM (ANNOUNCEMENTS)

Forum adalah satu dari fitur kegiatan pembelajaran yang berfungsi sebagai media diskusi antara dosen pengajar dengan mahasiswa serta diskusi antara mahasiswa dengan mahasiswa.

| 2017Genap - 15W100002 - TESIS - S2<br>Bahasa dan Sastra Indonesia - Kurik<br>Rumah saya / Kursus Yang Saya Ikuti / 2017Genap - 1.5W100002-TESIS | - Pendidikan<br>culum - kelas A |
|----------------------------------------------------------------------------------------------------|---------------------------------|
|                                                                                                    | CARI FORUM                      |
| Announcements                                                                                                    | Maju                            |

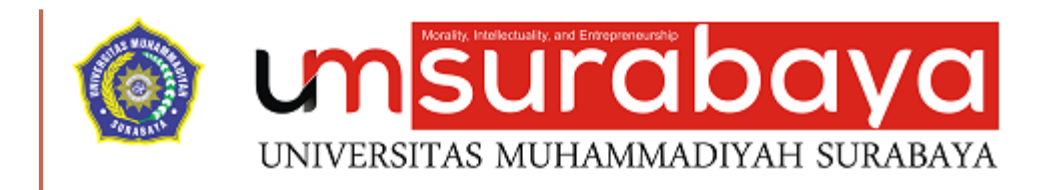

#### PENGATURAN FORUM

#### PENGATURAN FORUM

-Masuk ke salah satu matakuliah -Klik Simbol Gear -Klik Menu "Hidupkan Mode Ubah"

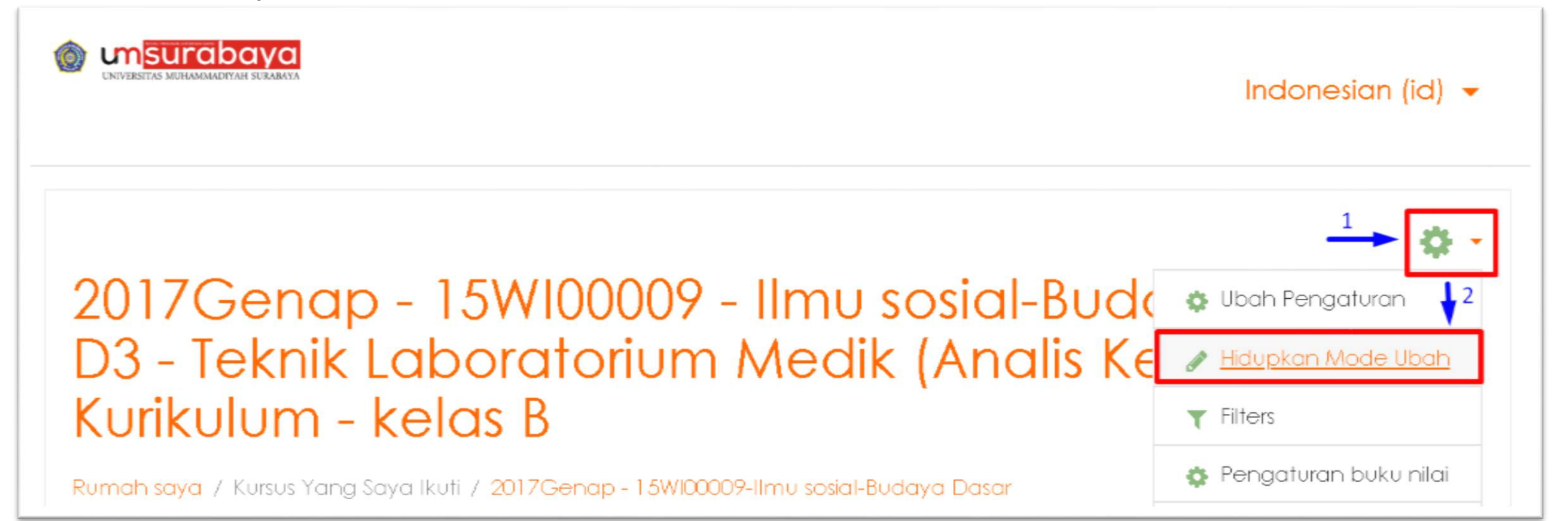

# PENGATURAN FORUM (LANJUTAN)

#### Klik Menu "Add An Activity Or Resource"

#### Deskripsi Singkat Matakuliah 🖉

Ilmu sosial-Budaya Dasar - D3 - Teknik Laboratorium Medik (Analis Kesehatan) - Kurikulum kelas A dengan 2 SKS tujuan untuk menambah pengetahuan mahasiswa seputar ilmu sosial dan budaya dasar

Add an activity or resource

Edit -

#### **PENGATURAN FORUM (LANJUTAN)**

Cancel

Add

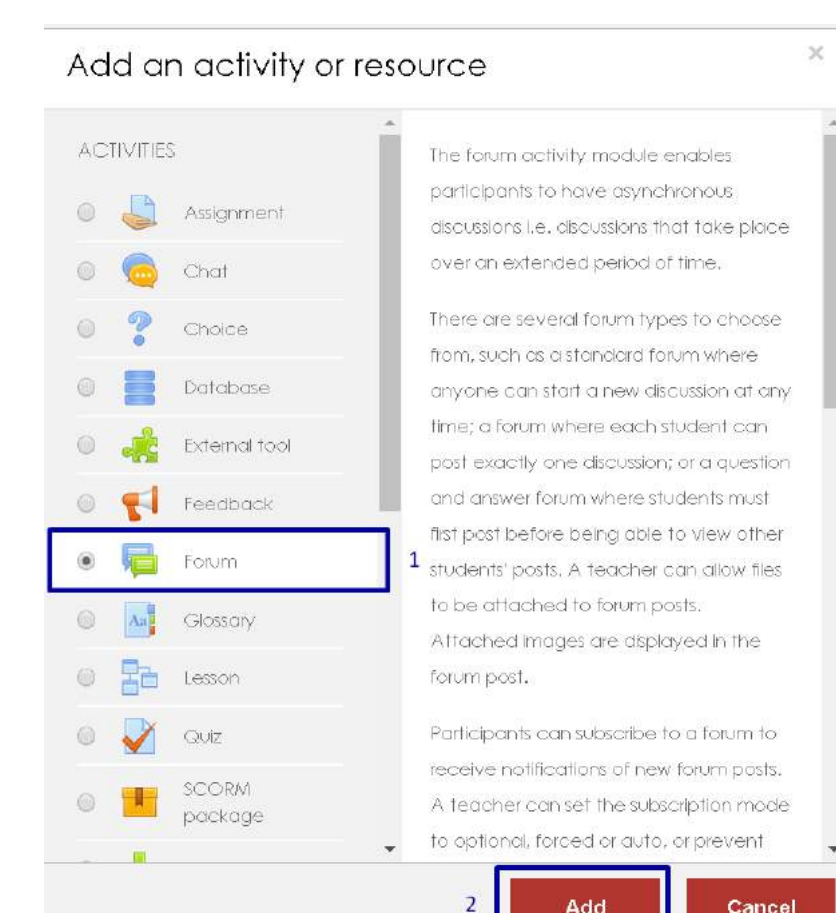

Pilih aktivitas forum dengan cara memilih opsi "Forum"

Klik tombol "Add" untuk menambahkan

# PENGATURAN FORUM (LANJUTAN)

| Adding a new F              | orume                                                                     | In Expand all | Save and return to course Save and display Cancel                                                        |
|-----------------------------|---------------------------------------------------------------------------|---------------|----------------------------------------------------------------------------------------------------|
| <ul> <li>General</li> </ul> |                                                                           | ,             | There are required fields in this form marked 💽 .                                                        |
| Forum nameQ                 | Forum Diskusi Terbuka                                                     |               |                                                                                                    |
| Description                 |                                                                           |               |                                                                                                    |
|                             | <u>Gunakan fitur</u> forum <u>ini untuk berdiskusi seputar</u> matakuliah |               | <ul> <li>Lengkapi form isian misalkan nama (forum<br/>name) dan deskripsi (description) forum</li> </ul> |
|                             |                                                                           | A             | <ul> <li>Klik Tombol "Save And Display" untuk<br/>menyimpan</li> </ul>                                   |
|                             | Display description on course page                                        |               |                                                                                                    |

#### HASIL PENGATURAN FORUM

#### Deskripsi Singkat Matakuliah 🖉

Ilmu sosial-Budaya Dasar - D3 - Teknik Laboratorium Medik (Analis Kesehatan) - Kurikulum kelas A dengan 2 SKS tujuan untuk menambah pengetahuan mahasiswa seputar ilmu sosial dan budaya dasar

#### 🕂 👼 Forum Diskusi Terbuka 🖋

Edit 🕶 🛔

Edit -

Gunakan fitur forum ini untuk berdiskusi seputar matakuliah

+ Add an activity or resource

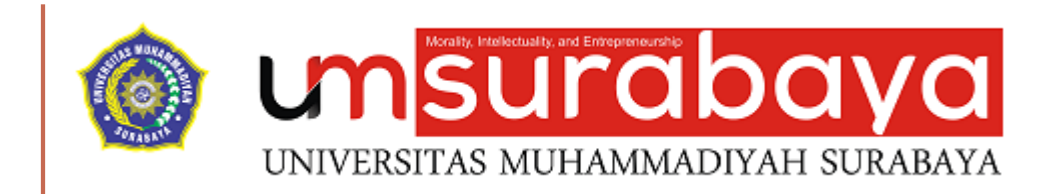

# SELESAI 😳

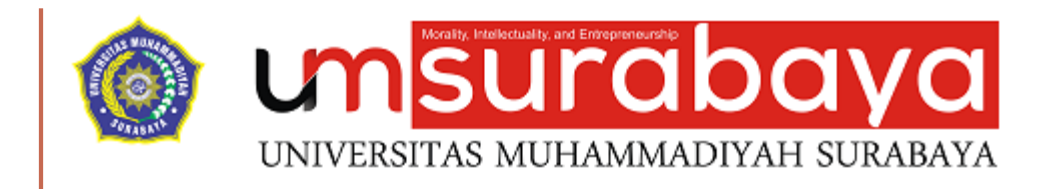

#### PEMBUATAN TOPIK DISKUSI

#### PENGATURAN

Klik Menu Forum/Announcements yang diinginkan misal "Forum Diskusi Terbuka"

#### Deskripsi Singkat Matakuliah

IImu sosial-Budaya Dasar - D3 - Teknik Laboratorium Medik (Analis Kesehatan) - Kurikulum kelas A dengan 2 SKS tujuan untuk menambah pengetahuan mahasiswa seputar ilmu sosial dan budaya dasar

#### 📮 Forum Diskusi Terbuka

Gunakan fitur forum ini untuk berdiskusi seputar matakuliah

### **PENGATURAN (LANJUTAN)**

Selanjutnyan Klik Menu "Add a new discussion topic"

2017Genap - 15W100009 - Ilmu sosial-Budaya Dasar -D3 - Teknik Laboratorium Medik (Analis Kesehatan) -Kurikulum - kelas A

Dashboard / My courses / 2017Genap - 15W100009-Ilmu sosial-Budaya Dasar / Deskripsi Singkat Matakuliah / Forum Diskusi Terbuka

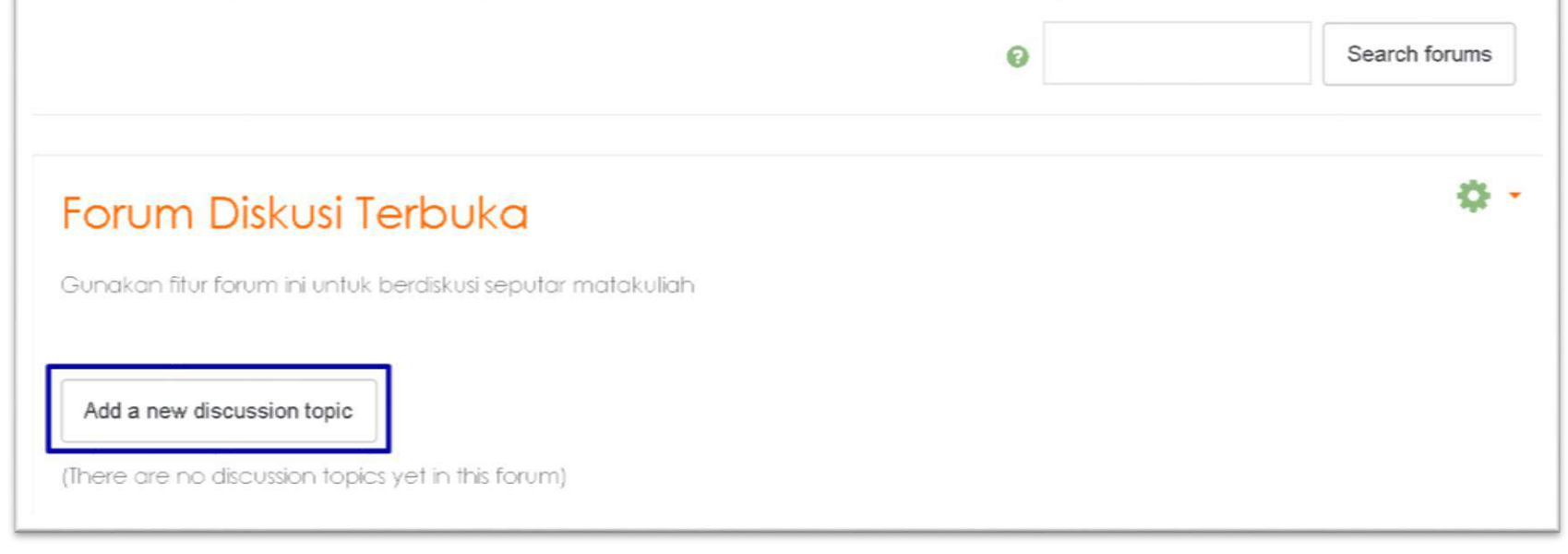

### PENGATURAN (LANJUTAN)

Lengkapi isian form forum seperti judul (subject) dan pesan (message)

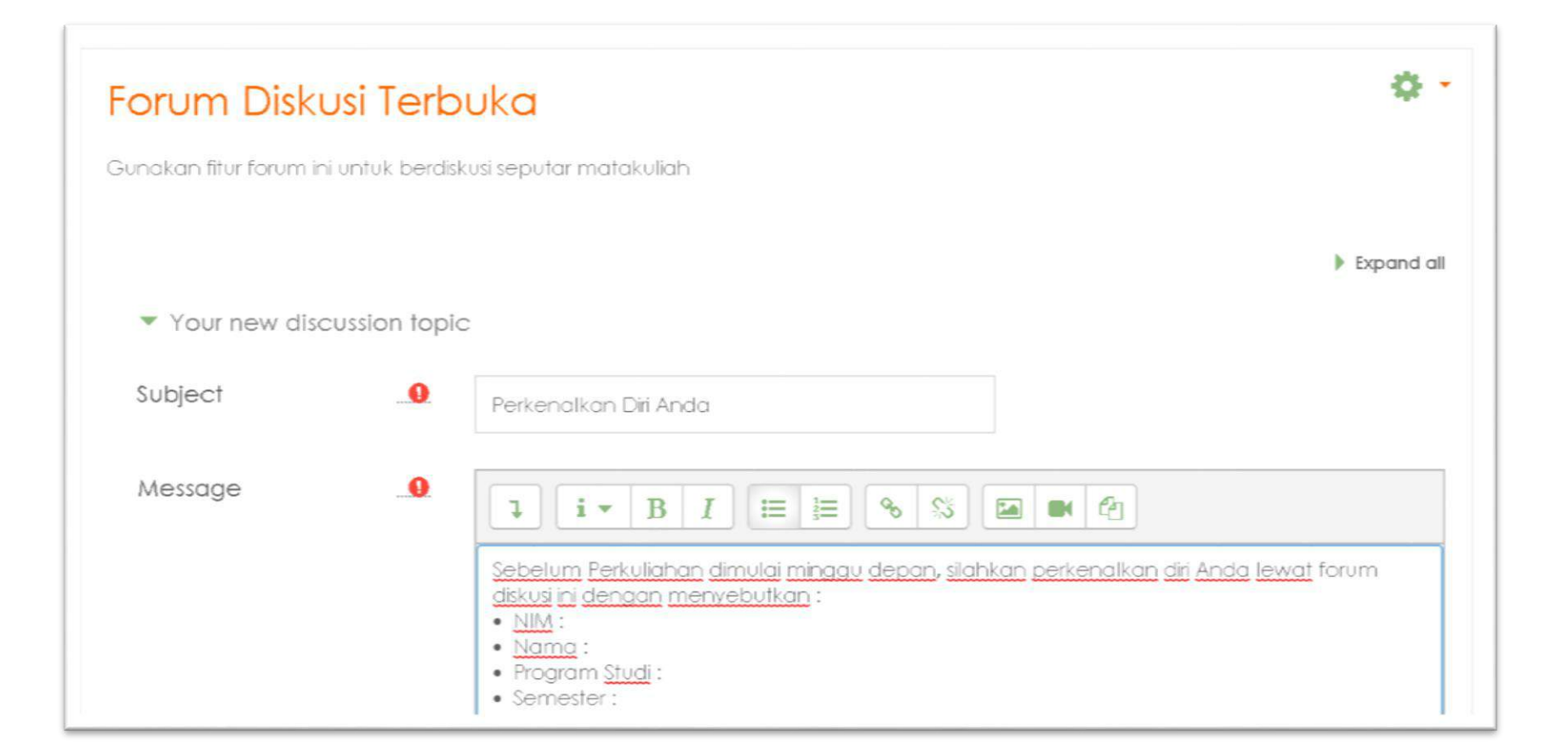

### PENGATURAN (LANJUTAN)

#### Klik tombol "Post to forum" untuk menyimpan

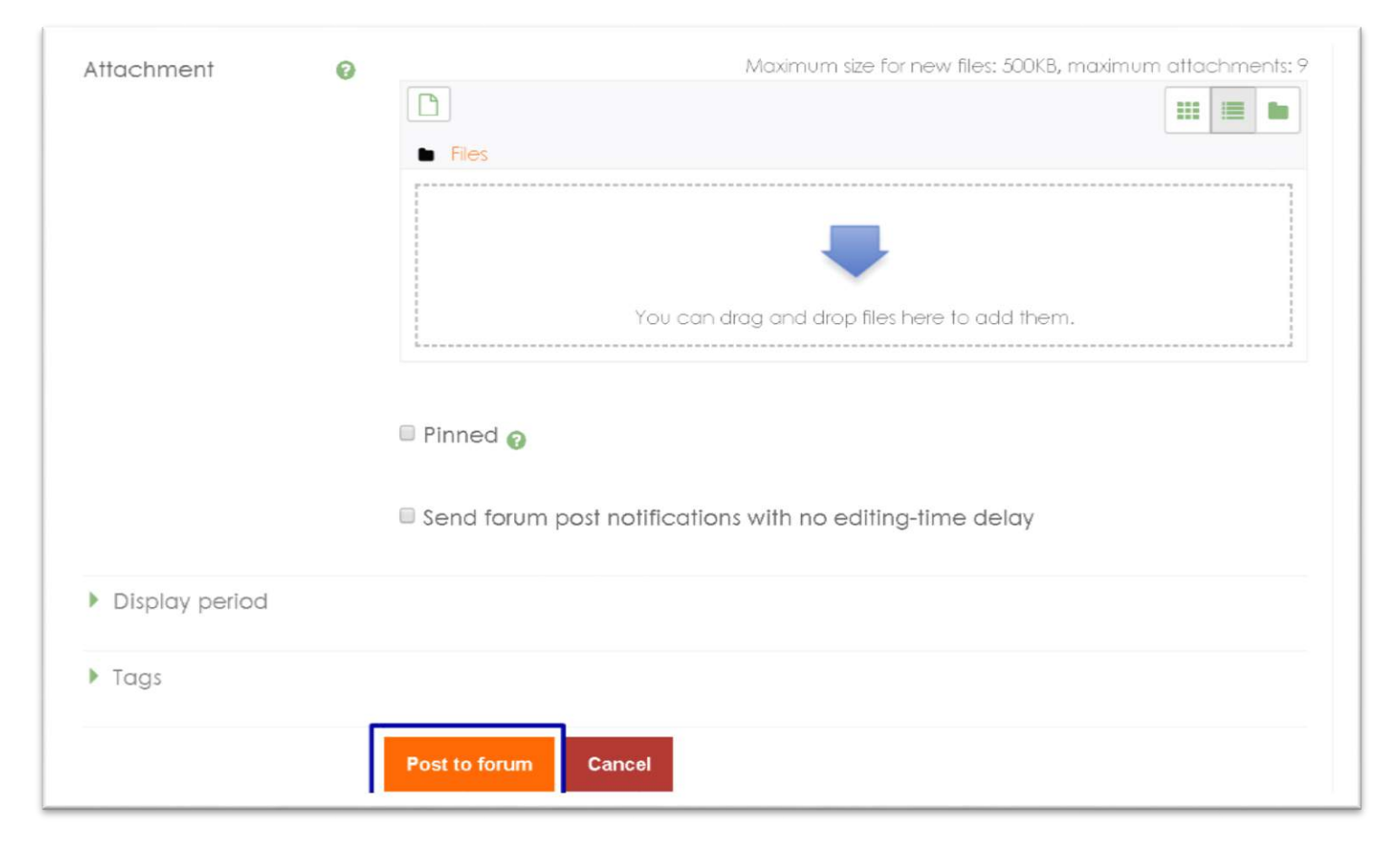

### HASIL

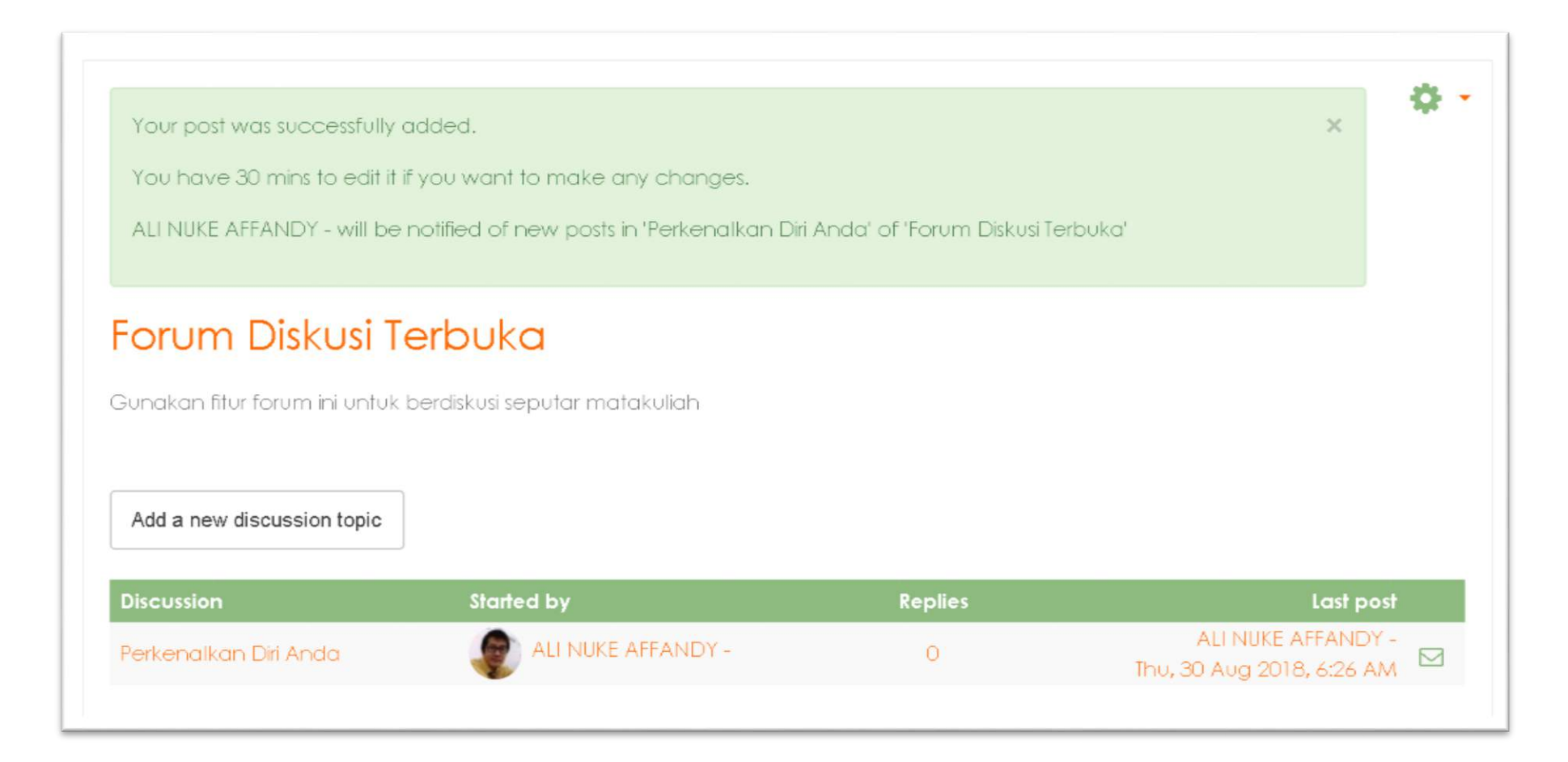

#### DETAIL TOPIK DISKUSI

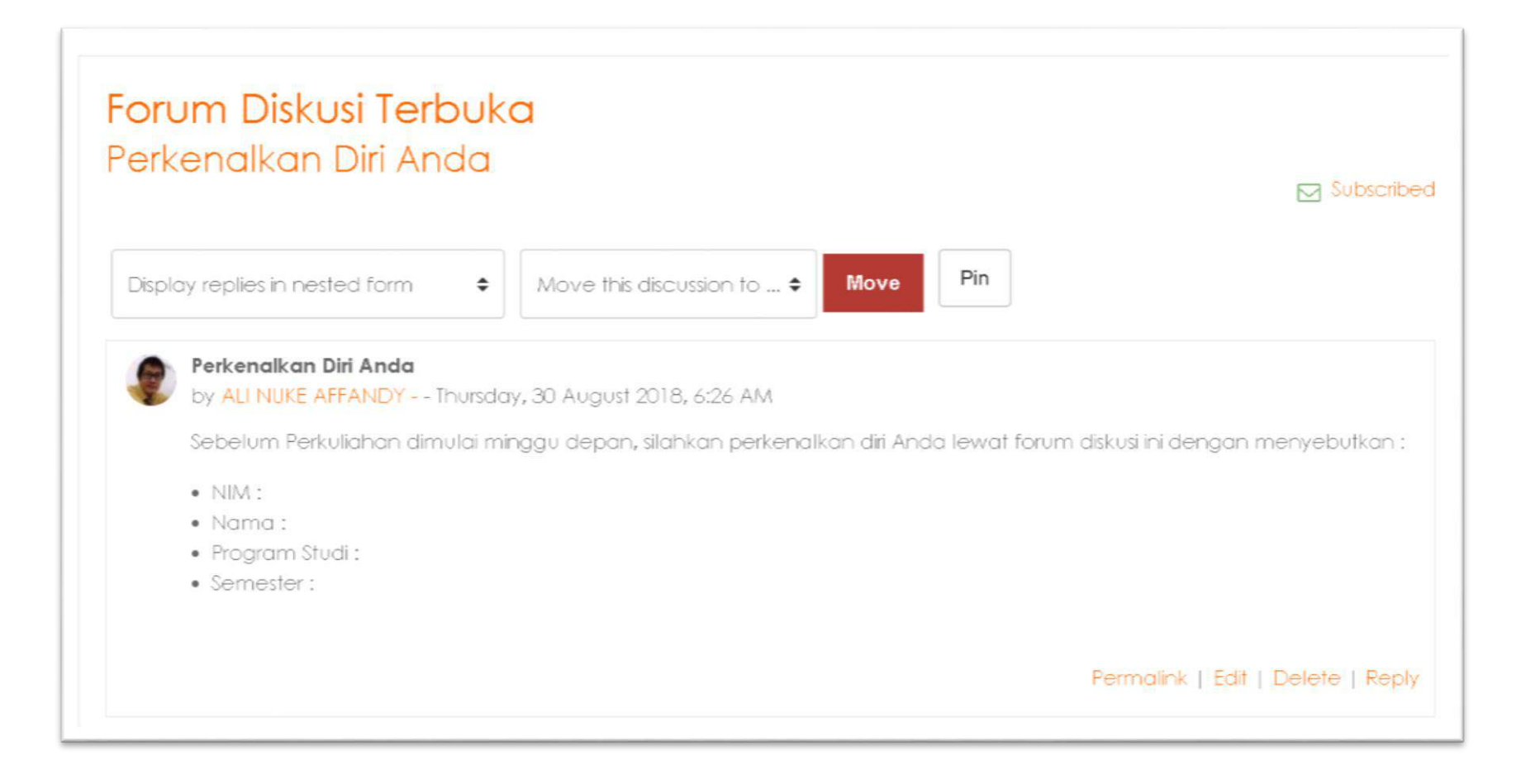

### TAMPILAN DI SISI MAHASISWA

| X                                                                                                    | 66 🖸 E-mail : helpdesk1@um-surabaya.ac.id                                                                | 🌲 🗩 AINUN APRILIYAH - 🕹 |  |
|----------------------------------------------------------------------------------------------------|----------------------------------------------------------------------------------------------------|-------------------------|--|
| 017Genap - 15W100009-<br>Imu sosial-Budaya Dasar                                                                                        |                                                                                                    | SEARCH FORUMS           |  |
| Participants Deskripsi Singkat Matakuliah<br>Ilmu sosial-Budaya Dasar - D3 - Teknik Laboratorium Medik (Analis Kesehatan) - Kurikulum - | Go                                                                                                    |                         |  |
| adges                                                                                                    | kelas A dengan 2 SKS tujuan untuk menambah pengetahuan mahasiswa seputar ilmu<br>sosial dan budaya dasar | Advanced search 💡       |  |
| Competencies                                                                                                    | Forum Diskusi Terbuka                                                                                    | UPCOMING EVENTS         |  |
| irades Gunakan fitur forum ini untuk berdiskusi seputar matakuliah                                                                      |                                                                                                    | There are no upcomina   |  |
| 🗖 Deskripsi Singkat                                                                                                    |                                                                                                    | events                  |  |

#### DAFTAR TOPIK DISKUSI DI SISI MAHASISWA

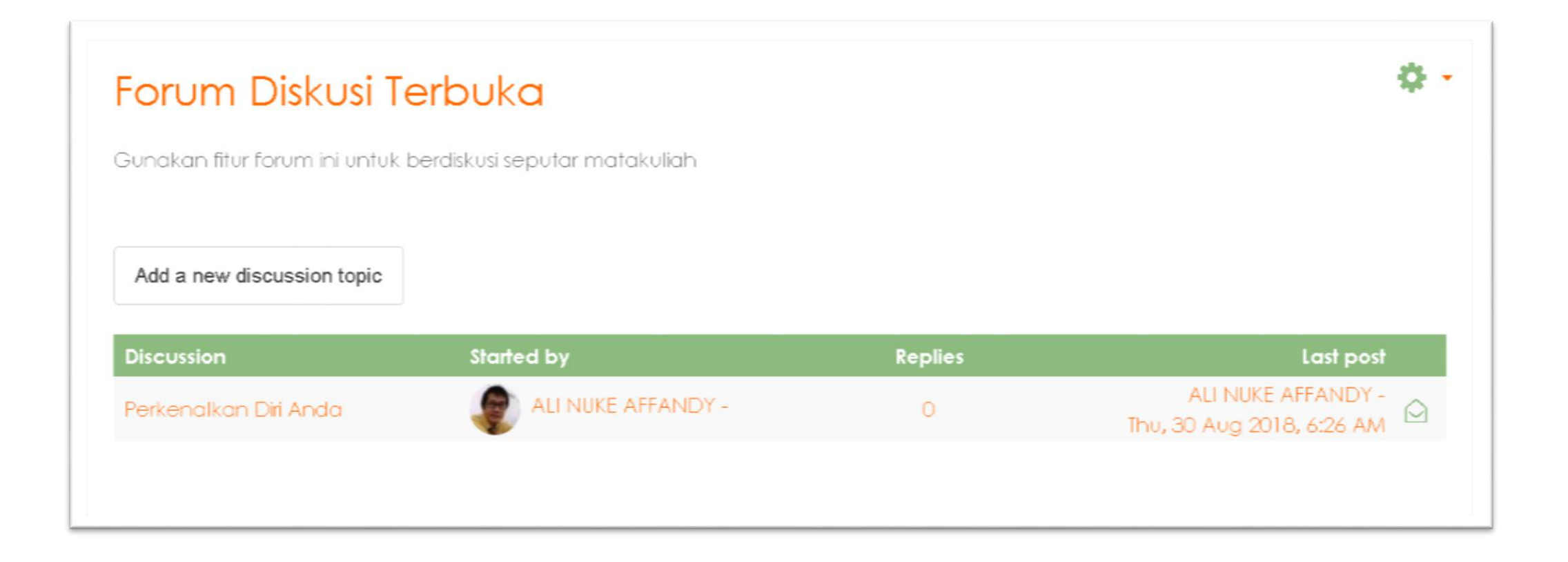

### TAMPILAN DETAIL TOPIK DISKUSI

| Perkenalkan Diri Anda                                                                                                    | Subscr                                                                |
|----------------------------------------------------------------------------------------------------|-----------------------------------------------------------------------|
| Display replies in nested form \$                                                                                                    |                                                                       |
| Perkenalkan Diri Anda<br>by ALI NUKE AFFANDY Thursday, 30 August 2018, 6:26 AM<br>Sebelum Perkuliahan dimulai minggu depan, silahkan per | M<br>rkenalkan diri Anda lewat forum diskusi ini dengan menyebutkan : |
| <ul><li>NIM :</li><li>Nama :</li></ul>                                                                                                   |                                                                       |
| <ul> <li>Program Studi :</li> <li>Semester :</li> </ul>                                                                                  |                                                                       |
|                                                                                                    |                                                                       |

### PROSES MAHASISWA MEMBALAS DISKUSI

|                                                                               | Subscrib                                          |
|-------------------------------------------------------------------------------|---------------------------------------------------|
| Display replies in nested form                                                |                                                   |
| Perkenalkan Diri Anda<br>by ALLNUKE AFFANDY Thursday, 30 August 2018, 6:26 AM |                                                   |
| Sebelum Perkuliahan dimulai minggu depan, silahkan perkenalkan diri j         | Anda lewat forum diskusi ini dengan menyebutkan : |
| • NIM :                                                                       |                                                   |
| • Nama :                                                                      |                                                   |
| • Program Studi :                                                             |                                                   |
|                                                                               |                                                   |
| • semesier:                                                                   |                                                   |
| • semesier :                                                                  |                                                   |

#### PROSES MAHASISWA MEMBALAS DISKUSI (LANJUTAN)

| <ul> <li>Your reply</li> </ul> |    |                                                                                                    |
|--------------------------------|----|----------------------------------------------------------------------------------------------------|
| Subject                        | 0  | Re: Perkenalkan Diri Anda                                                                                          |
| Message                        | .0 | I I B I E B & S P P • NIM : 20170662009 • Nama : Aipun Aprilizab • Program Studi : Analis Kesehatan • Semester : 4 |

| <u>(</u>      |        |
|---------------|--------|
| Post to forum | Cancel |

#### HASIL BALASAN DISKUSI (MAHASISWA)

| X Call us : +62 31 381 1966                         | 🛛 E-mail : helpdesk1@um-surabaya.ac.id 🔹 🔎 AINUN APRILIYAH - 🐣                                                        |
|-----------------------------------------------------|----------------------------------------------------------------------------------------------------|
| 2017Genap - 1.5W100009-<br>Ilmu sosial-Budaya Dasar | ▲ Display replies in nested form                                                                                      |
| Participants                                        | Perkenalkan Diri Anda<br>by ALI NUKE AFFANDY Thursday, 30 August 2018, 6:26 AM                                        |
| Badges                                              | Sebelum Perkuliahan dimulai minggu depan, silahkan perkenalkan diri Anda lewat forum diskusi ini dengan menyebutkan : |
| Competencies                                        | NIM :     Nama ;                                                                                                    |
| Grades                                              | Program Studi :     Semester :                                                                                        |
| Deskripsi Singkat<br>Matakuliah                     | Permalihk   Reol                                                                                                    |
| Pertemuan i                                         |                                                                                                    |
| Pertemuan 2                                         | by AINUN APRILIYAH Thursday, 30 August 2018, 6:32 AM                                                                  |
| Pertemuan 3                                         | <ul> <li>NIM : 20170662009</li> <li>Nama : Ainun Apriliyah</li> </ul>                                                 |
| Pertemuan 4                                         | <ul> <li>Program Studi : Analis Kesehatan</li> <li>Semester : 4</li> </ul>                                            |
| Pertemuan 5                                         | Permalink   Show parent   Edit   Delete   Repl                                                                        |
|                                                     |                                                                                                    |

### HASIL BALASAN DISKUSI (DOSEN)

| 2017Genap - 1.5W100009-<br>Imu sosial-Budaya Dasar                     | Display replies in nested form    Move this discussion to   Move Pin                                                                                                    |
|------------------------------------------------------------------------|----------------------------------------------------------------------------------------------------|
| Participants                                                           | Perkenalkan Diri Anda                                                                                                    |
| adges                                                                  | by ALI NUKE AFFANDY Thursday, 30 August 2018, 6:26 AM<br>Sebelum Perkuliahan dimulai minaau depan, silahkan perkenalkan diri Anda lewat forum diskusi ini dengan menyebutkan                                                                              |
| Competencies                                                           | • NIM :                                                                                                    |
| Grades                                                                 | Nama :     Program Studi :                                                                                                    |
| n Deskripsi Sinakat                                                    | Semester:                                                                                                    |
| Matakuliah                                                             |                                                                                                    |
| Matakuliah Pertemuan 1                                                 | Permalink   Edit   Delete   Rep                                                                                                    |
| Pertemuan 1                                                            | Permaink   Edit   Delete   Rep                                                                                                    |
| Matakuliah Pertemuan 1 Pertemuan 2 Pertemuan 3                         | Permaink   Edit   Delete   Rep<br>Re: Perkenalkan Diri Anda<br>by AINUN APRILIYAH Thursday, 30 August 2018, 6:32 AM<br>• NIM : 20170662009                                                                                                    |
| Matakuliah<br>Pertemuan 1<br>Pertemuan 2<br>Pertemuan 3<br>Pertemuan 4 | Re: Perkenalkan Diri Anda       Edit   Delete   Rep.         by AINUN APRILIYAH Thursday, 30 August 2018, 6:32 AM       .         • NIM : 20170662009       .         • Nama : Ainun Apriliyah       .         • Program Studi : Analis Kesehatan       . |

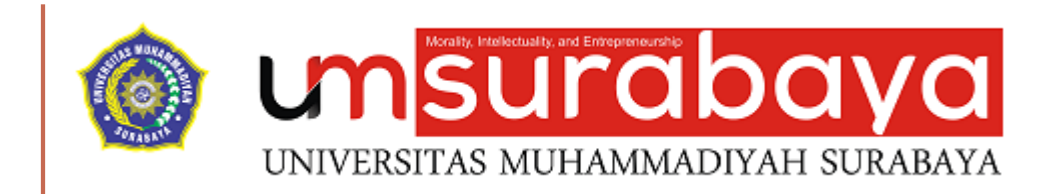

# SELESAI 😳

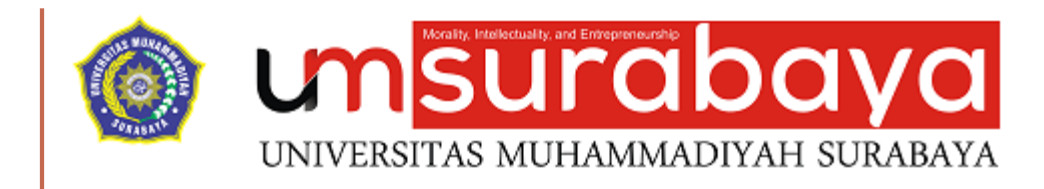

#### PEMBUATAN FORUM CHAT

### FORUM CHAT

Selain forum diskusi (announcements) E-Learning juga menyediakan modul chat.

Chat adalah salah satu fitur moodle yang berupa percakapan dalam bentuk text yang sifatnya real time.

- Masuk ke salah satu matakuliah
- Klik simbol gear
- Klik menu "Hidupkan Mode Ubah"

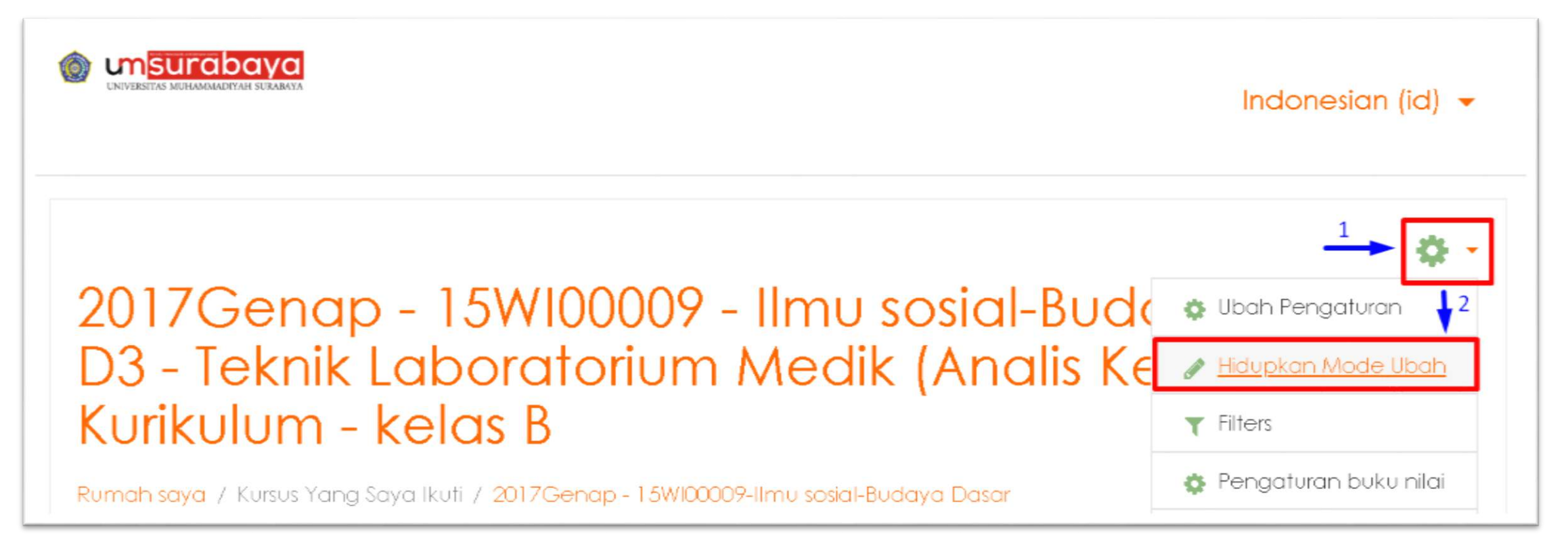

• Pada tampilan sesi pertemuan klik menu "Add an activity or resource"

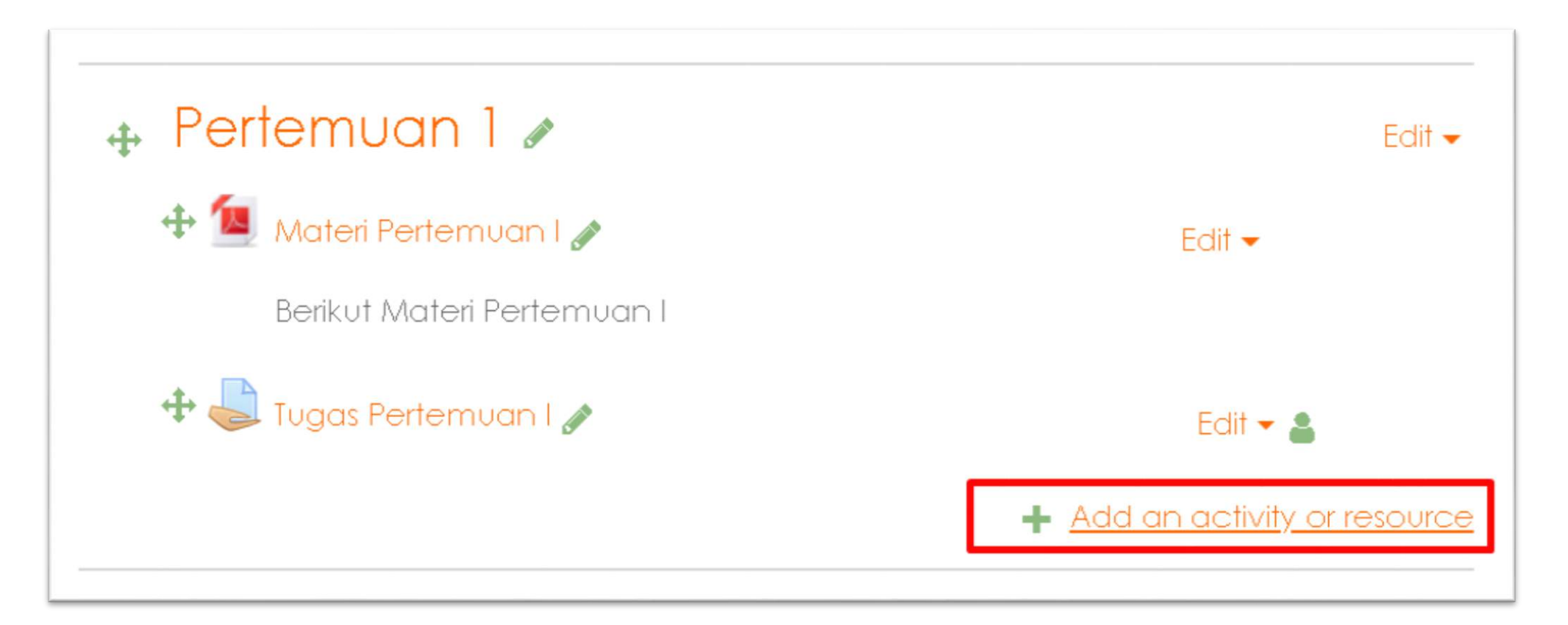

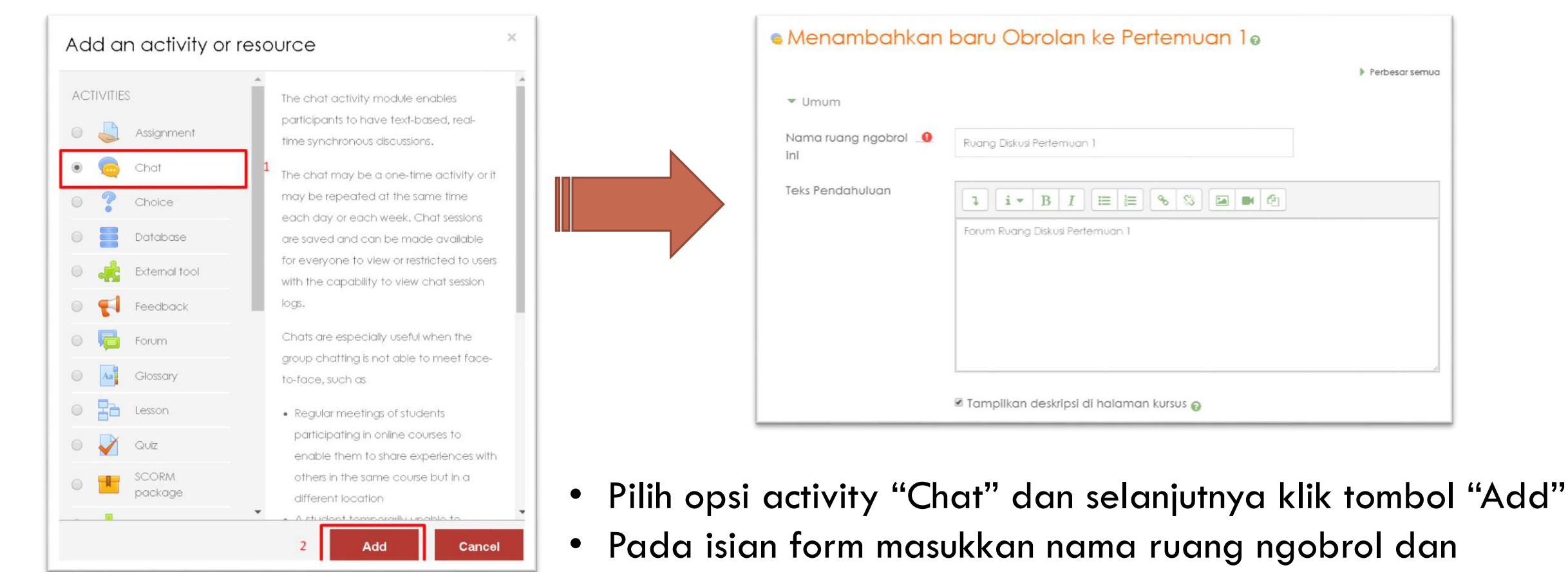

deskripsi (Teks Pendahuluan)

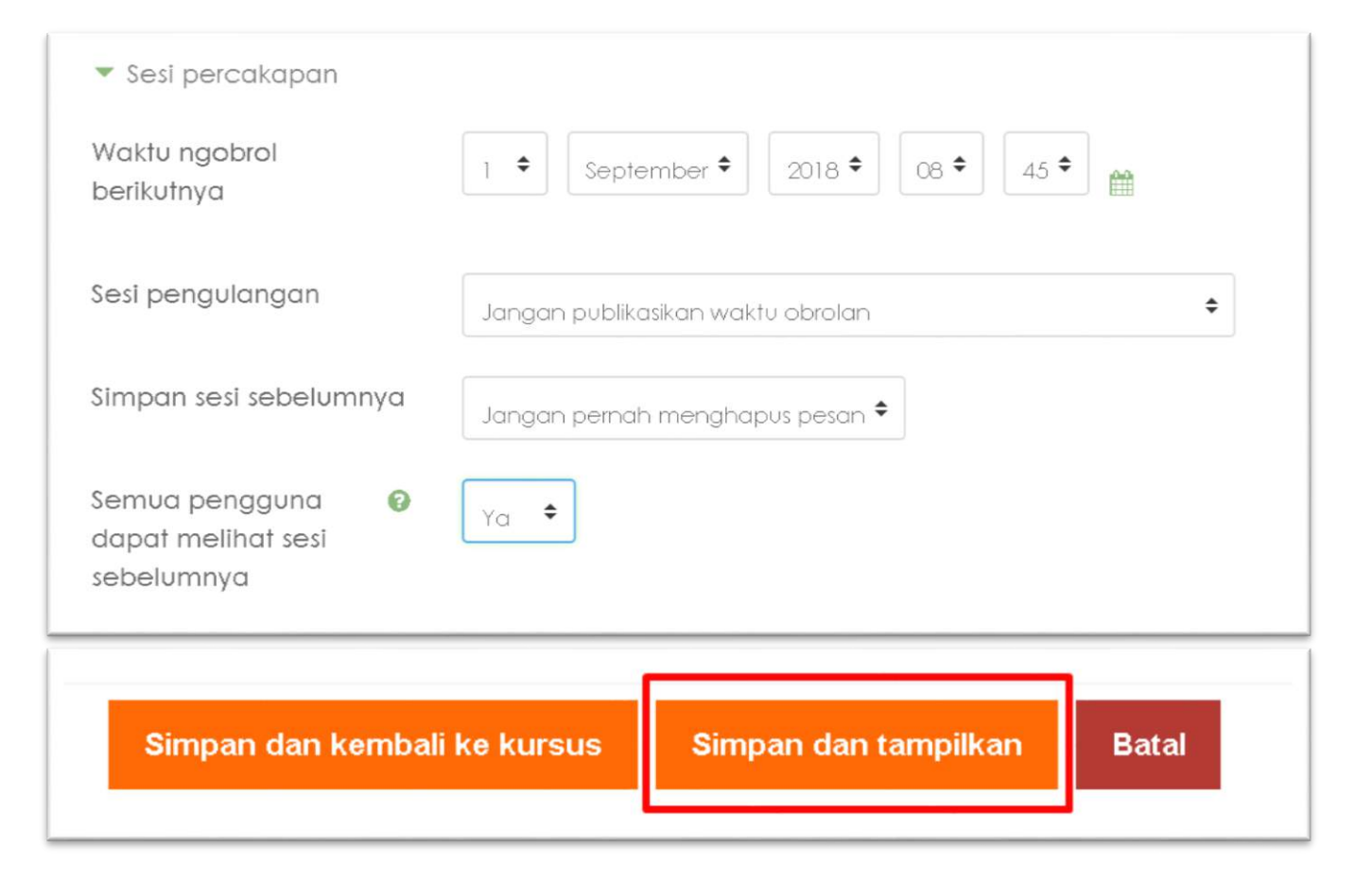

- Aturlah waktu mengobrol berikutnya, sesi pengulangan,simpan sesi sebelumnya,semua pengguna dapat melihat sesi sebelumnya seperti contoh
- Klik tombol simpan dan tampilkan

2017Genap - 15W100009 - Ilmu sosial-Budaya Dasar -D3 - Teknik Laboratorium Medik (Analis Kesehatan) -Kurikulum - kelas A

Ö •

Rumah saya / Kursus Yang Saya Ikuti / 2017Genap - 1.5W100009-Ilmu sosial-Budaya Dasar / Pertemuan 1 / Ruang Diskusi Pertemuan 1

#### Ruang Diskusi Pertemuan 1

Forum Ruang Diskusi Pertemuan 1

Klik disini untuk masuk chat sekarang

Gunakan antarmuka yang lebih mudah diakses

## PROSES MELAKUKAN CHAT (DOSEN)

• Klik menu "Klik disini untuk masuk chat sekarang"

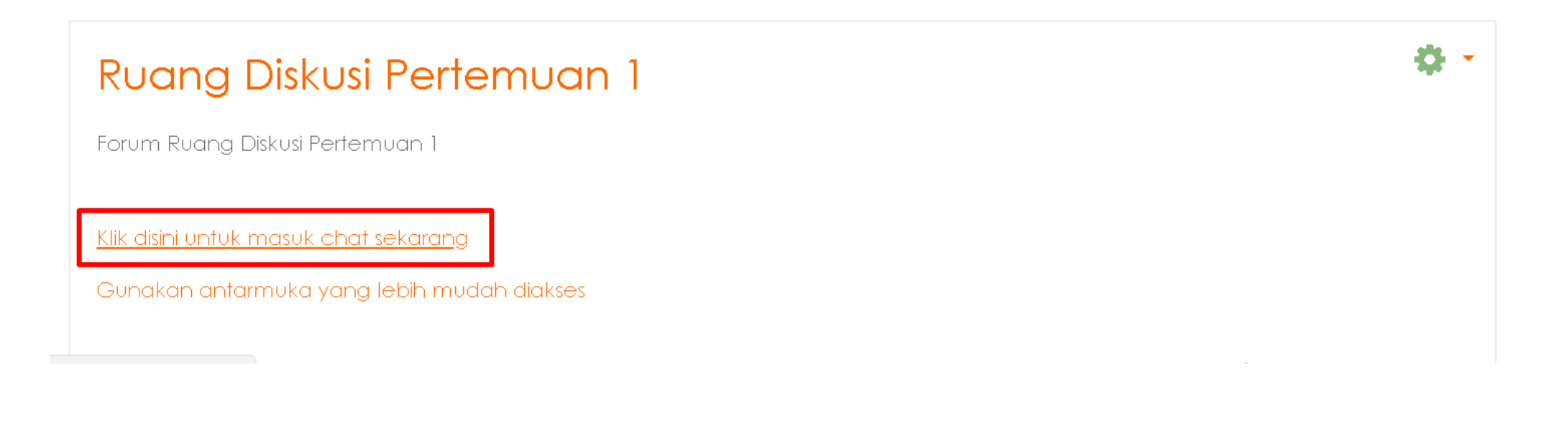

#### PROSES MELAKUKAN CHAT (DOSEN)

| 2017Genap - 15Wl00009-Ilmu sosial-Budaya Dasar: Ruang Diskusi        | Pertemuan 1 - | Google Chrome |               |                | × |
|----------------------------------------------------------------------|---------------|---------------|---------------|----------------|---|
| ) Not secure ekoba.um-surabaya.ac.id/mod/chat/gui_aja                | ∞/index.php?i | id=1          |               |                |   |
| 08:51 <mark>ALI NUKE AFFANDY -</mark> ALI NUKE AFFANDY - baru saja r | memasuki obr  | olan ini      | All I<br>AFF/ | NUKE<br>ANDY - |   |
|                                                                      |               | 1             |               |                |   |
|                                                                      |               |               |               |                |   |
|                                                                      |               |               |               |                |   |
|                                                                      | Kirim         | Theme         |               |                |   |

#### PROSES MELAKUKAN CHAT (MAHASISWA)

• Pada tampilan matakuliah klik tombol Chat misal "Ruang Diskusi Pertemuan I"

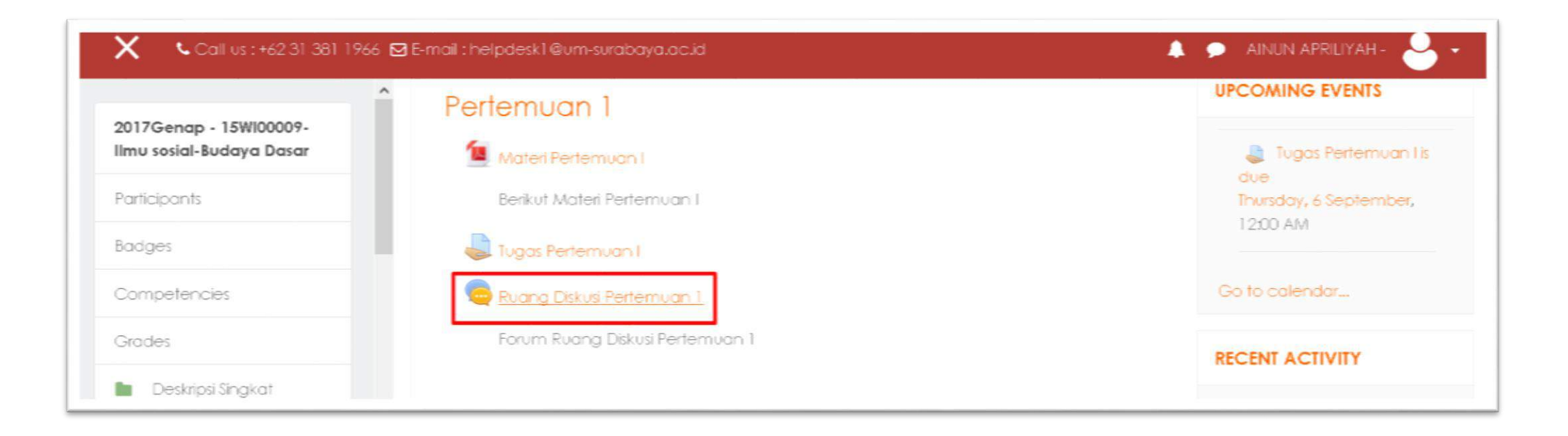
#### PROSES MELAKUKAN CHAT (MAHASISWA) (LANJUTAN)

• Klik Menu "Click here to enter the chat now"

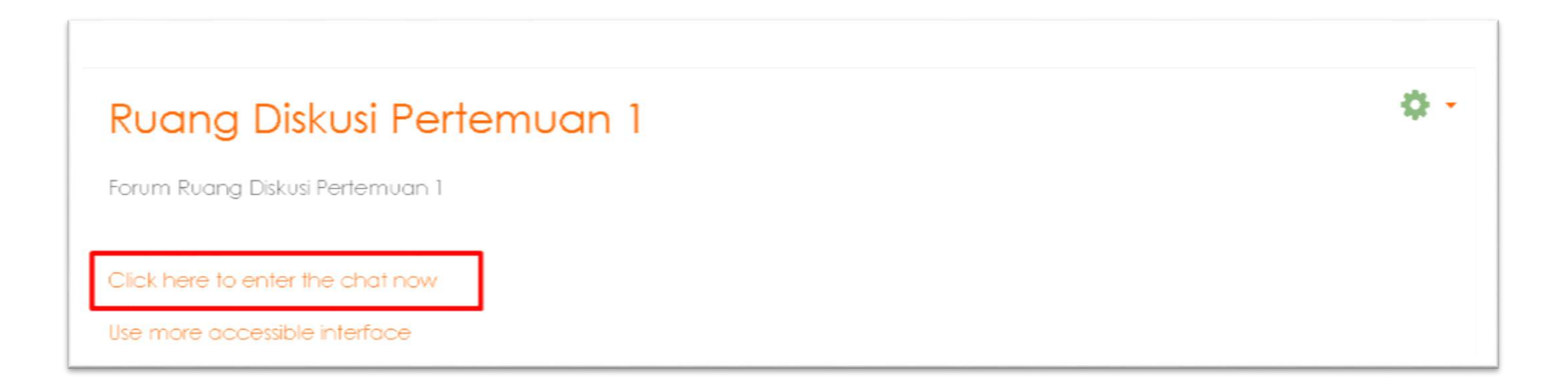

# PROSES MELAKUKAN CHAT (MAHASISWA)

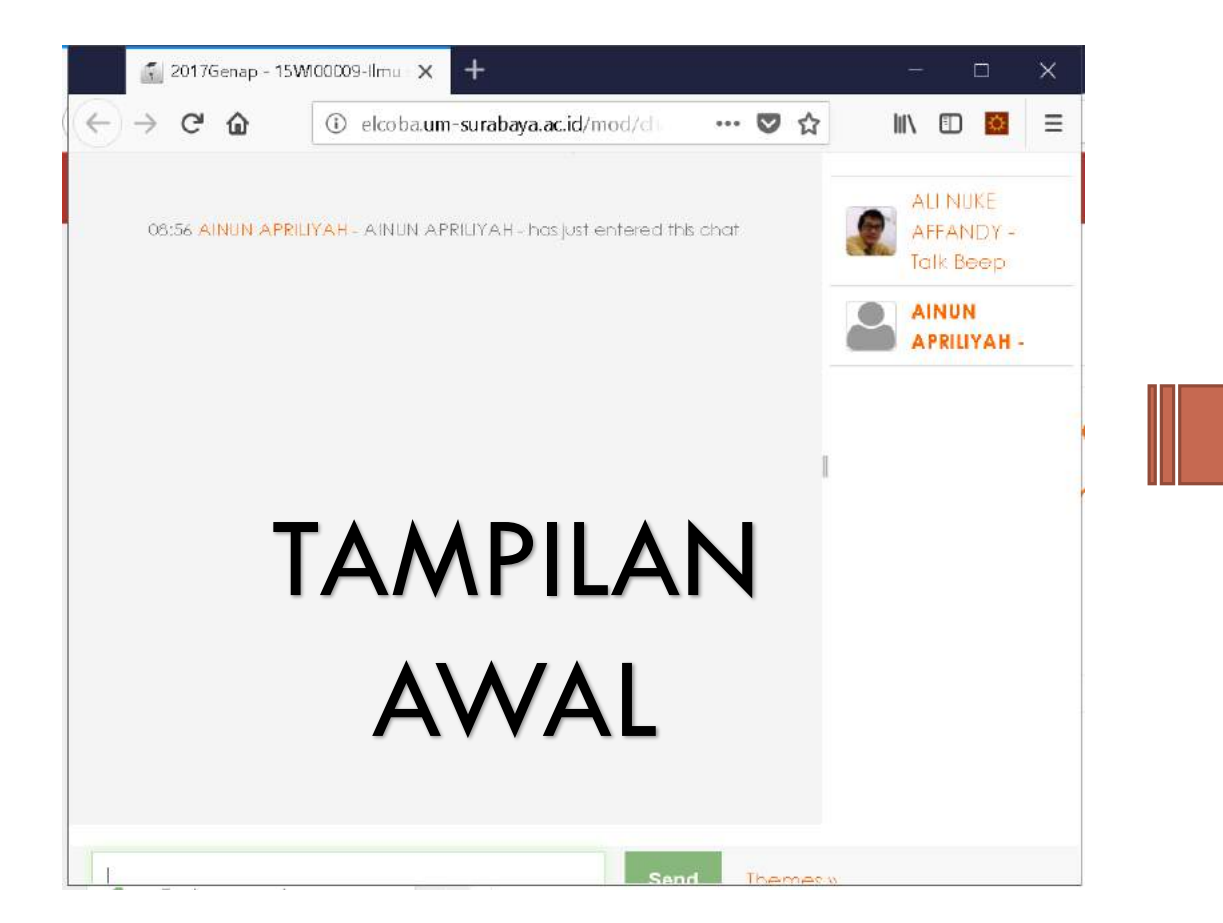

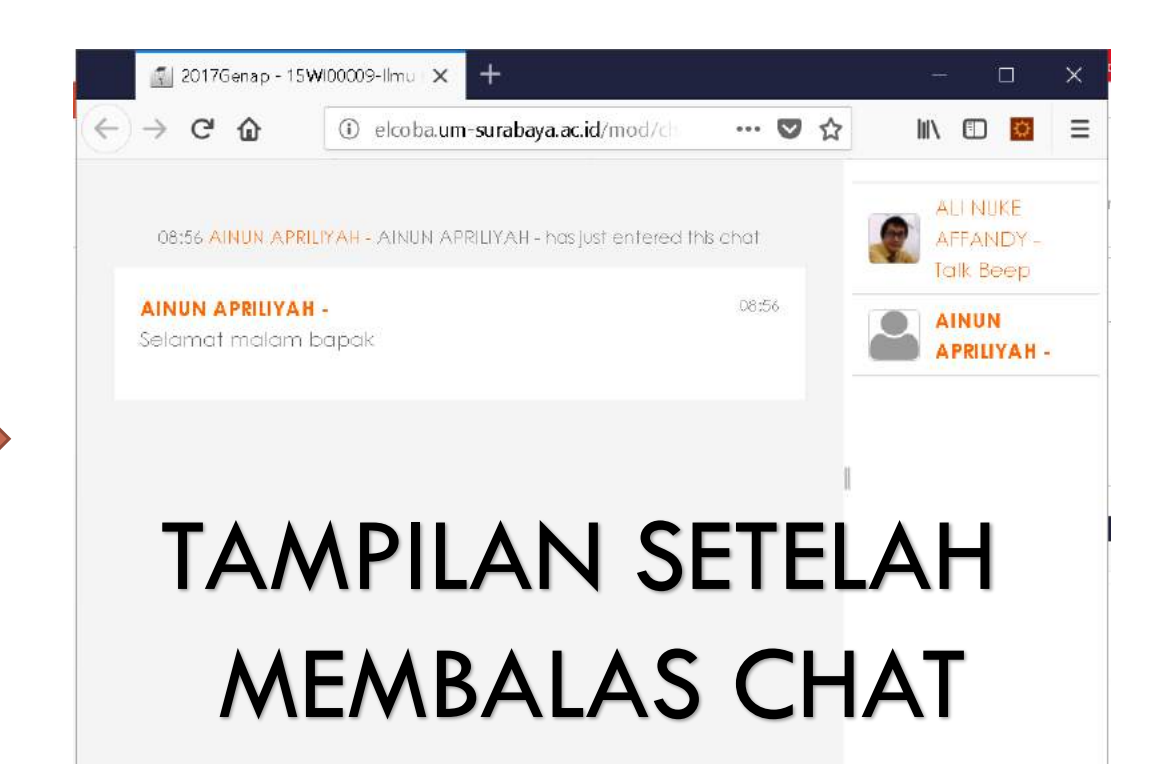

## **PROSES MELAKUKAN CHAT (DOSEN)**

|                                                                                             | ax/index.php?id=1      |                                    |
|---------------------------------------------------------------------------------------------|------------------------|------------------------------------|
| 08:51 ALI NUKE AFFANDY - ALI NUKE AFFANDY - baru saja                                       | i memasuki obrolan ini | ALI NUKE<br>AFFANDY -              |
| AINUN APRILIYAH - AINUN APRILIYAH - Daru saja n<br>AINUN APRILIYAH -<br>Selamat malam bapak | 08:56                  | AINUN<br>APRILIYAH -<br>Cakap Beep |
| ΤΔΜΡΠ                                                                                       |                        |                                    |
|                                                                                             |                        |                                    |
| $\Delta M \Delta$                                                                           |                        |                                    |

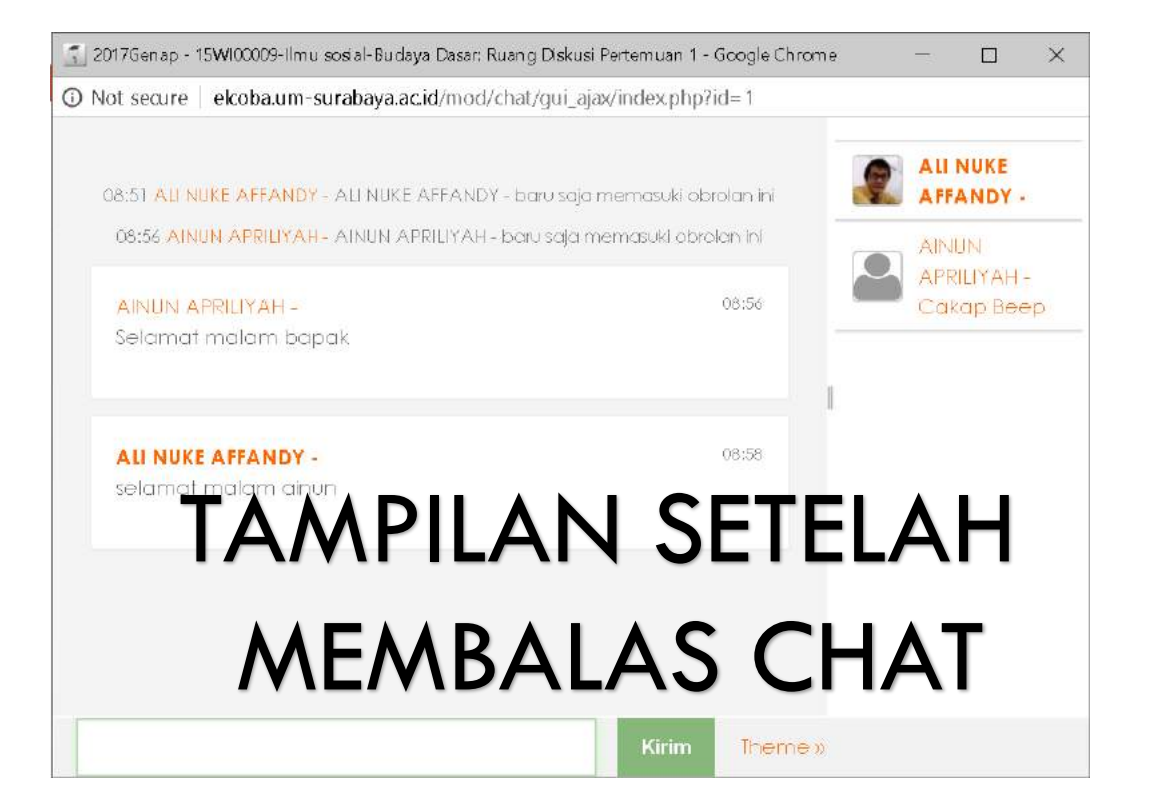

## TAMPILAN CHAT (MAHASISWA)

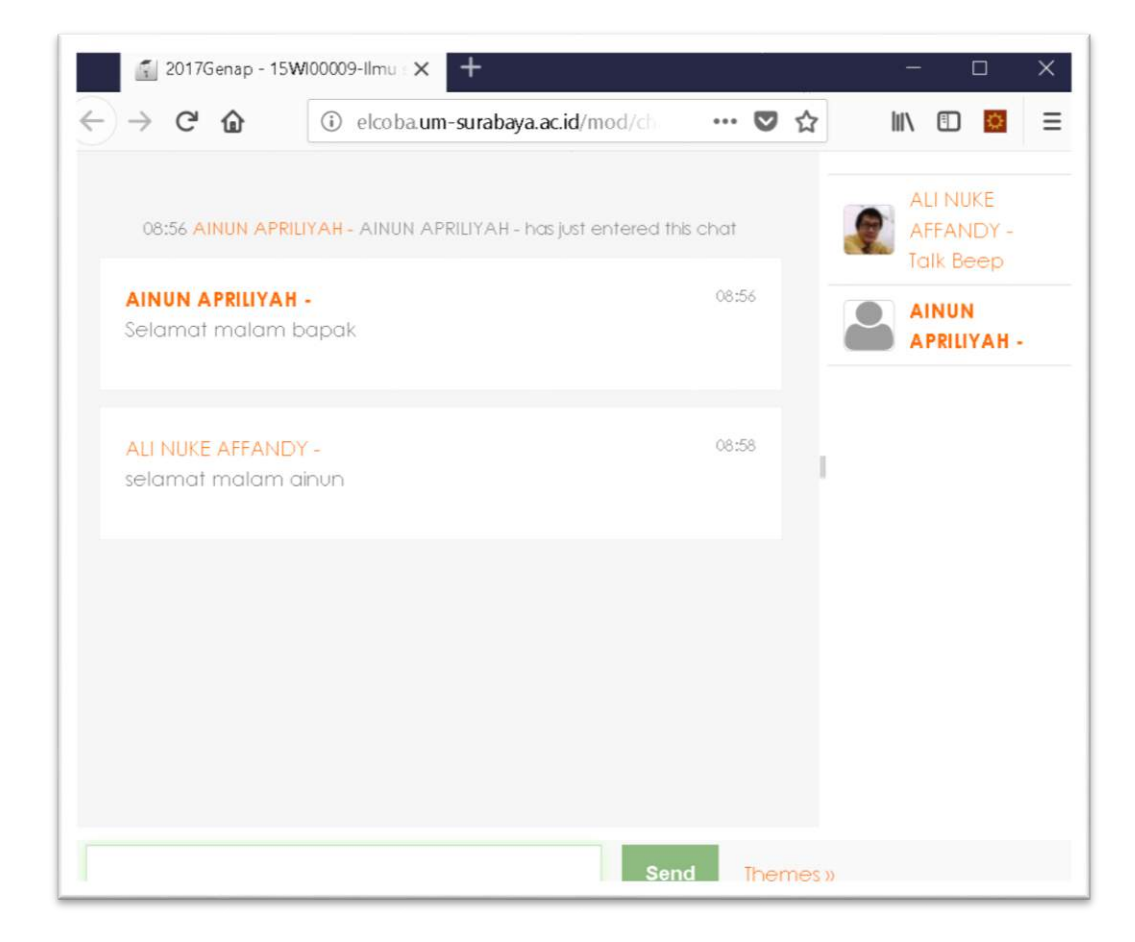

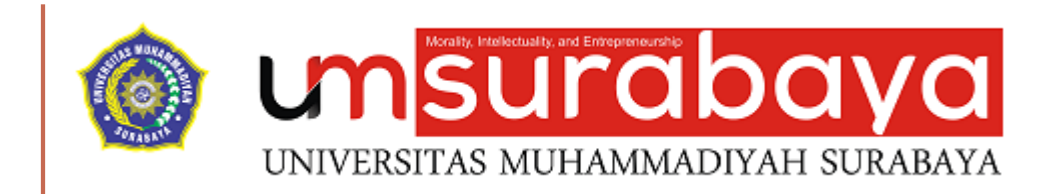

# SELESAI 😳

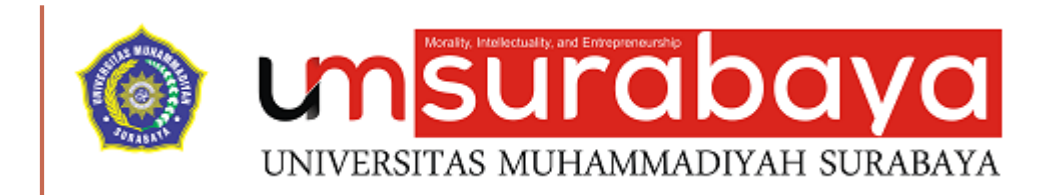

#### PELAKSANAAN PEMBELAJARAN LEWAT E-LEARNING

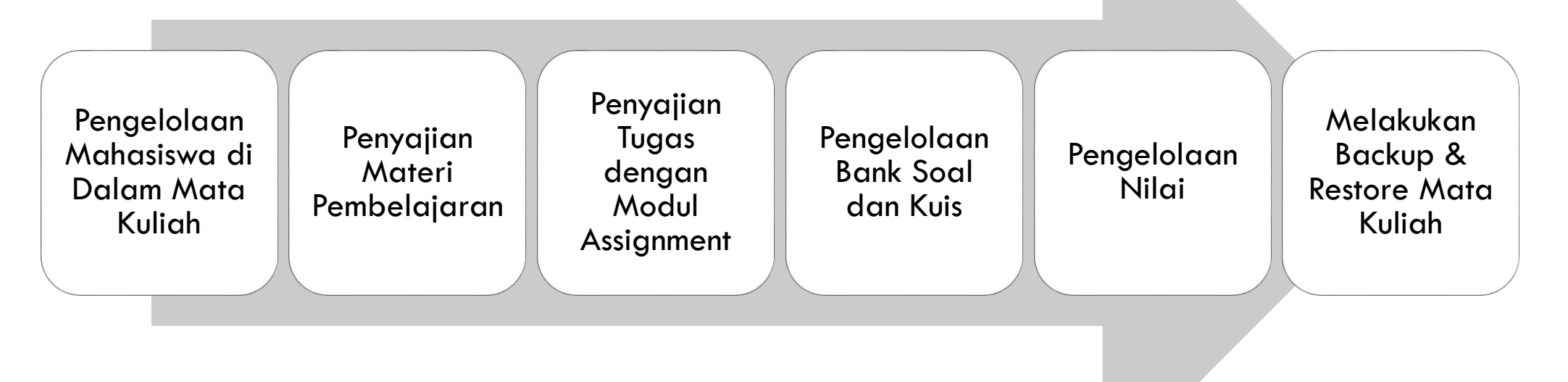

### PENGELOLAAN MAHASISWA DI DALAM MATA KULIAH (OPSIONAL)

Pengelolaan Mahasiswa di dalam mata kuliah hanya melakukan pengaturan kelompok (grup) dan bersifat opsional, karena tidak semua mata kuliah mahasiswa diatur dalam sebuah kelompok-kelompok kecil.

Biasanya pengaturan kelompok di manfaatkan ketika ada tugas dari dosen yang harus dikerjakan secara berkelompok termasuk penilaiannya

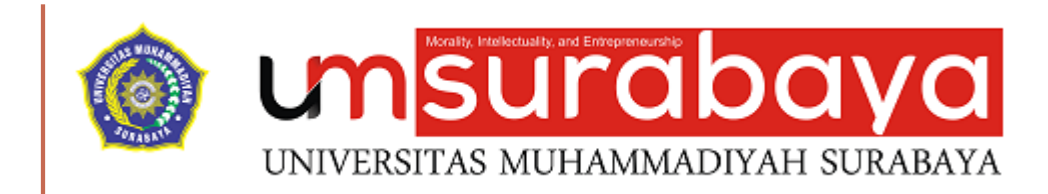

# **MEMBUAT GRUP MAHASISWA**

### PEMBUATAN GRUP MAHASISWA

#### Pilih mata kuliah yang diinginkan

| Coll us : +62 31 381 196                           | 6 🗹 E-mail : helpdesk1@um-surabaya.ac.id                          | 🌲 🗭 ALI NUKE AFFANDY - 🌒 🗸                                 |
|----------------------------------------------------|-------------------------------------------------------------------|------------------------------------------------------------|
| Kalender                                           | ົ (ຫຼັ ເຫ <mark>ຣແຕລbaya</mark>                                   |                                                            |
| File pribodi                                       | UNIVERSIZES MURHORGEDITARI SURRANTA                               | Indonesian (id) 🔻                                          |
| Kursus Yang Saya Ikuti                             |                                                                   |                                                            |
| 2017Genap - 1.5W100002-<br>TESIS                   | 00170                                                             | ¢                                                          |
| 2017Genap - 15W100009-<br>ILMU SOSIAL BUDAYA       | D3 - Teknik Laboratorium M                                        | edik (Analis Kesehatan) -                                  |
| DASAR (ISBD)                                       | Kurikulum - kelas A                                               | an antional ( an an antional second of a stranger . Second |
| 2017Genap - 15W100009-<br>Ilmu sosial-Budaya Dasar | Rumah saya. / Kursus Yang Saya Ikufi / 2017Genap - 15W100009-Ilmu | u sosial-Budaya Dasar                                      |
| 2017Genap - 15WP01220-                             |                                                                   |                                                            |
| sosiologi sastra<br>Indonesia                      |                                                                   | CARI FORUM                                                 |
| 2017Genap - 15WP10208-<br>APRESIASI DAN KRITIK     |                                                                   | Maju                                                       |
| SASTRA                                             |                                                                   | Pencarian Lanjutan 👔                                       |

- Klik simbol gear
- Akses menu lanjutan

| Call us : +62 31 381 1966 🖾 E-mail : helpdesk1@um-sural        | bayo.oc.id 🌲 🗩                                | ALI NUKE AFFANDY -                                                    |
|----------------------------------------------------------------|-----------------------------------------------|-----------------------------------------------------------------------|
|                                                                |                                               | ٥.                                                                    |
| 2017Genap - 15W100009 - II                                     | mu sosial-Budaya Dasar - D3 - 1               | Ubah Pengaturan                                                       |
| Laboratorium Medik (Analis                                     | s Kesehatan) - Kurikulum - kelas              | 🥜 Matikan Mode Ubah                                                   |
| tumah saya / Kursus Yang Saya Ikuti / 2017Genap - 15W100009-Im | iu sasial-Budaya Dasar                        | ▼ Filters                                                             |
|                                                                |                                               | 💠 Pengaturan buku nilai                                               |
|                                                                |                                               | Cadangkan                                                             |
|                                                                | Ubah -                                        | 🕇 Kembalikan                                                          |
| 🕂 🚘 Announcements 🥒                                            | Ubah 🗝 🛔                                      | 1 Impor                                                               |
|                                                                | + Tambahkan sebuah aktilitas atau sumber daya | ← Reset                                                               |
|                                                                | + Add weeks                                   | o Laniutkan                                                           |
|                                                                | В                                             | ERITA TERBARU 🕂 🌩                                                     |
| um auchaus ao idleacumtadain aba7aa midu248                    |                                               | <mark>ambah topik baru</mark><br>Tidak ada pengumuman<br>ana di nosti |

- Pilih tab pengguna
- Selanjutnya akses menu grup

| Call us : +62 31 381 19                                      | 66 🖸 E-mail : helpdesk1 @um-surabaya.ac.id                                                                                                 | 🌲 🗩 ALI NUKE AFFANDY - 🏈 🗣                   |
|--------------------------------------------------------------|----------------------------------------------------------------------------------------------------|----------------------------------------------|
| 2017Genap -<br>Laboratorium<br>Rumah saya / Kursus Yang Saya | 15W100009 - Ilmu sosial-Buday<br>Medik (Analis Kesehatan) - Ku<br>kuti / 2017Genap - 15W100009-Ilmu sosial-Budaya Dasar / Administrasi kur | va Dasar - D3 - Teknik<br>urikulum - kelas A |
| Administrasi kursu<br>Administrasi kursus Penggur            | JS<br>1                                                                                                    |                                              |
| Pengguna                                                     | Pengguna terdaftar<br>Metode pendaftaran<br>Grup 2<br>Penguna lain                                                                         |                                              |
| Perizinan                                                    | Periksa perizinan                                                                                                    |                                              |

Klik Tombol "Create Group"

| Call us : +62 31 381 1966 🗹 E-mail : helpdesk1@um-surabaya.ac.id |                  |
|------------------------------------------------------------------|------------------|
|                                                                  |                  |
|                                                                  |                  |
|                                                                  |                  |
|                                                                  |                  |
| Edit group settings                                              | Add/remove users |
| Delete selected group                                            |                  |
| Create group                                                     |                  |
| Auto-create groups                                               |                  |
| Impor grup                                                       |                  |

#### 2017Genap - 15W100009 - Ilmu sosial-Budaya Dasar - D3 - Teknik Laboratorium Medik (Analis Kesehatan) - Kurikulum - kelas A: Grup Rumah saya / Kursus Yang Saya Ikuti / 2017Genap - 15W100009-Ilmu sosial-Budaya Dasar / Pengguna / Grup / Peserta / Grup / Create group Umvm Group name 0 kelompok A Grup nomor ID 0 Group description 1 i \* B I 😑 🗏 % 😂 🖼 🛤 🖉

- Isi Form Pembuatan Grup
- Contoh Isian Form
- ✓ Group Name : Kelompok A
- ✓ Grup Nomor ID : (boleh dikosongi)
- Group Description : (boleh dikosongi)

#### HASIL PEMBUATAN GRUP MAHASISWA

| Call us : +62 31 381 1966 🗹 E-mail : helpdesk1@um-surabaya. | bioe                       |
|-------------------------------------------------------------|----------------------------|
| Grup Groupings Overview                                     |                            |
| 2017Genap - 15WI00009-Ilmu sosial-Buday                     | a Dasar Grup               |
| Grup                                                        | Members of: Kelompok A (0) |
| Kelompok A (0)                                              |                            |
|                                                             |                            |
|                                                             |                            |
|                                                             |                            |
|                                                             |                            |
|                                                             |                            |

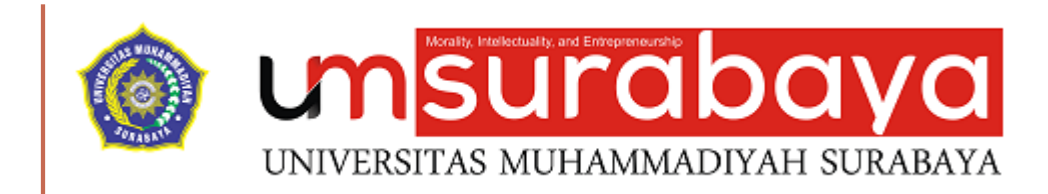

#### MENAMBAHKAN MAHASISWA KE DALAM GRUP

## PENAMBAHAN ANGGOTA GRUP

Pada Tab Grup Klik Menu "Add/Remove Users"

| Call us : +62 31 381 1966 🗹 E-mail : helpdesk1@um-surabaya.ac.id |                            |
|------------------------------------------------------------------|----------------------------|
| Grup Groupings Overview                                          |                            |
| 2017Genap - 15WI00009-Ilmu sosial-Budaya Do                      | asar Grup                  |
| Grup                                                             | Members of: Kelompok A (0) |
| Kelompok A (0)                                                   |                            |
|                                                                  |                            |
|                                                                  |                            |
|                                                                  |                            |
|                                                                  |                            |
|                                                                  |                            |
|                                                                  |                            |
|                                                                  |                            |
|                                                                  |                            |
|                                                                  | Add/remove users           |
| Edit group settings                                              |                            |

#### PENAMBAHAN ANGGOTA GRUP (LANJUTAN)

| Coll us : +62 31 381 1966 ⊠ E- | maii : helpdesk l @um-surabaya.ac.id |                                                                                                    | ALI NJKE AFFANDY -                                                                                                |
|--------------------------------|--------------------------------------|----------------------------------------------------------------------------------------------------|----------------------------------------------------------------------------------------------------|
| dd/remove users: Kelo          | mpok A                               |                                                                                                    |                                                                                                    |
| Kelompok A<br>Kelompok Tugas A |                                      |                                                                                                    | 0                                                                                                    |
| Group members                  |                                      | Potential members                                                                                                    | Selected user's membership                                                                                        |
| Tidak ada                      | 2<br>◀ Tambah<br>Hapus ►             | 1<br>Siswa (55)<br>ALFIA - (USER@UM-SURabaya.ac.id)<br>ALFIA - (USER@UM-SURabaya.ac.id)<br>ALFIA - (USER@UM-SURabaya.ac.id)<br>APRILIYANTI SAINAP SUCI - (apriliyasuc.02/@gm<br>AYU PRATIWI - (ayupratiwi0509@gmail.com) (0<br>CHALI(MATUS SHOLICHA - (USER@UM-SURabaya.ac.id)<br>EKA WAHYU WIDIYANTI - (USER@UM-SURabaya.ac.id)<br>EKA WAHYU WIDIYANTI - (USER@UM-SURabaya.ac.id)<br>EKA WAHYU WIDIYANTI - (USER@UM-SURabaya.ac.id)<br>IKA JULIANA DEWI - (USER@UM-SURabaya.ac.id)<br>INDAH UZUFATUL JANNAH - (Indahuzifatu)140/<br>INTAN KERTANEGARA PUTRI ROY - (USER@UM-SURabaya.ac.id)<br>INTANG WAHYUDA - (USER@UM-SURabaya.ac.id)<br>INTANG WAHYUDA - (USER@UM-SURabaya.ac.id)<br>INTANG WAHYUDA - (USER@UM-SURabaya.ac.id)<br>INTANG WAHYUDA - (USER@UM-SURabaya.ac.id)<br>IHANITA PERMATASARI - (USER@UM-SURabaya.ac.id)<br>IHANITA PERMATASARI - (USER@UM-SURabaya.ac.id)<br>IHANITA PERMATASARI - (USER@UM-SURabaya.ac.id)<br>IHANITA PERMATASARI - (USER@UM-SURabaya.ac.id)<br>IHANITA PERMATASARI - (USER@UM-SURabaya.ac.id)<br>IHANITA PERMATASARI - (USER@UM-SURabaya.ac.id)<br>IHANITA PERMATASARI - (USER@UM-SURabaya.ac.id)<br>IHANITA PERMATASARI - (USER@UM-SURabaya.ac.id)<br>IHANITA PERMATASARI - (USER@UM-SURabaya.ac.id)<br>IHANITA PERMATASARI - (USER@UM-SURabaya.ac.id)<br>IHANITA PERMATASARI - (USER@UM-SURabaya.ac.id)<br>IHANITA PERMATASARI - (USER@UM-SURabaya.ac.id)<br>IHANITA PERMATASARI - (USER@UM-SURabaya.ac.id)<br>IHAUTU QOMARIYAH - (USER@UM-SURAbaya.ac.id) | ail.c<br>ail.c<br>(0)<br>co.c.<br>am<br>om<br>(0)<br>1@c<br>yrat<br>1) (C<br>Jd)<br>5c.k<br>226<br>c.d)<br>c.icic |

- Seleksi Nama Mahasiswa Dengan Cara Klik Nama Mahasiswa
- Klik Tombol Tambah
- Ulangi Proses Sesuai Kebutuhan

### HASIL PENAMBAHAN ANGGOTA GRUP

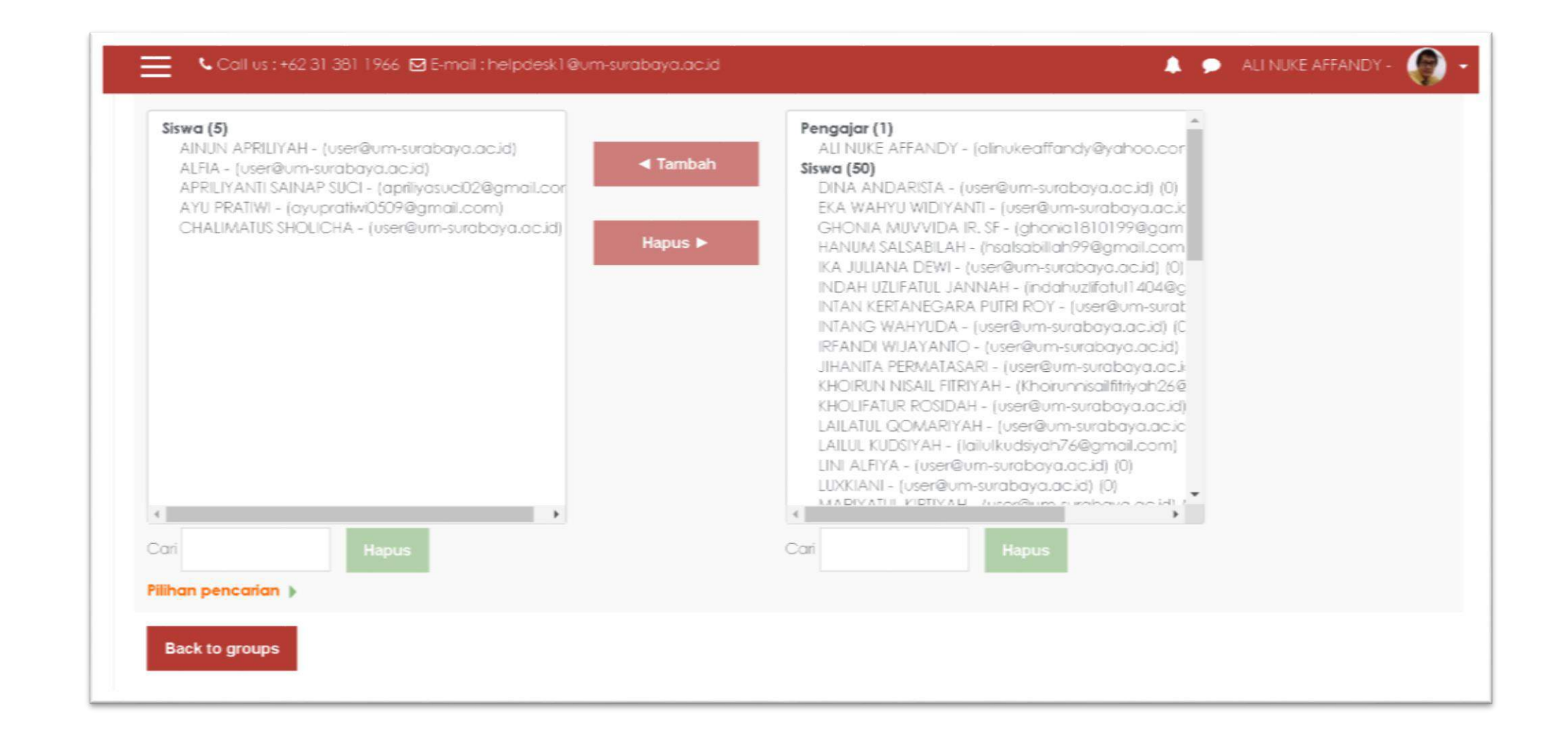

## PENAMBAHAN ANGGOTA GRUP (LANJUTAN)

Kembali Ke Fitur Group dengan cara klik menu "Back to groups"

| Call          | us:+62313811966 🖂 | E-mail : helpdesk1 | @um-surabaya.ac.id |
|---------------|-------------------|--------------------|--------------------|
|               |                   |                    |                    |
| •             |                   | •                  |                    |
| Cari          | Hapus             |                    |                    |
| Pilihan penca | rian 🕨            |                    |                    |
| Back to gro   | ups               |                    |                    |
|               |                   |                    |                    |

#### HASIL AKHIR PEMBUATAN GRUP MAHASISWA

| Groupings Overview          |                                                                                                    |
|-----------------------------|----------------------------------------------------------------------------------------------------|
| 17Genap - 15W100009-Ilmu so | osial-Budaya Dasar Grup                                                                                      |
| rup                         | Members of: Kelompok A (5)                                                                                   |
| Kelompok A (5)              | Siswa<br>AINUN APRILIYAH -<br>ALFIA -<br>APRILIYANTI SAINAP SUCI -<br>AYU PRATIWI -<br>CHALIMATUS SHOLICHA - |
|                             |                                                                                                    |

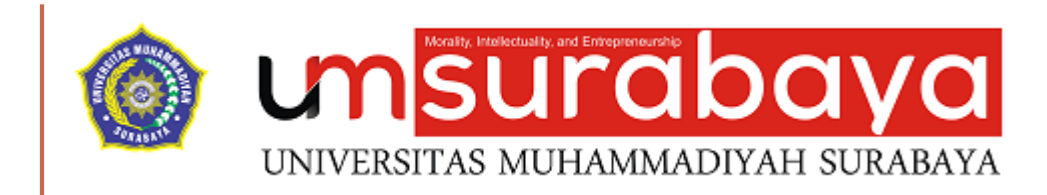

# SELESAI 😳

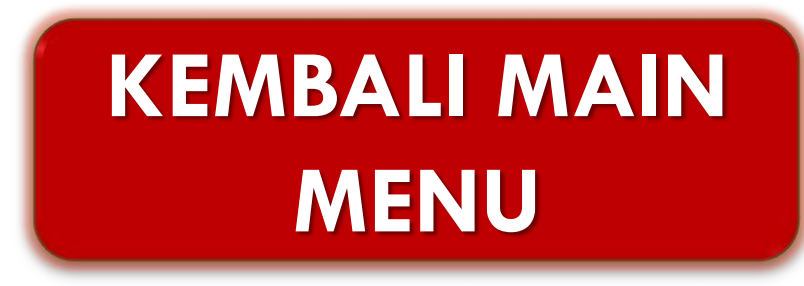

#### PENYAJIAN MATERI PEMBELAJARAN

• Penyajian materi perkuliahan dapat dibuat dengan berbagai aplikasi computer

 File materi dapat disajikan satu persatu ke dalama e-learning dengan menggunakan modul file.

•File materi yang dapat didukung oleh moodle misalkan:

- •File dokumen yang dibuat dengan Ms. Office atau PDF
- •File gambar yang dibuat dengan aplikasi image editor (Corel Draw, Photoshop dll) yang berupa jpeg,png,gif,cdr,psd dll
- •File suara yang dibuat dengan aplikasi sound recorder yang berupa mp3,wav dll
- File video yang dibuat dengan aplikasi video editor misal Camtasia yang berupa mp4,flv,avi dll

#### SETING MATERI PEMBELAJARAN

Pada sesi pertemuan yang diinginkan klik menu "Tambahkan sebuah aktifitas atau sumber daya"

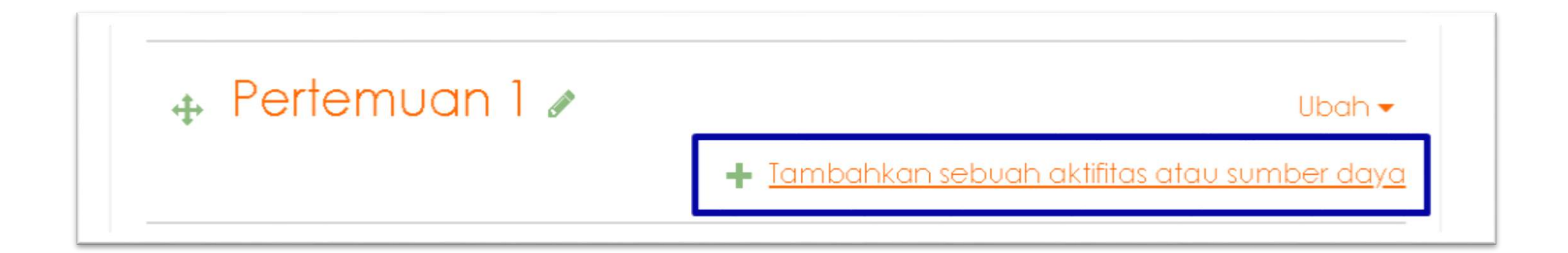

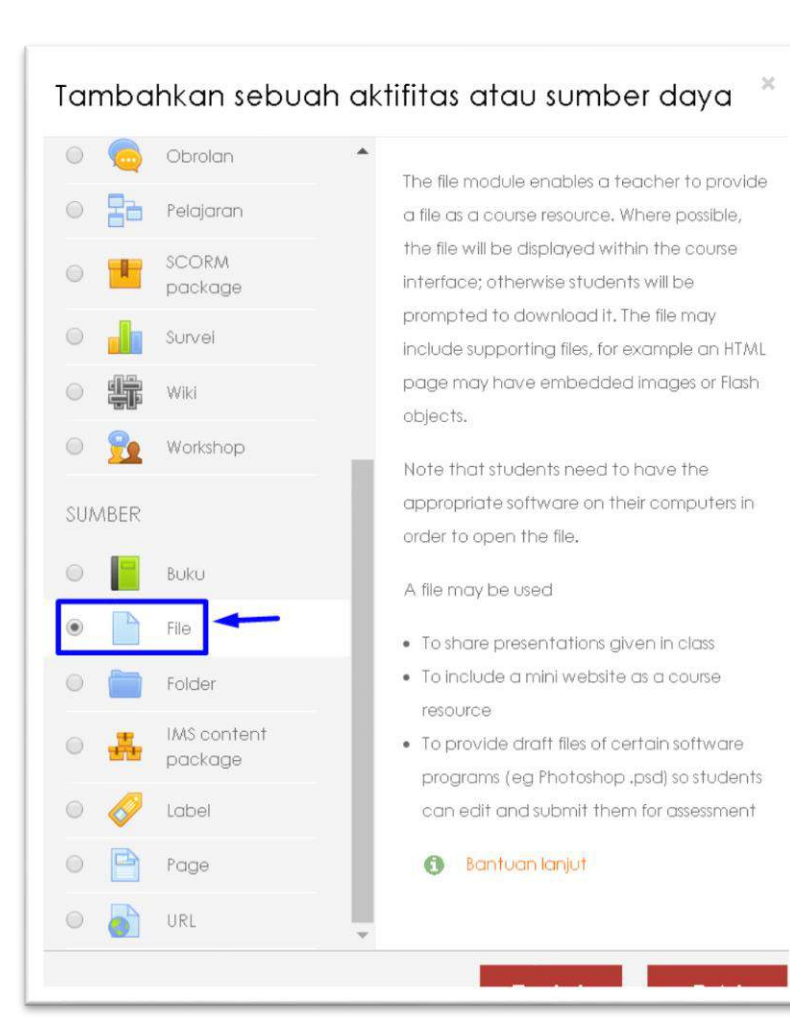

Pada Kategori "SUMBER" Pilih Opsi "FILE"

- Lengkapi Form Isian Penambahan File Seperti Nama dan Deskripsi
- Centang "Tampilkan Deskripsi Di Halaman Kursus"

| Menambahkan • Umum | baru File ke Pertemuan 10                             | °erbesar semua | Contoh :<br>Nama : Materi Pertemuan I<br>Deskripsi : Berikut Materi Kuliah<br>Pertemuan I |
|--------------------|-------------------------------------------------------|----------------|-------------------------------------------------------------------------------------------|
| Nama 🧕             | Materi Pertemuan I                                    |                |                                                                                           |
| Deskripsi          | I I I IIII S SS III III<br>Berikut Materi Pertemuan I |                |                                                                                           |
|                    | 🗷 Tampilkan deskripsi di halaman kursus 👩             |                |                                                                                           |

#### Tambahkan File Materi KLIK SIMBOL PANAH di isian "PILIH FILE"

| File |             |      |
|------|-------------|------|
|      | <br><b></b> | <br> |
|      |             |      |
|      |             |      |

#### Pilih File Materi

| <b>h</b> Server files  |                                          |   |
|------------------------|------------------------------------------|---|
| <b>h</b> Recent files  |                                          |   |
| Upload a file          | Attachment                               |   |
| URL downloader         | Choose File No file chosen               |   |
| <b>h</b> Private files | Save as                                  |   |
| ) Wikimedia            |                                          |   |
|                        | Author                                   |   |
|                        | ALI NUKE AFFANDY -                       |   |
|                        | Choose license                           |   |
|                        | Hak Cipta dilindungi oleh undang-undang. | * |

| Open Open                                                            |                        |                                                        |                           |                                          | ×          |
|----------------------------------------------------------------------|------------------------|--------------------------------------------------------|---------------------------|------------------------------------------|------------|
| ← → • ↑ 🂺                                                            | <ul><li>This</li></ul> | PC > Downloads >                                       | v ₽                       | Search Downloads                         | Q          |
| Organize • New                                                       | folder                 |                                                        |                           |                                          | 0          |
| a OneDrive                                                           | ^                      | Name                                                   |                           | Date modified                            | Typ ^      |
| <ul> <li>Attachments</li> <li>Documents</li> <li>Pictures</li> </ul> |                        | Tutorial Menggunakan web                               | oraktis TOKO              | O 09/05/2018 17:12<br>O 09/05/2018 17:12 | Adc        |
| 🣜 Pictures                                                           |                        | Tutorial-E-Learning                                    | <b>— 1</b><br>Adobe Acrob | 12/04/2018 18:49<br>at Document 018 8:26 | Adc<br>Adc |
| This PC                                                              |                        | Urutan_Tahapan_Kegi Size: 7 Urutan_Tahapan_Kegi Date r | ,88 MB<br>nodified: 12/(  | 018 21:49<br>04/2018 18:49 018 15:15     | Adc<br>Adc |
| E Desktop                                                            |                        | WordPress-Themes-In-Dept                               | h_DEMO                    | 19/02/2018 20:48                         | Adc        |
| Documents                                                            |                        | app-jmx2018<br>android-studio-ide-171.444              | 3003-windov               | vs 23/01/2018 10:37                      | Anc<br>App |
| Music                                                                |                        | 🜈 Composer-Setup<br>🔃 directx_Jun2010_redist           |                           | 23/01/2018 7:08<br>22/04/2018 8:02       | Apr<br>Apr |
| E Pictures                                                           | ~                      | K Firefox Installer                                    |                           | 22/01/2018 17-1/<br>2                    | Apr ¥      |
| F                                                                    | ile nam                | e: Tutorial-E-Learning                                 | ~                         | All Files                                | ~          |
|                                                                      |                        |                                                        |                           | Open 🔻 Cano                              | 2          |

| File picker                                                                                                  |                                                                                  | × |
|----------------------------------------------------------------------------------------------------|----------------------------------------------------------------------------------|---|
| FILE DICKER<br>Server files<br>Recent files<br>Upload a file<br>URL downloader<br>Private files<br>Wikimedia | Attachment Choose File Tutorial-E-Learning.pdf Save as Author                    |   |
|                                                                                                    | ALI NUKE AFFANDY -<br>Choose license<br>Hak Cipta dilindungi oleh undang-undang. |   |

Klik Tombol "Upload This File"

#### HASIL UPLOAD FILE MATERI

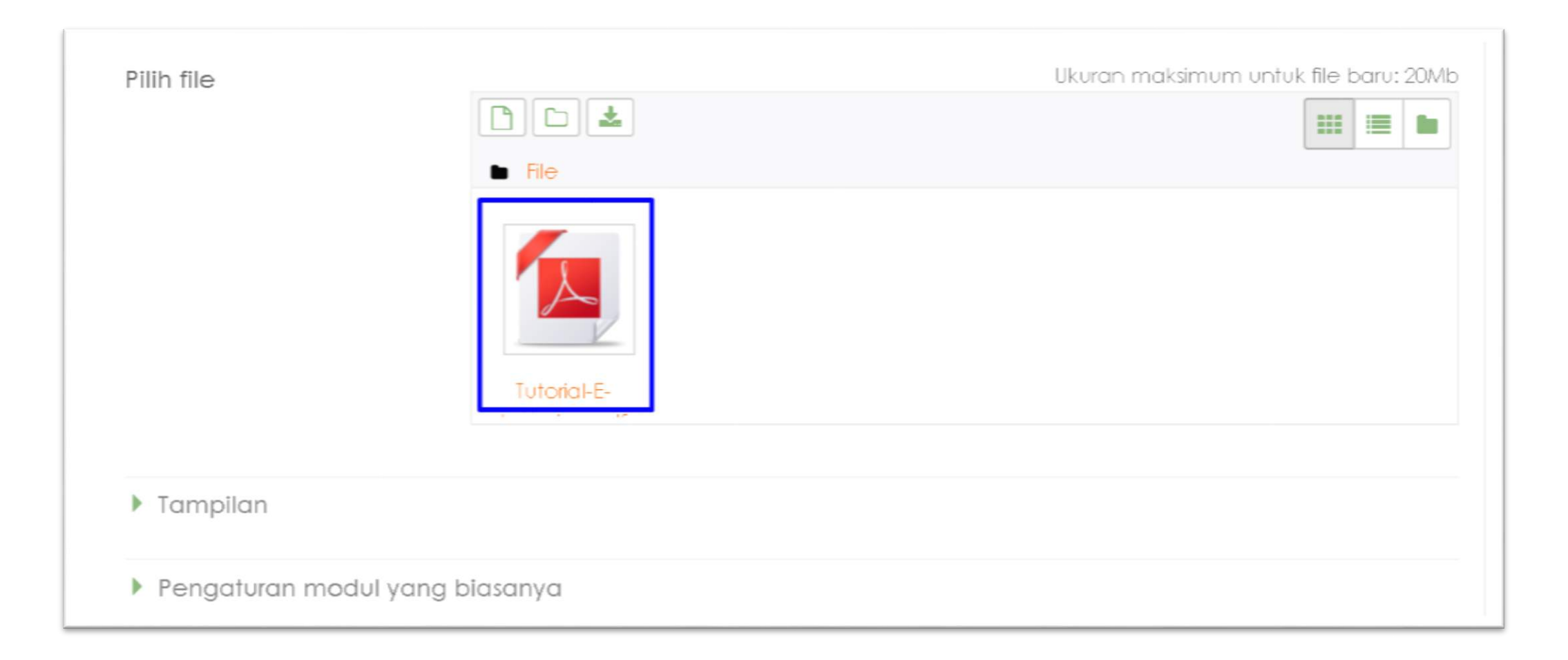

| Pengaturan modul yang | biasanya                     |                      |       |
|-----------------------|------------------------------|----------------------|-------|
| Pembatasan akses      |                              |                      |       |
| Tags                  |                              |                      |       |
| Competencies          |                              |                      |       |
|                       | Simpan dan kembali ke kursus | Simpan dan tampilkan | Batal |

KLIK "SIMPAN dan tampilkan" Untuk Menyimpan dan menampilkan Hasil PENGATURAN

#### HASIL AKHIR SETING MATERI PEMBELAJARAN

2017Genap - 15W100009 - Ilmu sosial-Budaya Dasar -D3 - Teknik Laboratorium Medik (Analis Kesehatan) -Kurikulum - kelas A

Rumah saya / Kursus Yang Saya Ikuti / 2017Genap - 1.5W100009-Ilmu sosial-Budaya Dasar / Pertemuan 1 / Materi Pertemuan I

Materi Pertemuan I

Berikut Materi Pertemuan I

Click Tutorial-E-Learning.pdf link to view the file.

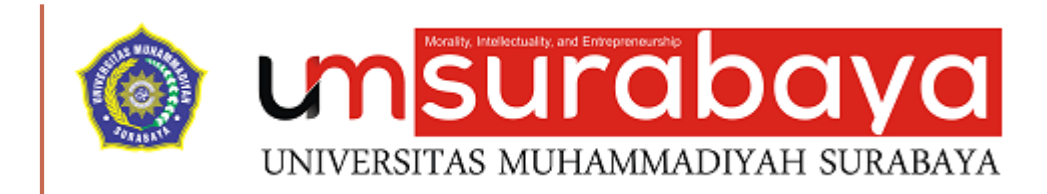

# SELESAI ③

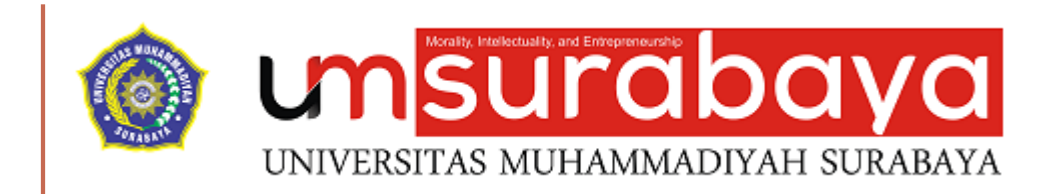

# SETING FILE MATERI LEBIH SATU UNTUK SATU SESI/TOPIK PERTEMUAN

# SETING MATERI PEMBELAJARAN MULTI FILE

Pada sesi / topik pertemuan yang diinginkan klik menu "Tambahkan sebuah aktifitas atau sumber daya"

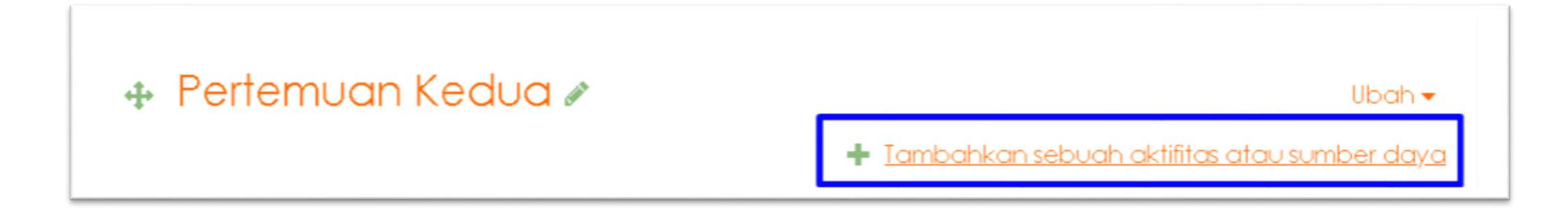

#### SETING MATERI PEMBELAJARAN MULTI FILE (LANJUTAN)

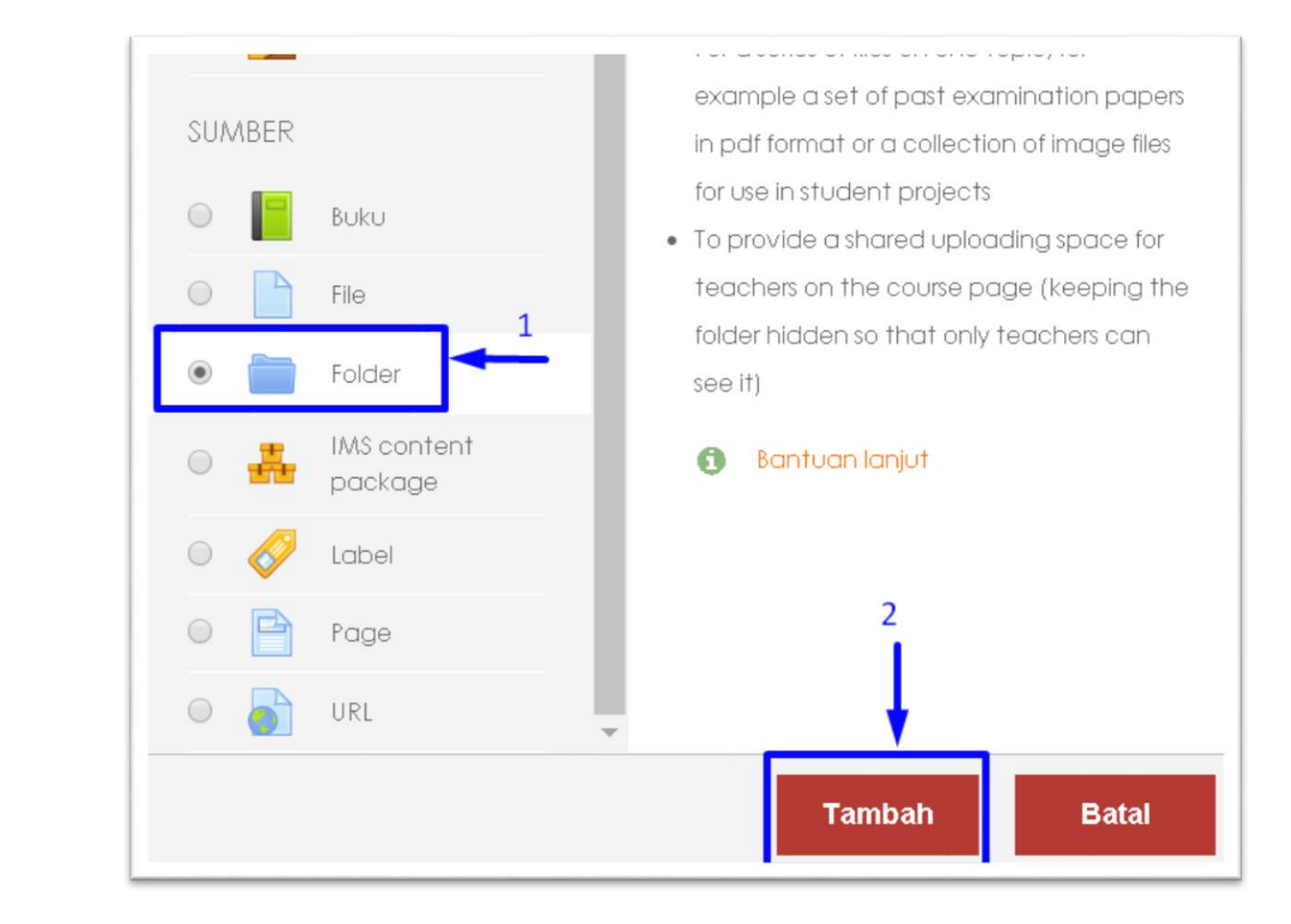

- Pada Kategori "SUMBER" Pilih Opsi "FOLDER"
- Klik Tombol "Tambah"

#### SETING MATERI PEMBELAJARAN MULTI FILE (LANJUTAN)

|                             | ikan baro |                                                                 | or corre |
|-----------------------------|-----------|-----------------------------------------------------------------|----------|
| 🕶 Umum                      |           | P follos                                                        | di senio |
| Nama                        | .0        | Materi Pertemuan II                                             |          |
| Deskripsi                   |           | ] i * B I ≔ ⊨ % S ⊠ ■ Ø                                         |          |
|                             |           | <u>Berikut Materi Pertemuan</u> II yang <u>harus</u> dipelajari |          |
|                             |           |                                                                 |          |
|                             |           |                                                                 |          |
|                             |           |                                                                 |          |
|                             |           | 🖲 Tampilkan deskripsi di halaman kursus 😝                       |          |
| <ul> <li>Content</li> </ul> |           |                                                                 |          |
| File                        |           | Ukuran maksimum untuk file bar                                  | u: 20M   |
|                             |           | □ □ · · · · · · · · · · · · · · · · · ·                         |          |
|                             |           |                                                                 |          |
|                             |           |                                                                 |          |

- Lengkapi ISIAN Form
- Buatlah folder baru dengan cara Klik Simbol Folder Pada isian "FILE"
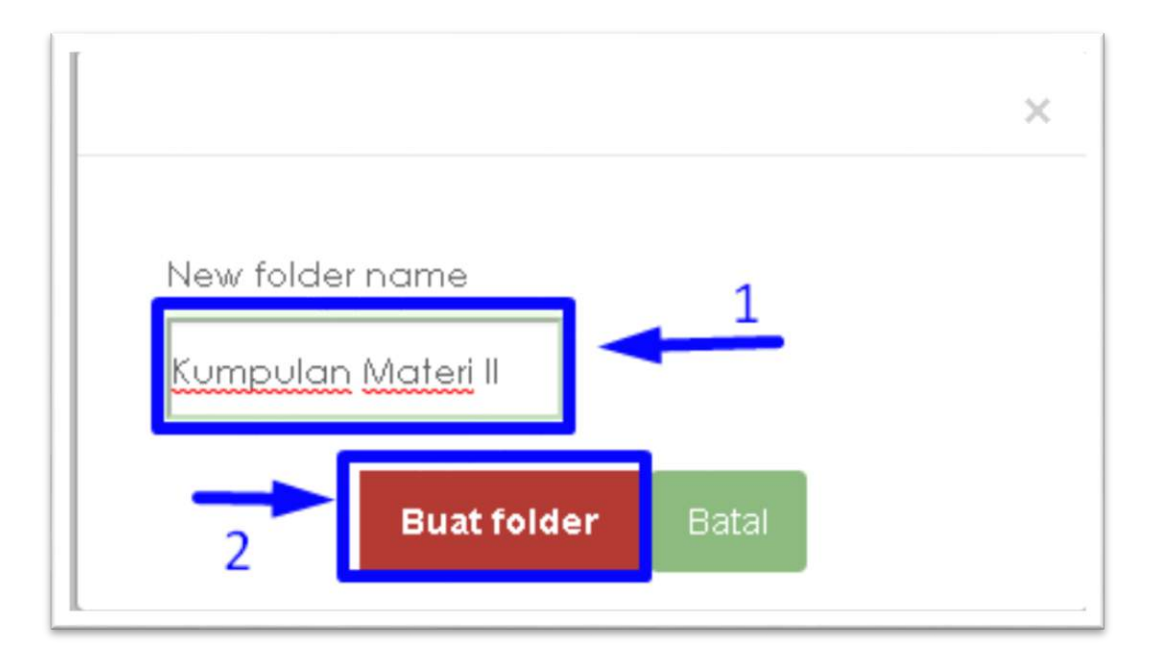

- Beri Nama Folder Misal "Kumpulan Materi II"
- Klik tombol "Buat folder"

#### HASIL PEMBUATAN FOLDER

| <ul> <li>Content</li> </ul> |                      |                       |                                       |
|-----------------------------|----------------------|-----------------------|---------------------------------------|
| File                        |                      |                       | Ukuran maksimum untuk file baru: 20Mb |
|                             |                      |                       | III 🔳 🖿                               |
|                             | Nama                 | Terakhir diperbaharui | ⇔ Size ⇔ Type ⇒                       |
|                             | 🗮 Kumpulan Materi II | 17/07/18, 09:44       |                                       |
| Display folder contents     | On a separate page + |                       |                                       |

Selanjutnya sebelum melakukan proses upload materi, klik folder yang baru dibuat sebelumnya

| Nama               | Terakhir diperbaharui | ⇔ Size ⇔ Type |  |
|--------------------|-----------------------|---------------|--|
| Kumpulan Materi II | 17/07/18, 09:44       |               |  |
|                    |                       |               |  |
| <b>+</b>           |                       |               |  |
| •                  |                       |               |  |

Setelah berhasil masuk ke folder, selanjutnya bisa melakukan proses upload file dengan melakukan klik tombol panah

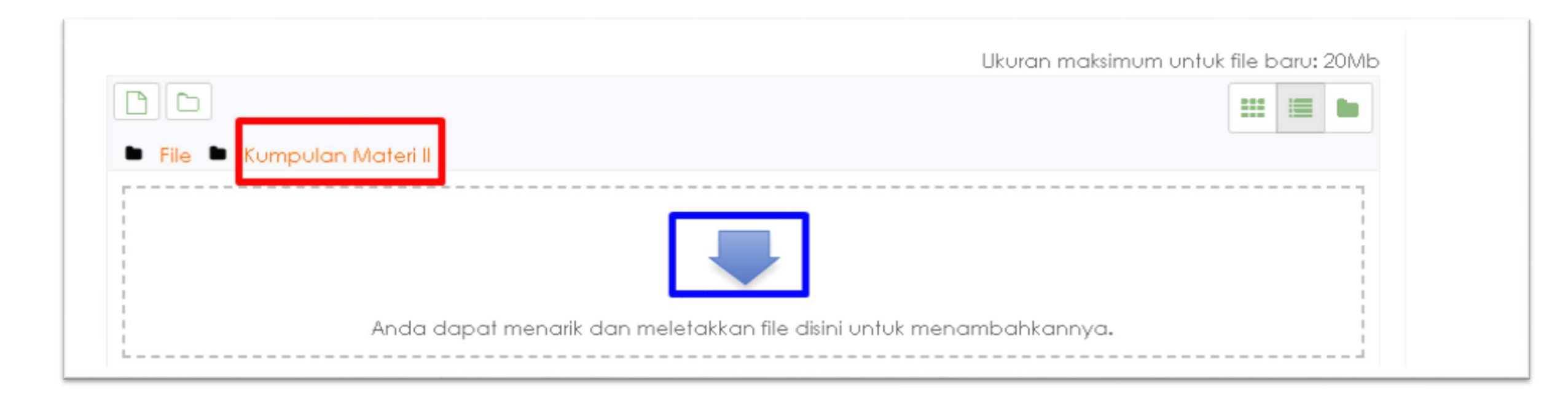

#### Upload materi yang pertama

| m Server files                      |                                          | <br>1 | 80 |
|-------------------------------------|------------------------------------------|-------|----|
| <b>m</b> Recent files               |                                          |       |    |
| 💁 Upload a file<br>🂁 URL downloader | Attachment<br>Choose File No file chosen |       |    |
| n Private files                     | Save as                                  |       |    |
| 🏐 Wikimedia                         |                                          |       |    |
|                                     | Author                                   |       |    |
|                                     | ALI NUKE AFFANDY -                       |       |    |
|                                     | Choose license                           |       |    |
|                                     | Hak Cipta dilindungi oleh undang-undang. |       | *  |

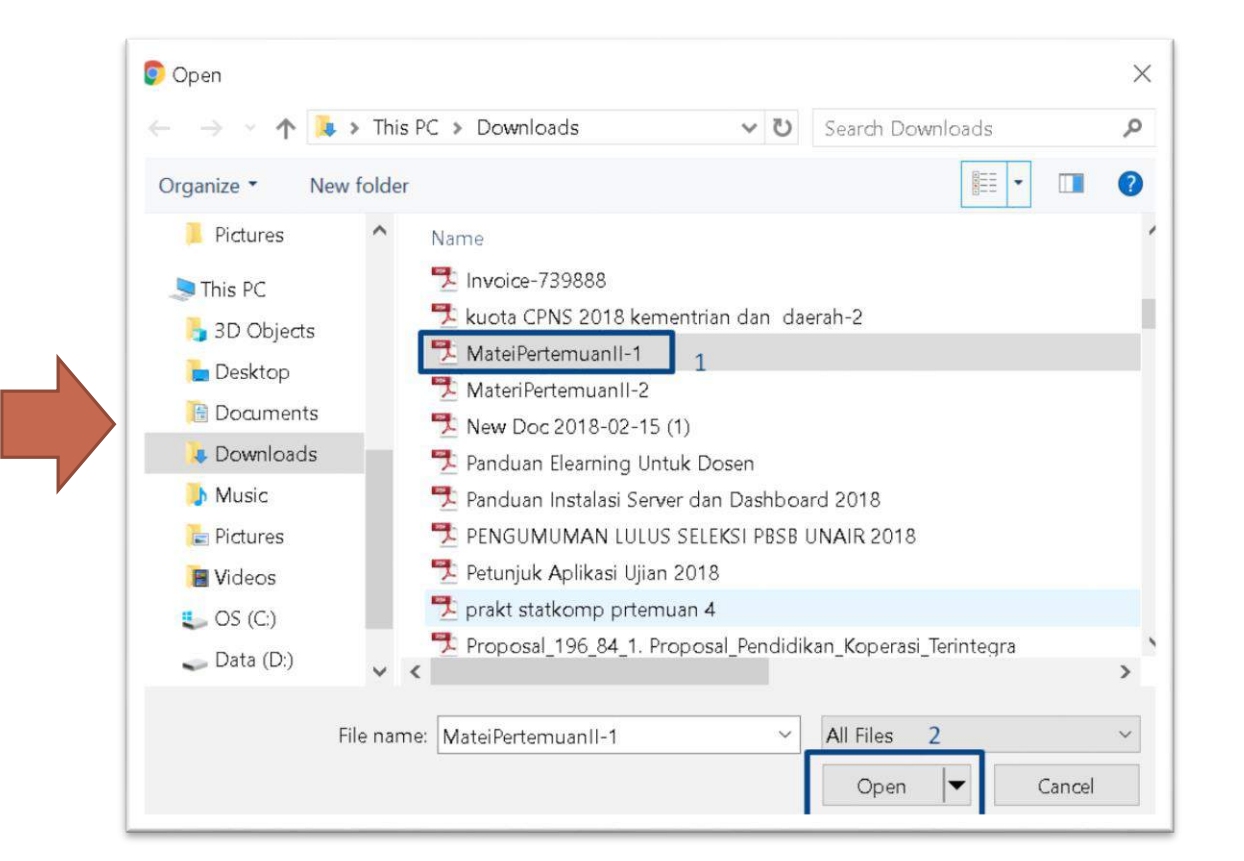

| File picker      | ×                                        | 5 |
|------------------|------------------------------------------|---|
| n Server files   |                                          |   |
| n Recent files   |                                          |   |
| 🏝 Upload a file  | Attachment                               |   |
| 🚵 URL downloader | Choose File MateiPertemuanII-1,pdf       |   |
| n Private files  | Save as                                  |   |
| 🍈 Wikimedia      |                                          |   |
|                  | Author                                   |   |
|                  | ALI NUKE AFFANDY -                       |   |
|                  | Choose license                           |   |
|                  | Hak Cipta dilindungi oleh undang-undang. |   |
|                  | Upload this file                         |   |

Klik Tombol "Upload This File" untuk mulai proses upload materi yang pertama

Klik simbol Dokumen untuk melakukan proses upload file materi lagi

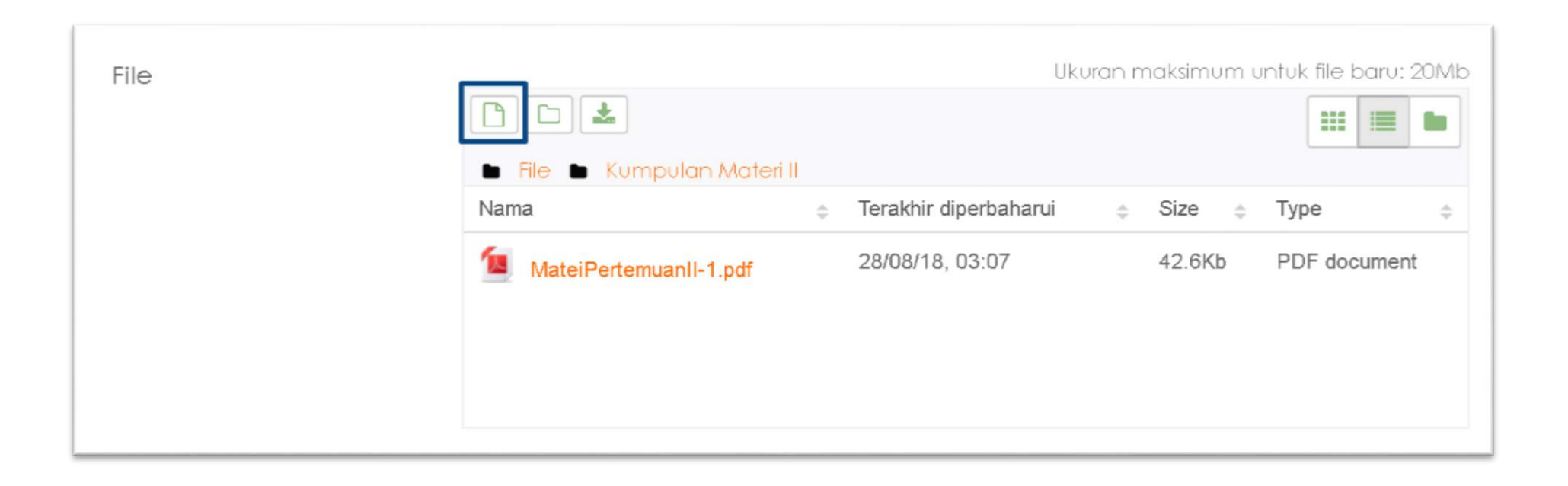

#### Upload materi yang kedua

| <b>m</b> Server files | III III III III III III III III III II   |
|-----------------------|------------------------------------------|
| <b>m</b> Recent files |                                          |
| 🖢 Upload a file       | Altaphysical                             |
| URL downloader        | Choose File No file chosen               |
| n Private files       | Save as                                  |
| ) Wikimedia           |                                          |
|                       | Author                                   |
|                       | ALI NUKE AFFANDY -                       |
|                       | Choose license                           |
|                       | Hak Cipta dilindungi oleh undang-undang. |

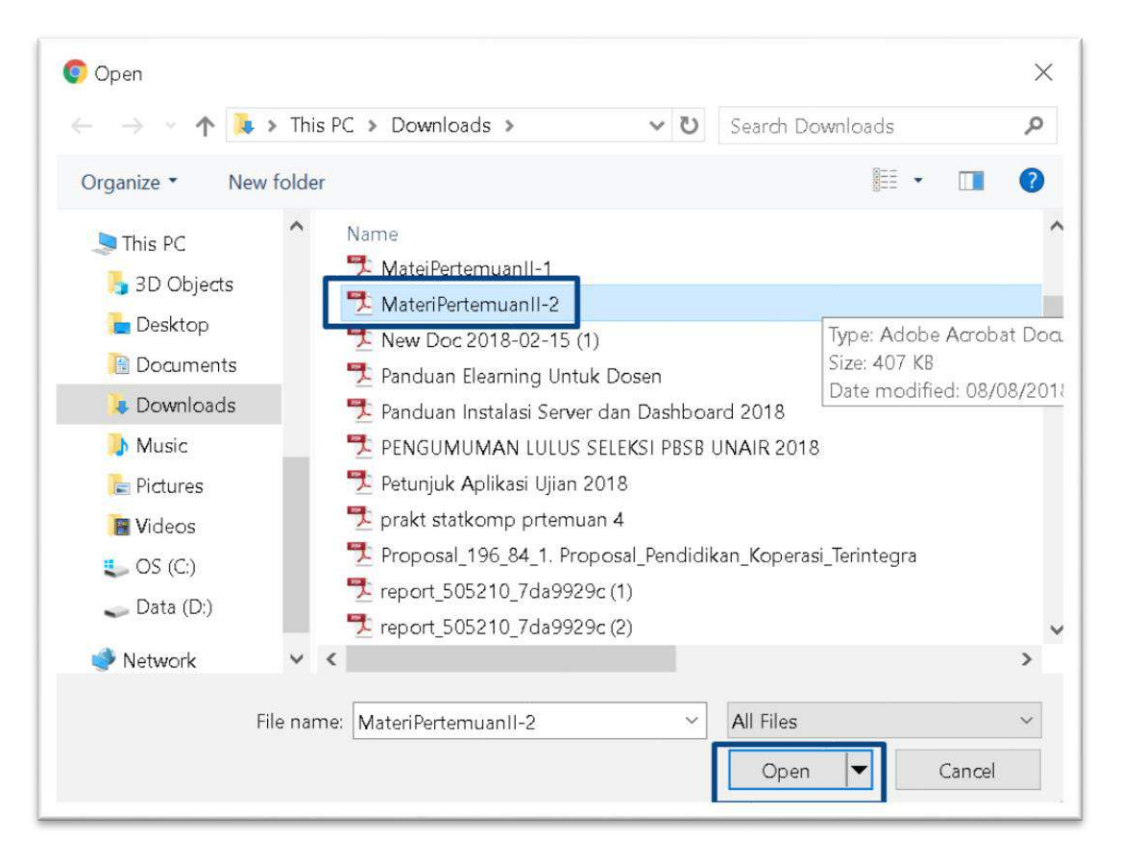

| File picker                                                                                                    |                                                                                                    | × |
|----------------------------------------------------------------------------------------------------|----------------------------------------------------------------------------------------------------|---|
| <ul> <li>Server files</li> <li>Recent files</li> <li>Upload a file</li> <li>URL downloader</li> <li>Private files</li> <li>Wikimedia</li> </ul> | Attachment Choose File MateriPertemuanII-2.pdf Save as LI NUKE AFFANDY - Choose license Hak Cipta diladupai oleb updapagundapa |   |
|                                                                                                    | Upload this file                                                                                                    |   |

Klik Tombol "Upload This File" Untuk Mulai Proses Upload

### HASIL UPLOAD MATERI MULTI FILE

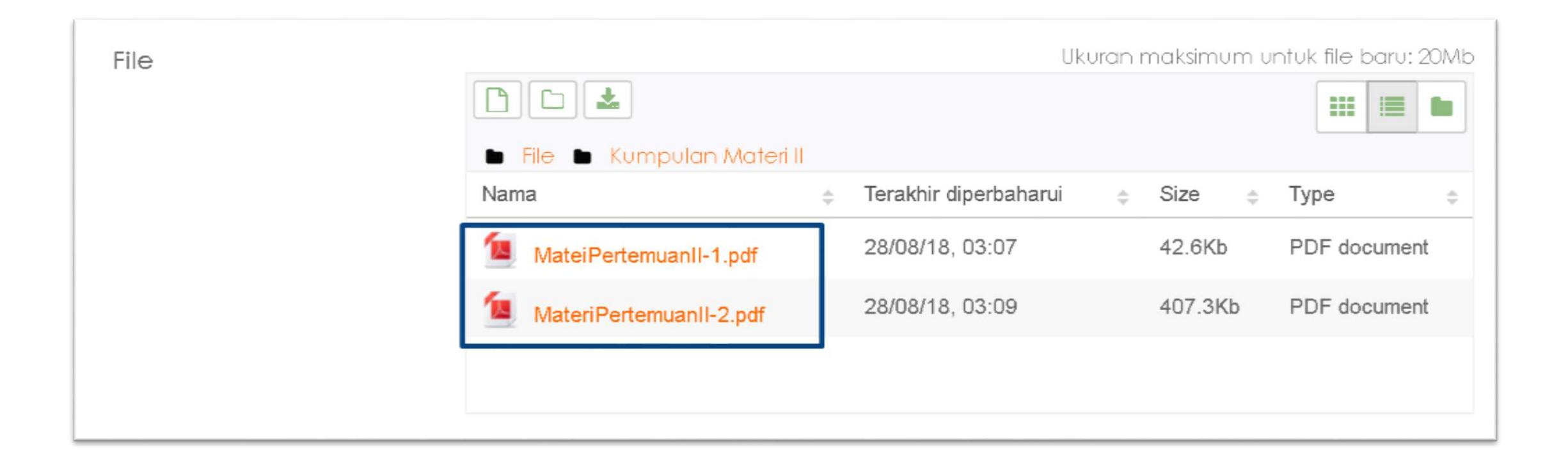

Klik "simpan dan tampilkan" untuk menyimpan dan menampilkan hasil pengaturan

| 2017Genap - 1.5W100009-<br>Ilmu sosial-Budaya Dasar | Pengaturan modul yang biasanya                          |
|-----------------------------------------------------|---------------------------------------------------------|
| Peserta                                             | Pembatasan akses                                        |
| Badges                                              | Tage                                                    |
| Competencies                                        | I ldgs                                                  |
| Nilci                                               | Competencies                                            |
| Deskripsi Singkat<br>Matakuliah                     | Simpan dan kembali ke kursus Simpan dan tampilkan Batal |

#### TAMPILAN MATERI DENGAN MULTI FILE

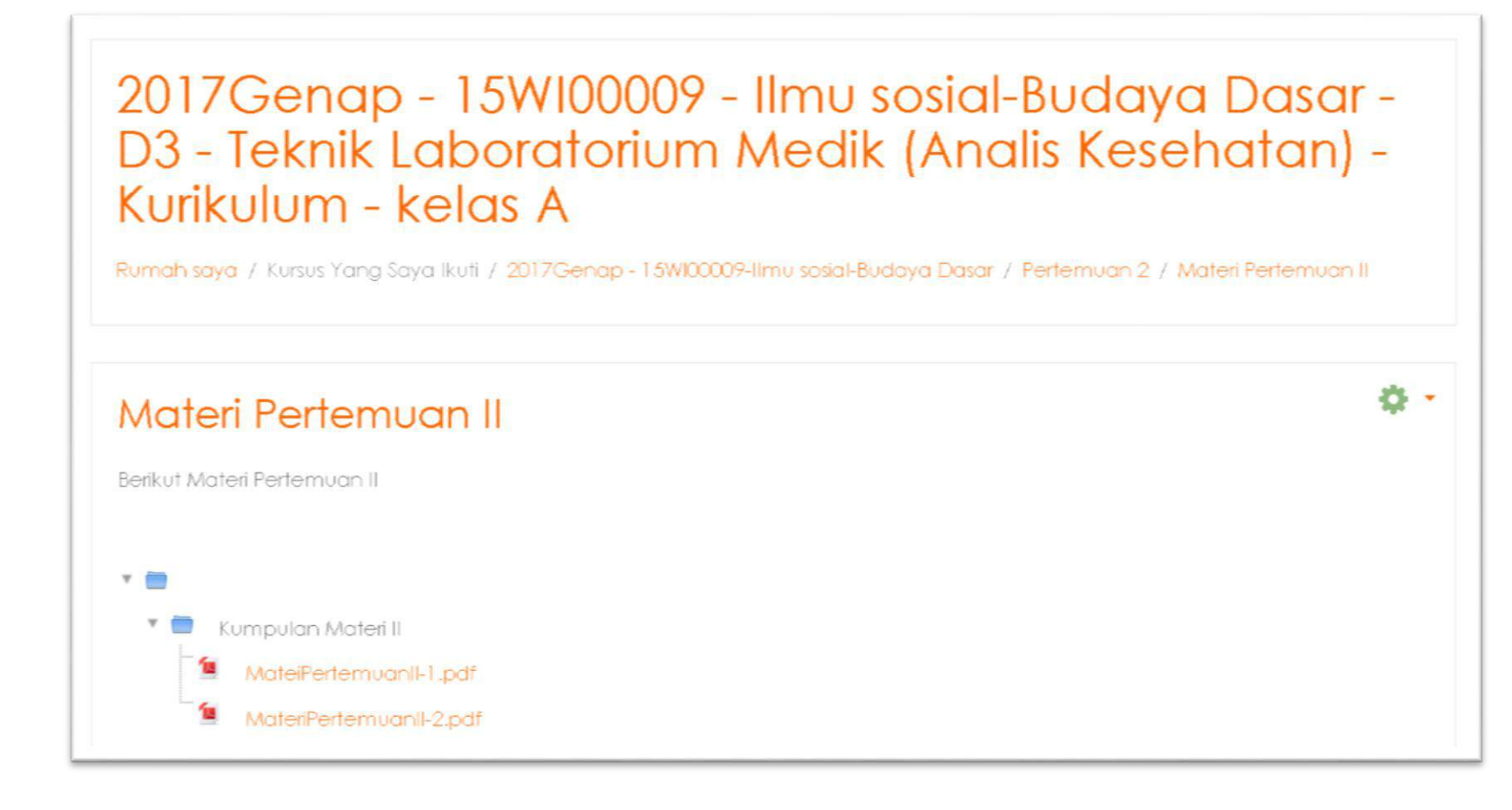

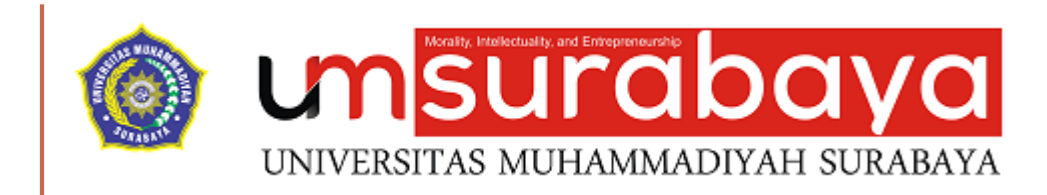

# SELESAI 😳

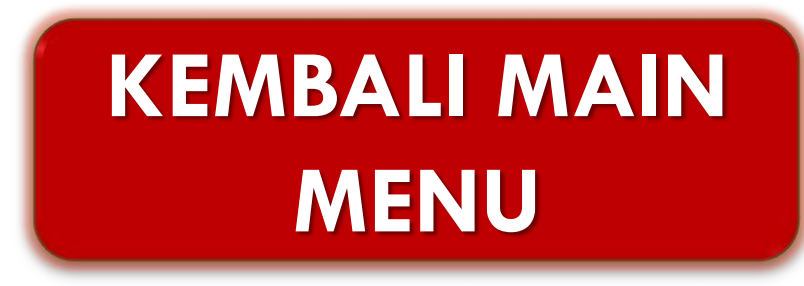

#### PENYAJIAN TUGAS DENGAN MODUL ASSIGNMENT

Modul Assignment adalah modul yang berfungsi untuk memberikan tugas kepada mahasiswa secara Online dengan disertai **petunjuk, batas pengerjaan** dan **bentuk penyerahan tugas** 

Setelah Mahasiswa menyerahkan tugas, dosen dapat **memeriksa tugas**, **memberikan nilai dan umpan balik** terhadap hasil tugas mahasiswa

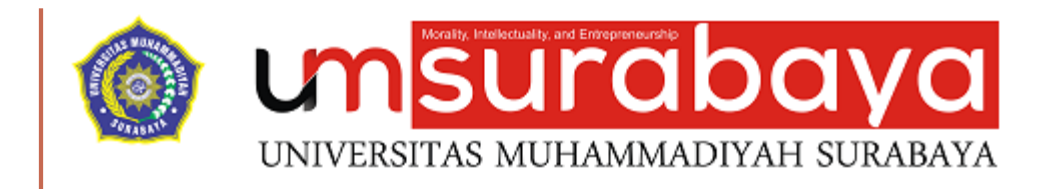

### PEMBUATAN TUGAS DENGAN MODUL ASSIGNMENT

# PENGATURAN MODUL TUGAS

- Pilih Matakuliah yang ingin diseting
- Klik simbol gear
- Klik menu "Hidupkan Mode Ubah"

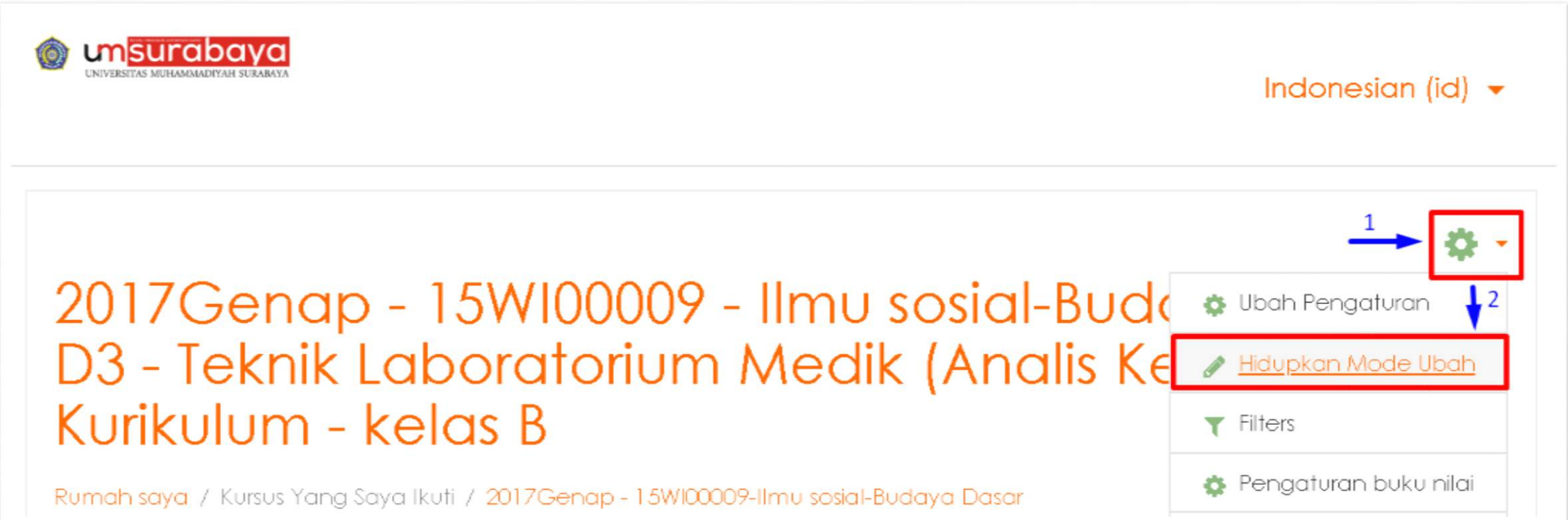

Klik menu "Add an activity or resource"

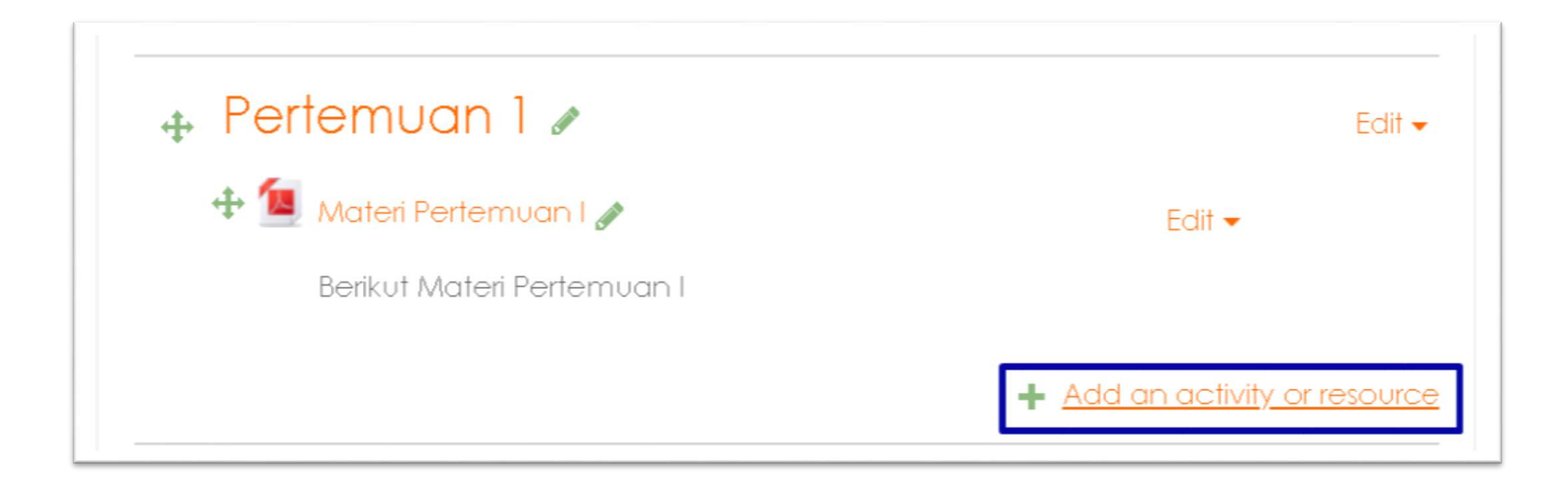

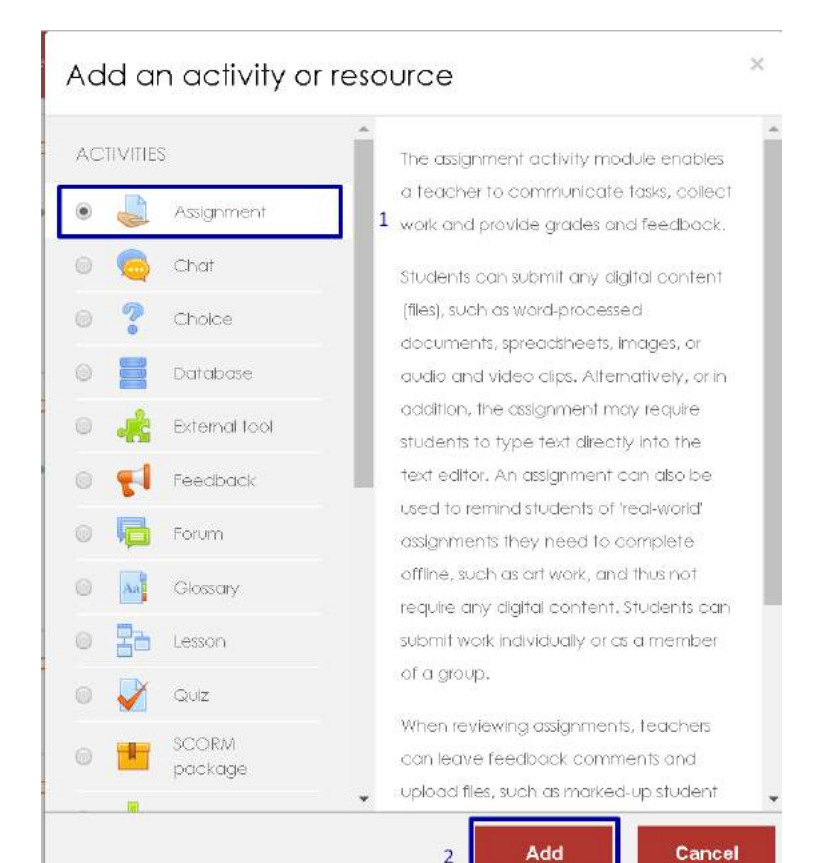

- Klik opsi "Assignment"
- Klik tombol "Add"

| Adding a new A              | ssignment to Pertemuan 10                                                                                                    |            |
|-----------------------------|----------------------------------------------------------------------------------------------------|------------|
|                             |                                                                                                    | Expand all |
| <ul> <li>General</li> </ul> |                                                                                                    |            |
| Assignment name             | Tugas Pertemuan I                                                                                                    |            |
| Description                 | Image: Image: |            |
|                             |                                                                                                    |            |

- Lengkapi data form isian Assignment Name dan Description
- Klik centang "Display description on course page" untuk menampilkan deskripsi

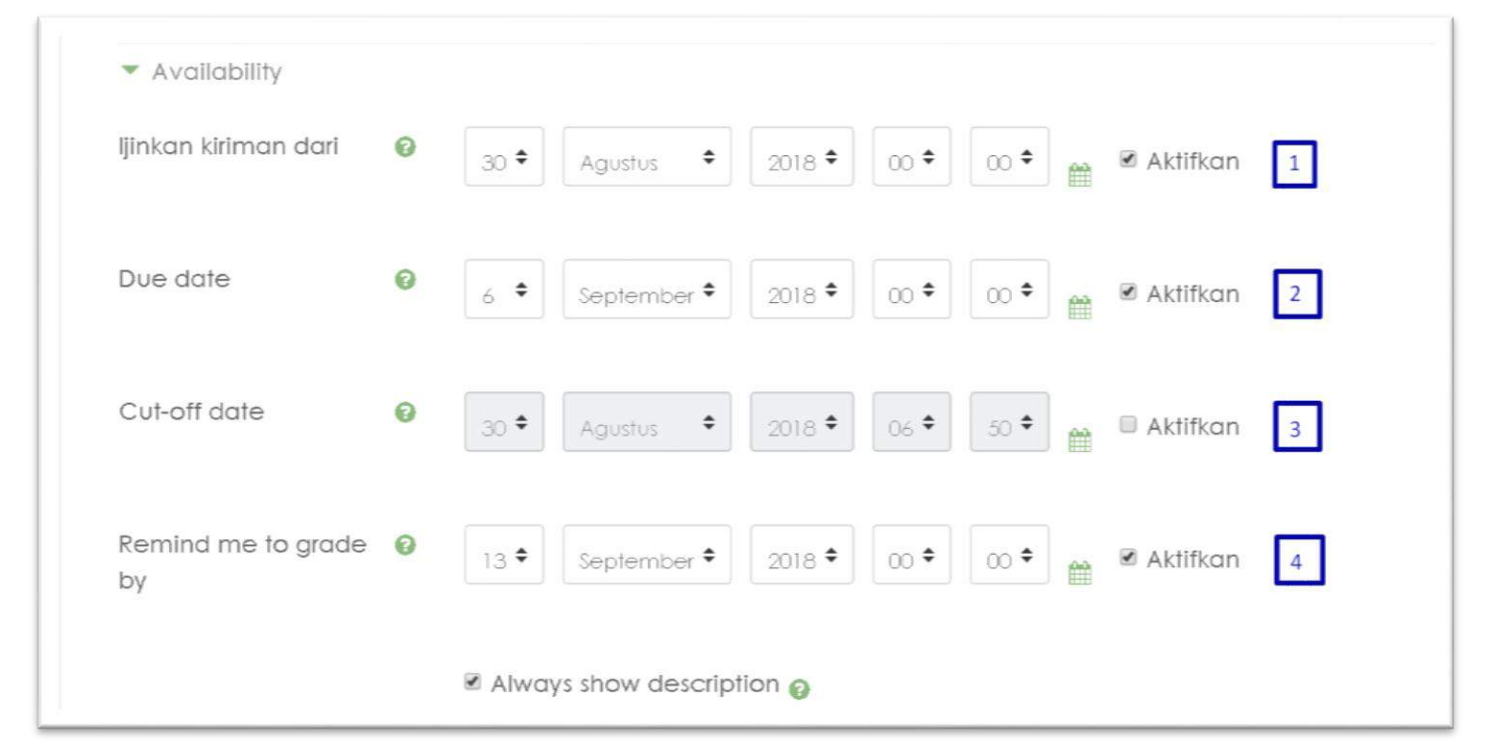

- ljinkan kiriman dari (Allow submission from) digunakan untuk mengatur waktu mulai dibolehkan menyerahkan tugas
- 2. Due Date digunakna untuk mengatur waktu batas akhir penyerahan tugas
- 3. Cut Off Date digunakan untuk mengatur mahasiswa tidak dapat lagi menyerahkan tugas melalui elearning
- 4. Remind me to grade by digunakan untuk mengatur waktu pengingat bagi pengajar untuk memeriksa dan menilai tugas
- 5. Always show description digunakan untuk menampilkan keterangan batas waktu akhir penyerahan tugas kepada mahasiswa

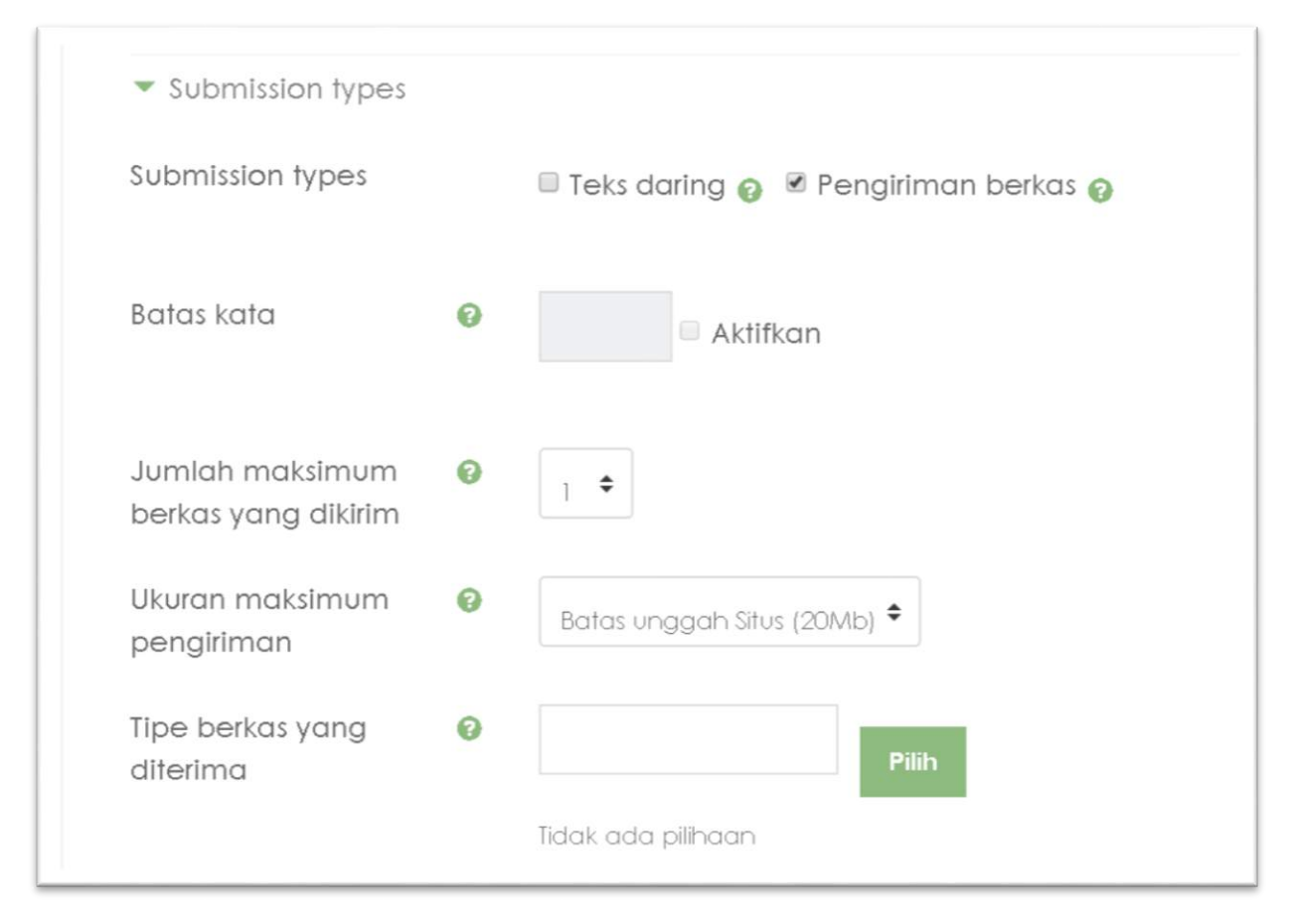

- Klik centang "pengiriman berkas" (file submission) untuk mengizinkan penyerahan tugas dalam bentuk upload file
- 2. Tentukan jumlah maksimum berkas yang dikirim (Maximum number of uploaded)
- 3. Tentukan ukuran maksimum pengiriman file

۲

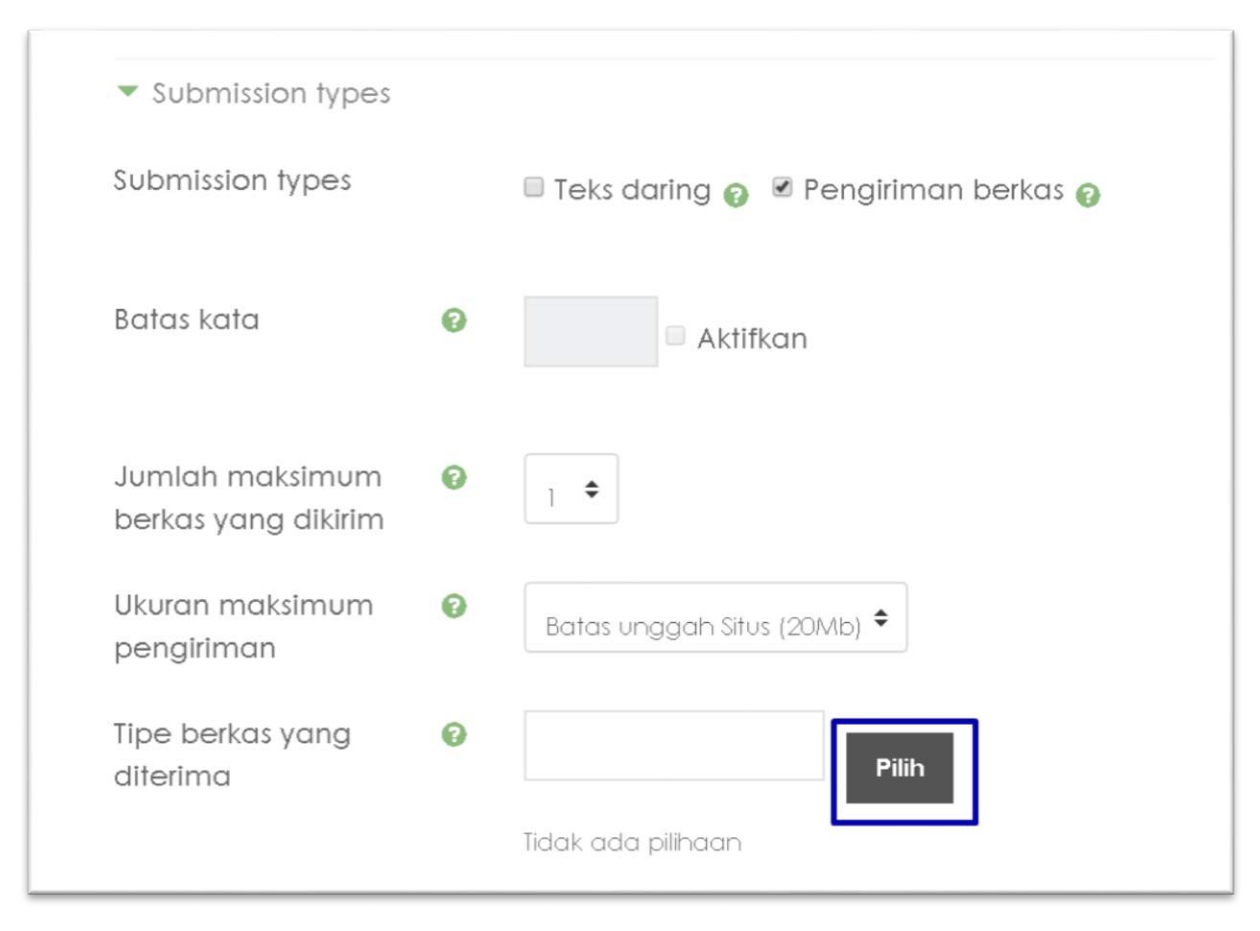

Klik tombol "Pilih" pada tipe berkas yang diterima untuk menentukan tipe file yang boleh diupload

Batal

Simpan perubahan

| Tipe berkas yang diterima                                                                                                    | ×                                               |
|----------------------------------------------------------------------------------------------------|-------------------------------------------------|
| All file types                                                                                                    |                                                 |
| Archive files .7z .bdoc .cdoc .ddoc .gtar .tgz .gz .gzip .hqx .rar .sit .tar .zip                                                                                          | Memperluas                                      |
| Audio files ago aif aiff aife au flac m3u mp3 m4a oga oga ra ram rm wa                                                                                                    |                                                 |
|                                                                                                    | Memperluas                                      |
| Audio files natively supported by browsers .aac .flac .mp3 .m4a .oga .ogg                                                                                                  | Memperluas<br>g.wav<br>Memperluas               |
| <ul> <li>Audio files natively supported by browsers .aac .flac .mp3 .m4a .oga .ogg</li> <li>Audio files used on the web .aac .flac .mp3 .m4a .oga .ogg .ra .wav</li> </ul> | Memperluas<br>g.wav<br>Memperluas<br>Memperluas |

- Centang tipe berkas yang diperbolehkan misal "Document Files"
- Klik tombol "Simpan perubahan"

Klik tombol "Simpan dan tampilkan" untuk menyimpan pengaturan modul tugas

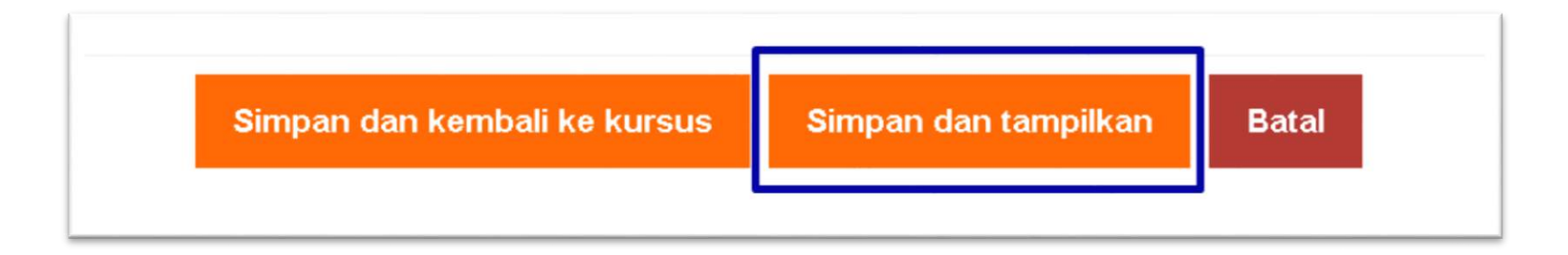

#### HASIL PENGATURAN MODUL TUGAS

#### - Q Tugas Pertemuan I Silahkan membuat makalah tentang masalah budaya Grading summary Participants 55 0 Submitted Needs grading 0 Due date Kamis, 6 September 2018, 00:00 Time remaining 6 hari 17 jam View all submissions Nilai

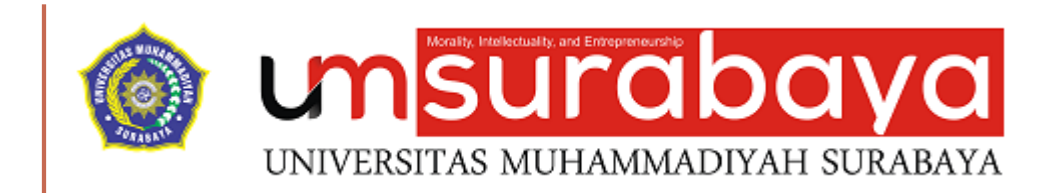

# SELESAI ③

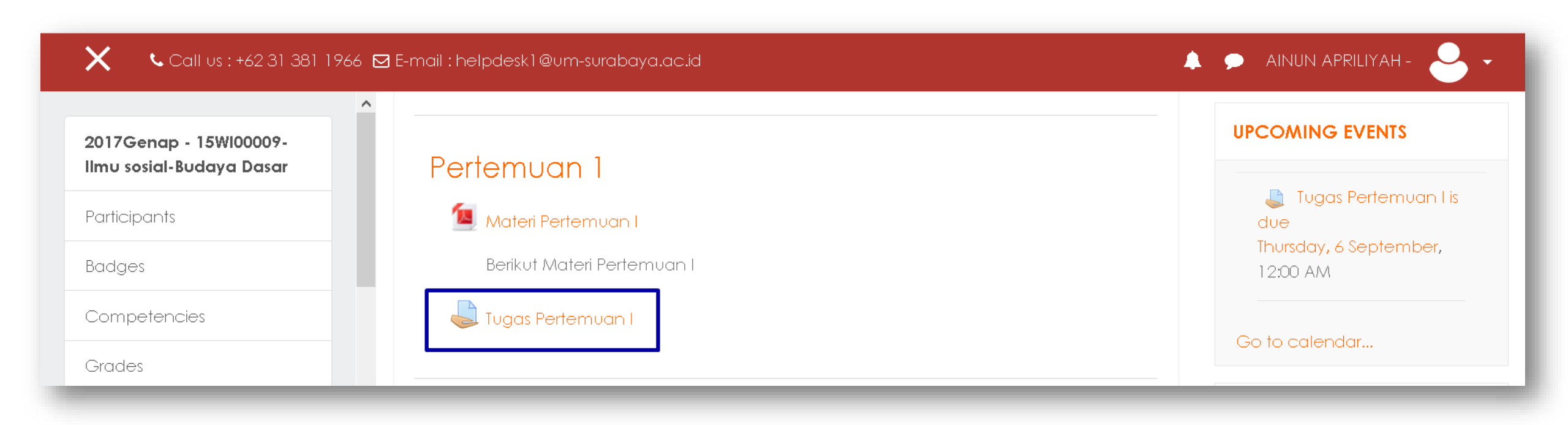

#### **Tugas Pertemuan I**

Silahkan membuat makalah tentang masalah budaya

#### Submission status

| Submission status   | No attempt                           |
|---------------------|--------------------------------------|
| Grading status      | Not graded                           |
| Due date            | Thursday, 6 September 2018, 12:00 AM |
| Time remaining      | 6 days 16 hours                      |
| Last modified       | -                                    |
| Submission comments | Comments (0)                         |
|                     | Add submission                       |

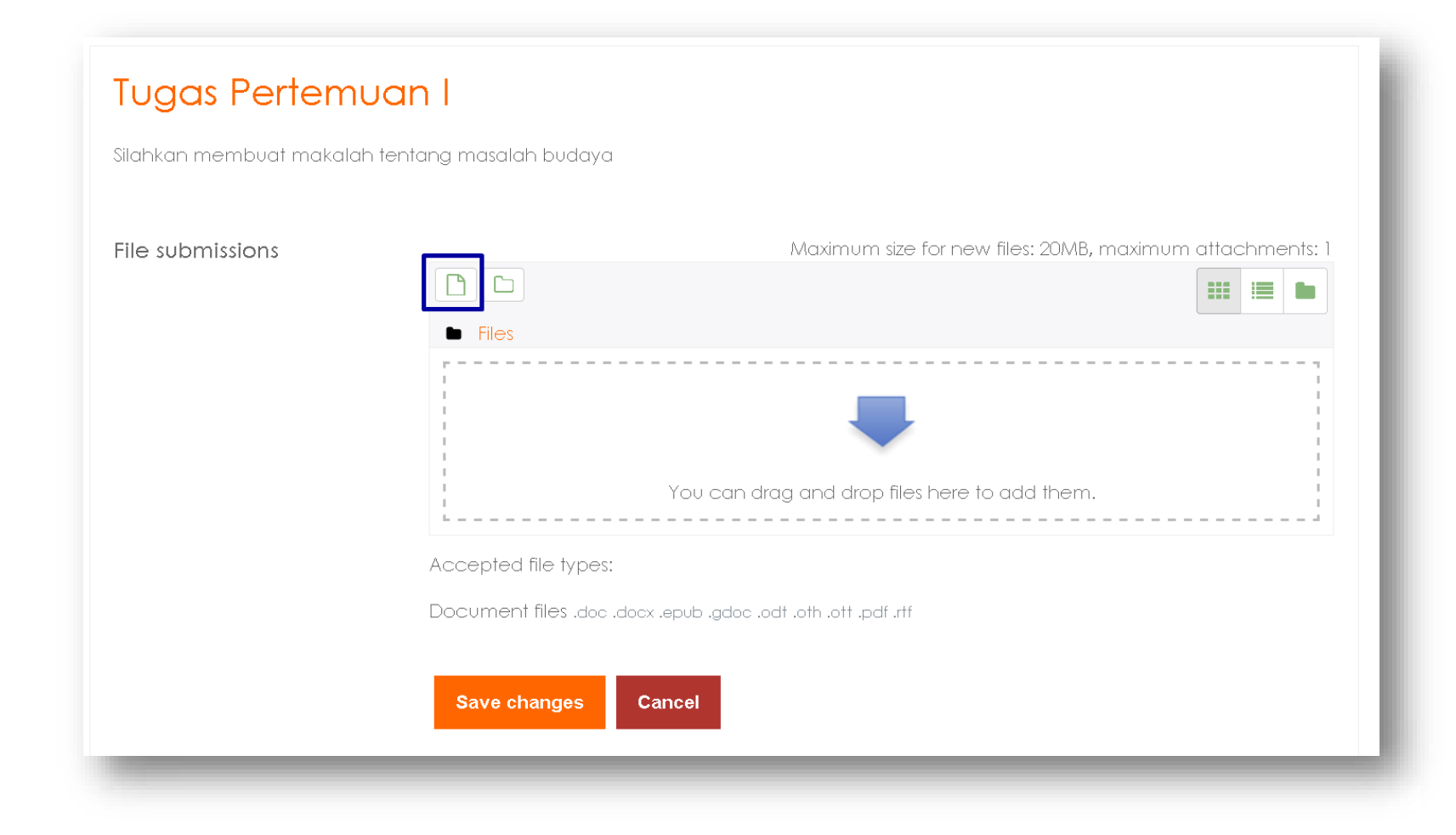

| File picker                                                                                       | ×                                                                                                    |
|---------------------------------------------------------------------------------------------------|----------------------------------------------------------------------------------------------------|
| <ul> <li>Recent files</li> <li>Upload a file</li> <li>Private files</li> <li>Wikimedia</li> </ul> | Attachment   Telusuri   Idak ada berkas dipilih.   Save as   Tidak ada berkas dipilih.   Author   All hights reserved |
|                                                                                                   | Upload this file                                                                                                    |

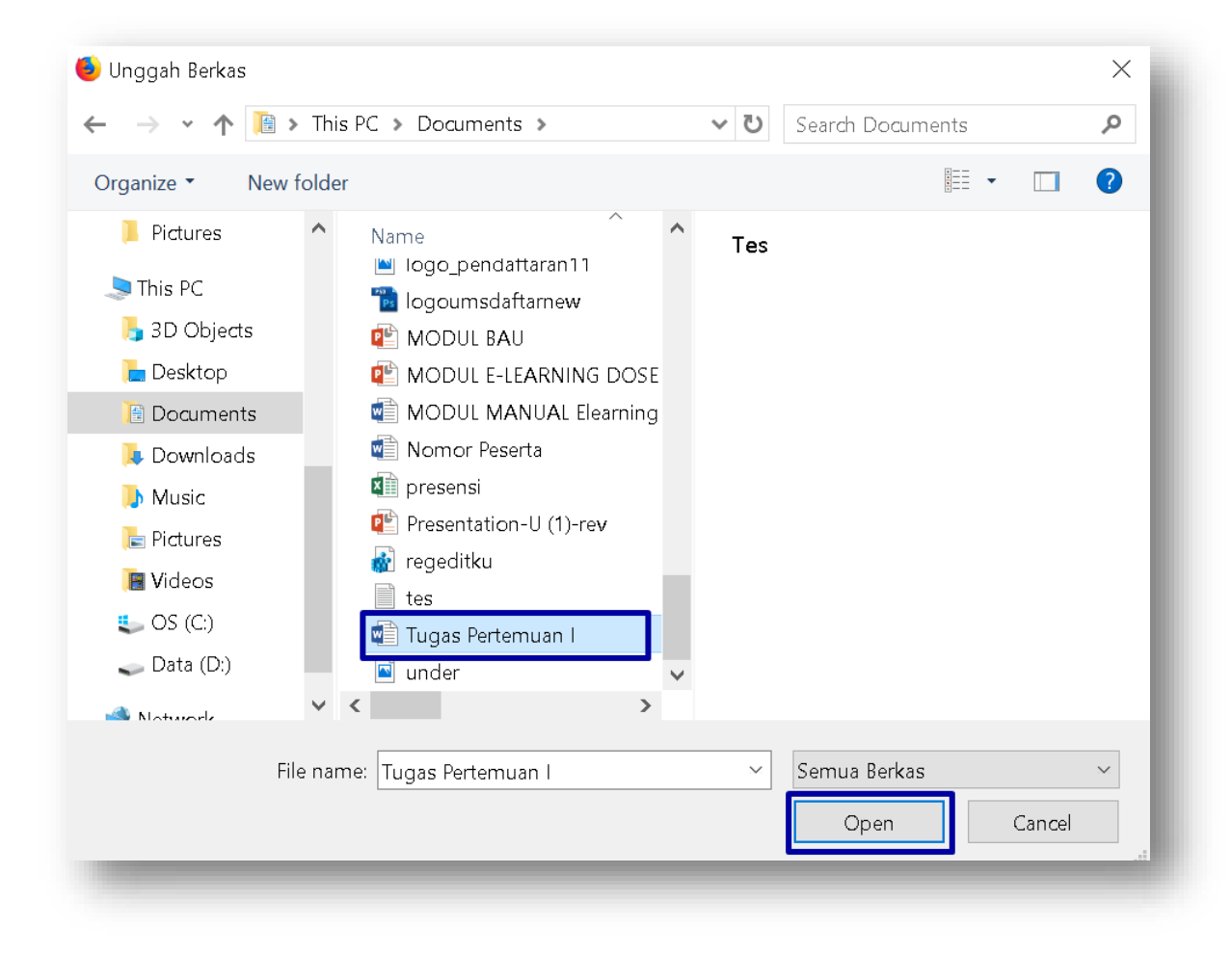

| File picker     | ×                                                   |
|-----------------|-----------------------------------------------------|
| n Recent files  |                                                     |
| M Private files | Attachment                                          |
| 🏐 Wikimedia     | Telusuri Tugas Pertemuan I.docx<br>Save as          |
|                 |                                                     |
|                 | AUNOR<br>AINUN APRILIYAH -                          |
|                 | Choose license       All rights reserved          ✓ |
|                 | Upload this file                                    |

| Tugas Pertemuan I                               |                                                          |  |
|-------------------------------------------------|----------------------------------------------------------|--|
| Silahkan membuat makalah tentang masalah budaya |                                                          |  |
|                                                 |                                                          |  |
| File submissions                                | Maximum size for new files: 20MB, maximum attachments: 1 |  |
|                                                 |                                                          |  |
|                                                 | Files                                                    |  |
|                                                 |                                                          |  |
|                                                 | Tugas                                                    |  |
|                                                 | Accepted file types:                                     |  |
|                                                 | Document files .docdocx.epubgdoc .odf .oth .otf .pdf .tf |  |
|                                                 |                                                          |  |
|                                                 | Save changes Cancel                                      |  |
|                                                 |                                                          |  |

#### Tugas Pertemuan I

Silahkan membuat makalah tentang masalah budaya

#### Submission status

| Submission status   | Submitted for grading                |
|---------------------|--------------------------------------|
| Grading status      | Not graded                           |
| Due date            | Thursday, 6 September 2018, 12:00 AM |
| Time remaining      | 6 days 16 hours                      |
| Last modified       | Thursday, 30 August 2018, 7:05 AM    |
| File submissions    | Tugas Pertemuan I.docx               |
| Submission comments | € Comments (0)                       |
|                     |                                      |

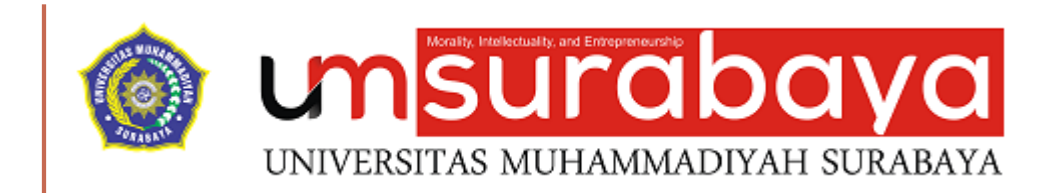

# SELESAI ③

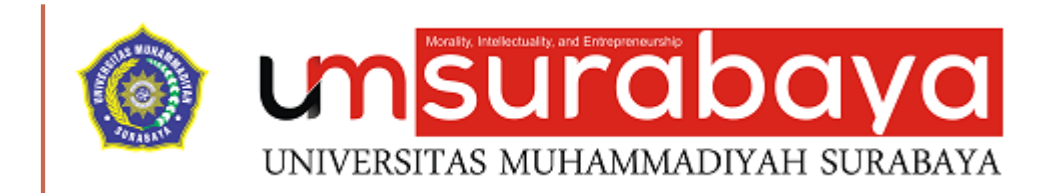

# PENILAIAN TUGAS
#### PENILAIAN TUGAS OLEH DOSEN

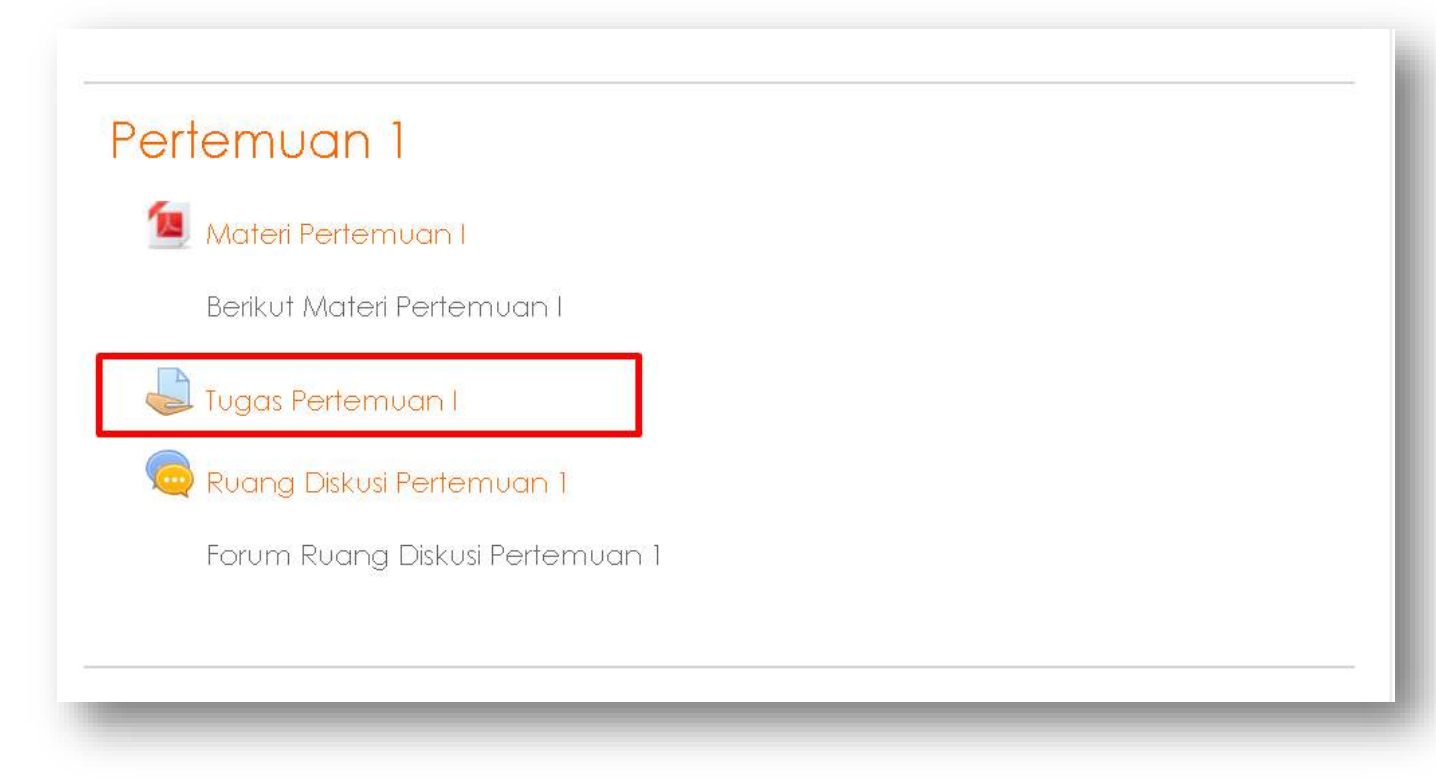

Klik link aktifitas tugas misal "Tugas Pertemuan l"pada sesi pertemuan

•

| Tugas Pertemuan I<br>Silahkan membuat makalah tentang masalah<br>Grading summary | n budaya                       | <b>*</b> • |
|----------------------------------------------------------------------------------|--------------------------------|------------|
| Participants                                                                     | 55                             |            |
| Submitted                                                                        | ]                              |            |
| Needs grading                                                                    | 1                              |            |
| Due date                                                                         | Kamis, 6 September 2018, 00:00 |            |
| Time remaining                                                                   | 6 hari 16 jam                  |            |
|                                                                                  | View all submissions Nilai     |            |

• Klik tombol "View all submission"

| Tuge<br>Grading<br>Nama I<br>Nama 0 | as Perte<br>action Pilih.<br>De Semua<br>akhir Semua<br>3 4 5 | emuan<br><br>A B C D E<br>A B C D E<br>6 » | F       G       H       I       J       K       L       M       N       C         F       G       H       I       J       K       L       M       N       C | D P Q R S T U<br>D P Q R S T U | J V W X    | YZ<br>YZ  | Reset prefi                           | erensi tabel              |
|-------------------------------------|---------------------------------------------------------------|--------------------------------------------|----------------------------------------------------------------------------------------------------|--------------------------------|------------|-----------|---------------------------------------|---------------------------|
| Pilih<br>■                          | Foto<br>Pengguna<br>—                                         | Nama<br>Depan /<br>Nama<br>akhir           | Alamat Email<br>—                                                                                                    | Status<br>—                    | Nilai<br>— | Ubah<br>— | Last<br>modified<br>(submission)<br>— | Pengiriman<br>berkas<br>— |
|                                     | •                                                             | AINUN<br>APRILIYAH -                       | user@um-surabaya.ac.id                                                                                                    | Submitted<br>for<br>grading    | Nilai      | Ubah 🗸    | Kamis, 30<br>Agustus<br>2018, 07:05   | Pertemuc<br>I.docx        |

Pada halaman tugas akan ditampilkan daftar mahasiswa yang sudah dan belum mengumpulkan tugas

٠

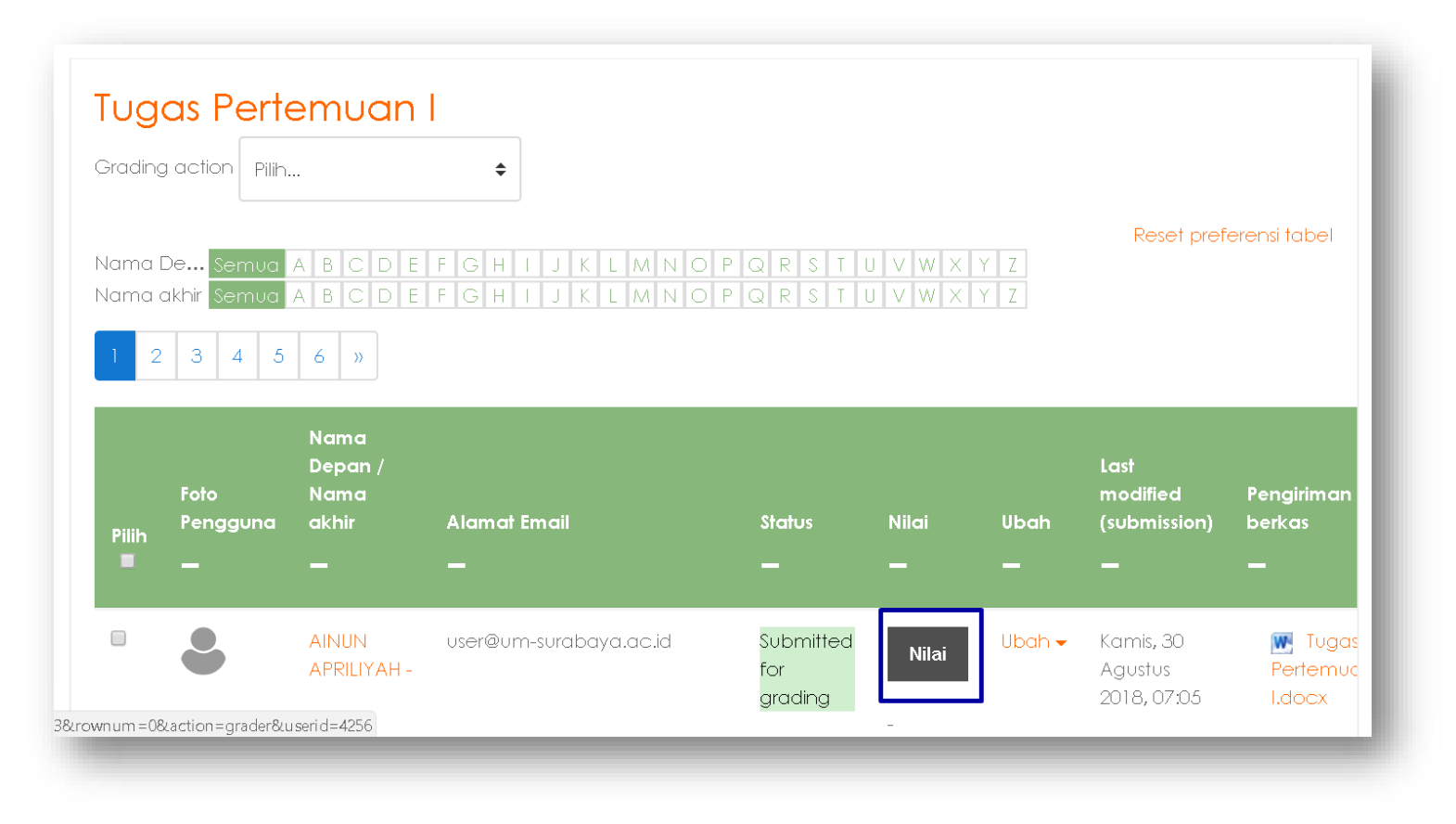

Klik tombol "Nilai" pada salah satu mahasiswa untuk proses memberikan nilai tugas

•

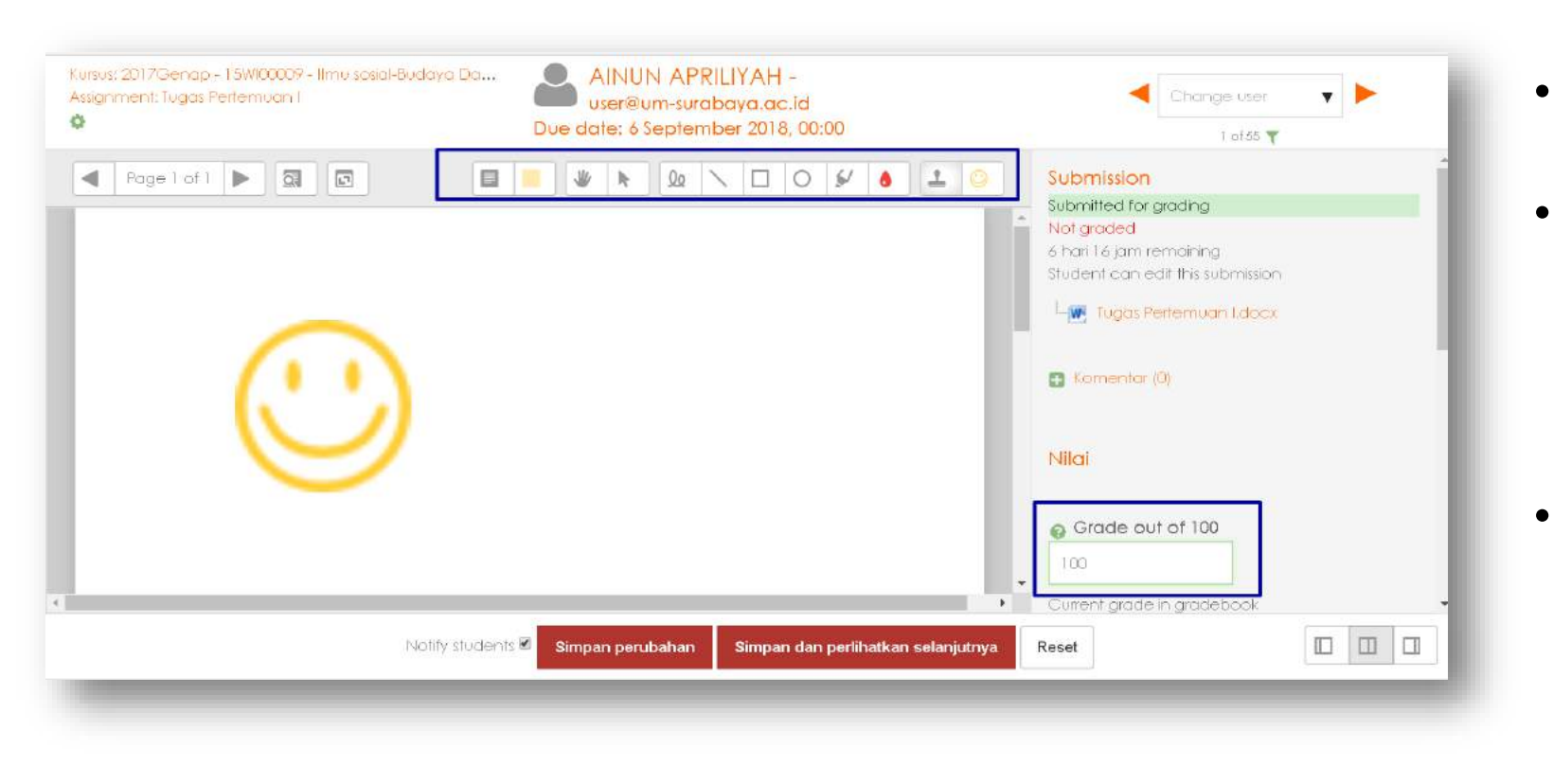

- Masukkan nilai dikolom Grade out of 100
- Pada tampilan sebelah kiri ada tampilan preview dari tugas yang dikirim, ditampilan preview disediakan fitur untuk memberikan catatan atau marker
- Klik tombol "simpan perubahan" untuk kembali ke halaman daftar mahasiswa atau klik tombol "Simpan dan perlihatkan" untuk menampilkan data tugas mahasiswa berikutnya

#### HASIL PENILAIAN TUGAS OLEH DOSEN

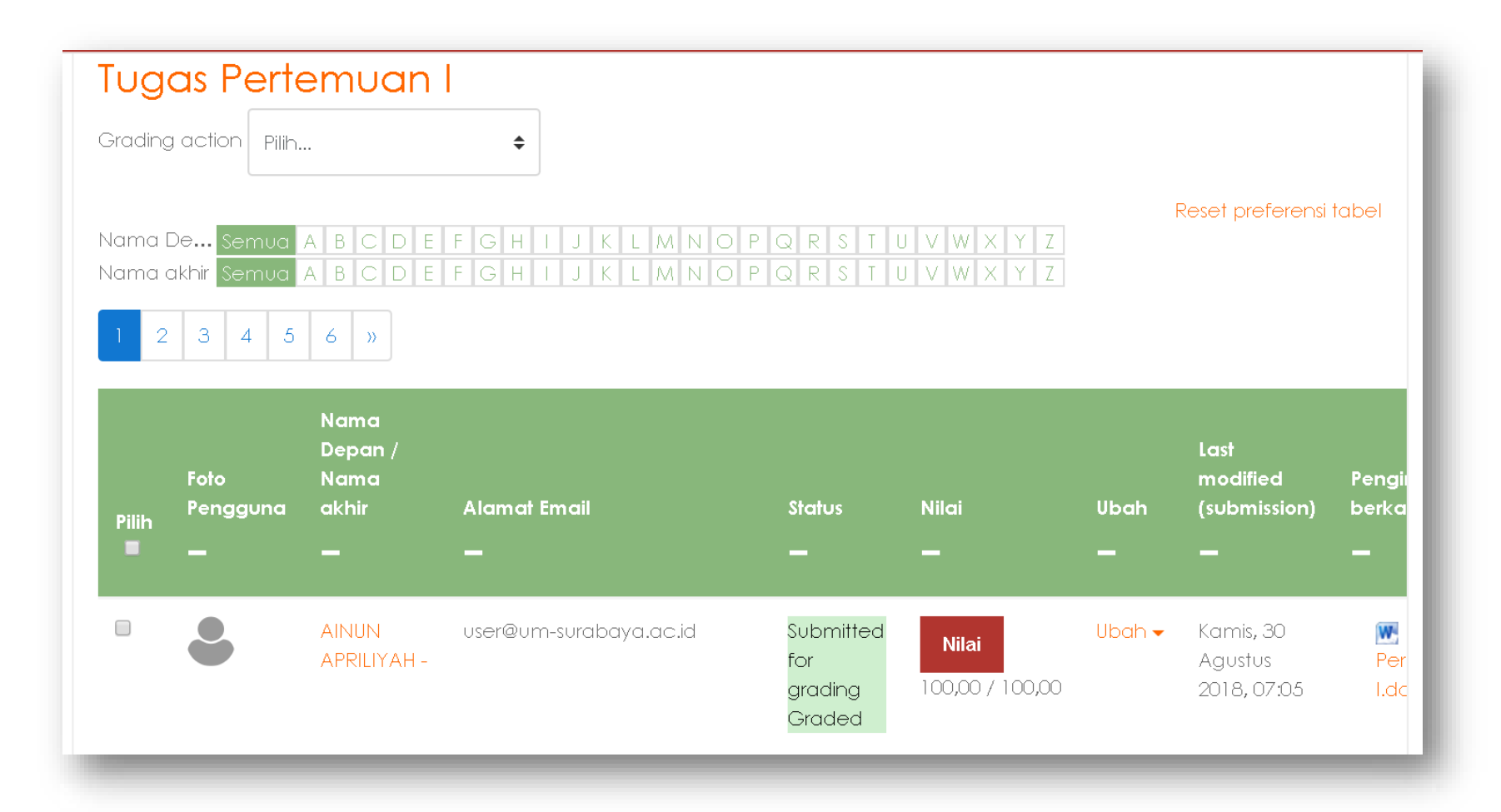

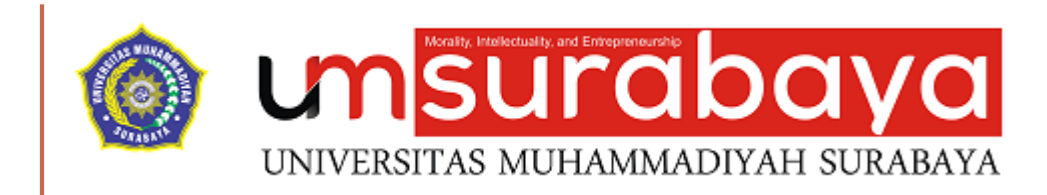

# SELESAI 😳

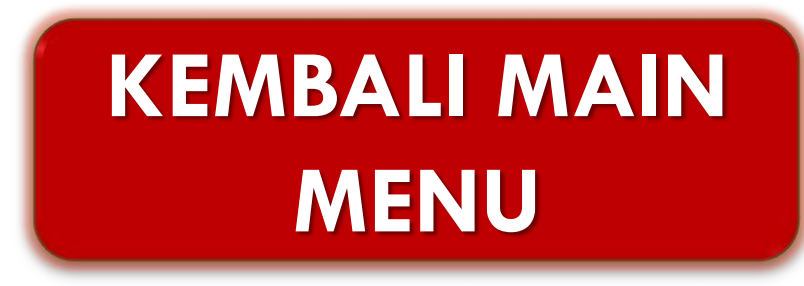

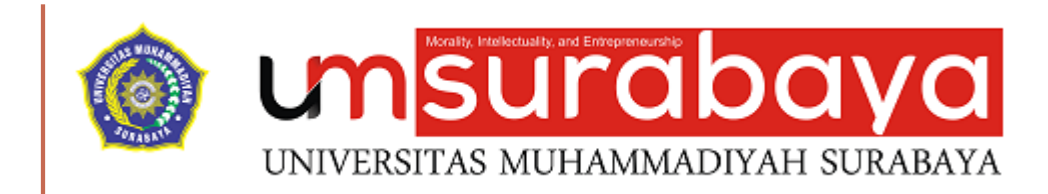

# PENGELOLAAN BANK SOAL DAN KUIS

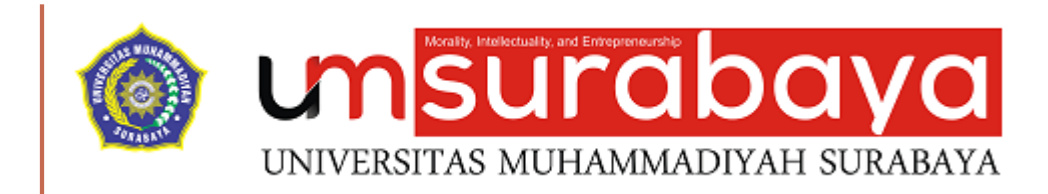

# PENGATURAN BANK SOAL

#### PENGATURAN BANK SOAL

- Pada tampilan matakuliah klik symbol gear
- Selanjutnya klik tombol "Lanjutkan"

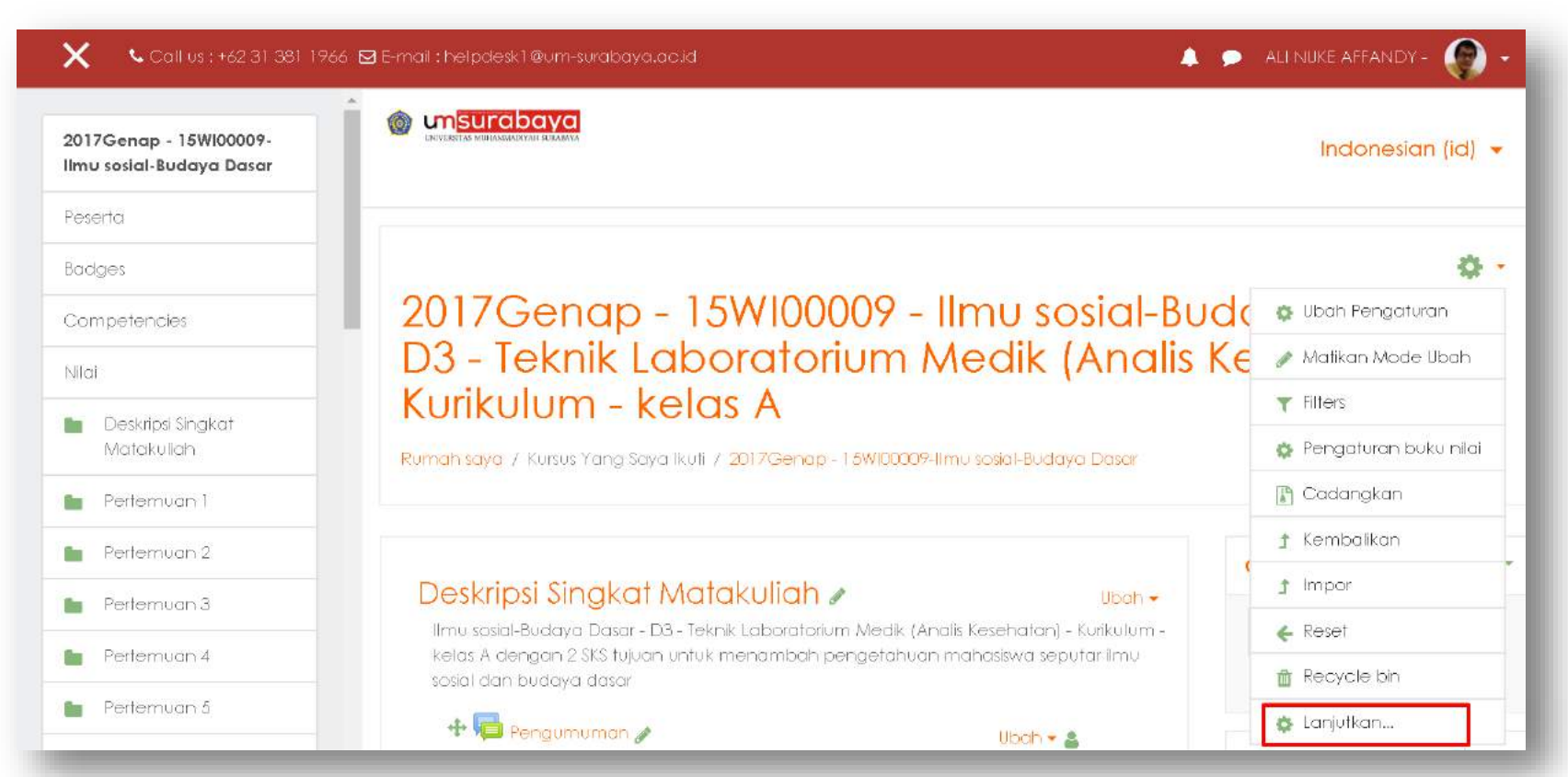

| Administrasi kursus |                                                                                                    |  |  |  |  |
|---------------------|----------------------------------------------------------------------------------------------------|--|--|--|--|
| Administrasi kursus | Pengguna                                                                                                    |  |  |  |  |
|                     | Ubah Pengaturan<br>Matikan Mode Ubah<br>Filters<br>Pengaturan buku nilai<br>Cadangkan<br>Kembalikan<br>Impor<br>Reset<br>Recycle bin |  |  |  |  |
| Laporan             | Competency breakdown<br>Logs<br>Live logs<br>Activity report<br>Course participation                                                 |  |  |  |  |
| Badges              | Manage badges<br>Add a new badge                                                                                                    |  |  |  |  |
| Bank soal           | Socil-socil<br>Kategori<br>Impor<br>Ekspor                                                                                           |  |  |  |  |

- Klik tab "Administrasi Kursus"
- Pada bagian Bank Soal klik tombol "kategori"

- Lengkapi data isian Nama dan Informasi kategori
- Klik tombol "Tambahkan kategori" untuk menyimpan pengaturan

| Pengaturan awal untuk 20<br>Kategori pengaturan awa | <b>17Genap - 1</b><br>I untuk soal y<br>ori | <b>5W100009-Ilmu sosial-Budaya Dasar</b> (0)<br>′ang dibagikan pada konteks '2017Genap - 15W100009-Ilmu sosial-Budaya Dasar'. |
|-----------------------------------------------------|---------------------------------------------|----------------------------------------------------------------------------------------------------|
| Kategori induk                                      | <b>8</b>                                    | Pengaturan awal untuk 2017Genap - 15W100009-Ilmu sosial-Budaya Dasar 🔹                                                        |
| Nama                                                | 0                                           | Soal Ujian Tengah Semester                                                                                                    |
| Informasi kategori                                  |                                             |                                                                                                    |
|                                                     | [                                           | Tambahkan kategori 2                                                                                                    |

#### HASIL PENGATURAN BANK SOAL

2017Genap - 15W100009 - Ilmu sosial-Budaya Dasar - D3 -Teknik Laboratorium Medik (Analis Kesehatan) - Kurikulum kelas A

Rumah saya / Kursus Yang Saya Ikuti / 2017Genap - 15W100009-Ilmu sosial-Budaya Dasar / Bank soal / Kategori

Soal-soal Kategori Impor Ekspor

#### Sunting kategorie

Kategori soal untuk 'Kursus: 2017Genap - 15W100009 - Ilmu sosial-Budaya Dasar - D3 -Teknik Laboratorium Medik (Analis Kesehatan) - Kurikulum - kelas A

• Pengaturan awal untuk 2017Genap - 15Wl00009-Ilmu sosial-Budaya Dasar (0)

Kategori pengaturan awal untuk soal yang dibagikan pada konteks '2017Genap - 15W100009-Ilmu sosial-Budaya Dasar'.

.

🔹 Soal Ujian Tengah Semester (0) 🛅 🔅 🗲

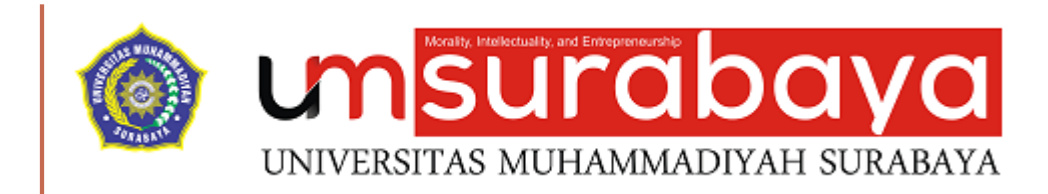

# **MENGELOLA SOAL**

#### PENGATURAN SOAL

- Pada tampilan matakuliah klik symbol gear
- Selanjutnya klik tombol "Lanjutkan"

2017Genap - 15W100009 - Ilmu sosial-Bud Ubah Pengaturan D3 - Teknik Laboratorium Medik (Analis Ke Hidupkan Mode Ubah Kurikulum - kelas A

🏠 Pengaturan buku nilai

📳 Cadangkan

🕇 Kembalikan

1 Impor

**∉** Reset

🔹 Lanjutkan...

Rumah saya / Kursus Yang Saya Ikuti / 2017Genap - 15WI00009-Ilmu sosial-Budaya Dasar\_1

#### Deskripsi Singkat Matakuliah

Ilmu sosial-Budaya Dasar - D3 - Teknik Laboratorium Medik (Analis Kesehatan) - Kurikulum kelas A dengan 2 SKS tujuan untuk menambah pengetahuan mahasiswa seputar ilmu sosial dan budaya dasar

| VN |
|----|
|    |
|    |
|    |
|    |
|    |
|    |
|    |
|    |
|    |
|    |

Pilih tab "Administrasi khusus"

•

٠

Pada bagian Bank Soal klik menu "Soalsoal"

• Pilih tab "Soal-soal"

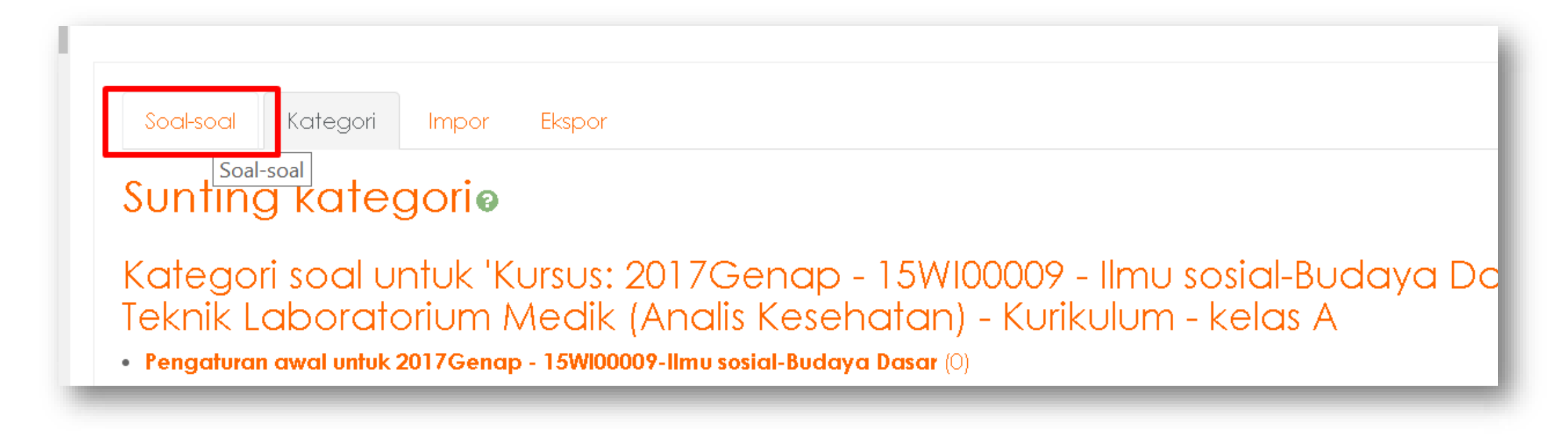

• Pada tampilan tab soal-soal klik tombol "Buat soal baru" untuk mulai proses pembuatan soal

| Soal-soal                                 | Kategori Impor Ekspor                                                                                                    |  |
|-------------------------------------------|----------------------------------------------------------------------------------------------------|--|
| Bank s                                    | oal                                                                                                    |  |
| Pilih kategori:                           | i: Pengaturan awal untuk 2017Genap - 15W100009-Ilmu sosial-Budaya Dasar 🗢                                                                         |  |
| Kategori per<br>■Tampilkan t              | ngaturan awal untuk soal yang dibagikan pada konteks '2017Genap - 15Wl00009-Ilmu sosial-Budaya Dasar'.<br>teks pertanyaan dalam daftar pertanyaan |  |
| <mark>Opsi pencari</mark><br>∎Tampilkan j | <mark>ian</mark> ▼<br>juga soal dari subkategori                                                                                                  |  |
| Uuga tamp                                 | pilkan pertanyaan lama<br>P <b>aru</b>                                                                                                    |  |

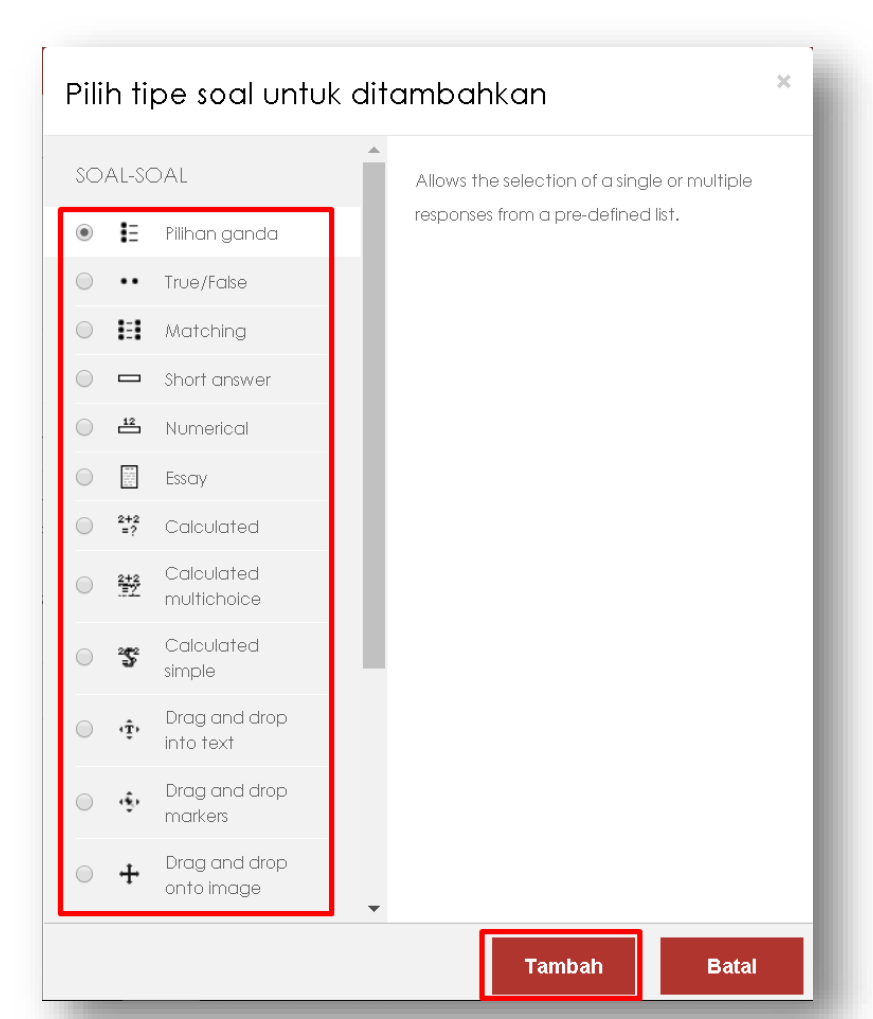

- Pada tipe soal silahkan pilih tipe soal yang akan dibuat, misalkan pilihan ganda maka klik opsi "Pilihan Ganda"
- Klik tombol "Tambah" untuk mulai pembuatan soal

| 💌 Umum              |       |                                                                        |
|---------------------|-------|------------------------------------------------------------------------|
| Kategori            |       | Pengaturan awal untuk 2017Genap - 15W100009-11mu sosial-Budaya Dasar 🔹 |
| Nama soal           | .0    | contoh soal                                                            |
| Teks soal           | .0    | I     Apokah manusia makhluk sosial ?                                  |
| Tanda pengaturan av | wal 0 | 1                                                                      |

- Pada form isian soal silahkan isi :
  - Nama soal (penamaan bebas)
  - Teks soal (teks berupa pertanyaan soal)

| Cukup satu jawaban 🗢                                                                                                    |
|----------------------------------------------------------------------------------------------------|
| 🗹 Acak pilihan? 👩                                                                                                    |
| a., b., c., 🕈                                                                                                    |
|                                                                                                    |
| 1 I   B I   Image: second second se |
| 100% +                                                                                                    |
| 1 i   B I   I I   I I                                                                                                    |
|                                                                                                    |

- Pada jawaban tunggal atau ganda bisa dipilih "Cukup satu jawaban" jika jawaban yang benar hanya satu jawaban Pada menomori pilihan pilih model penomoran jawaban
- Pada isian jawaban :
  - Pilih 1 masukkan jawaban untuk jawaban yang pertama, masukkan nilai jika memilih jawaban tersebut. Untuk jawaban yang benar bisa diisi nilainya 100%
  - Masukkan Umpan balik jika memilih jawaban tersebut

| Pilih 2     | Image: Image: Image |
|-------------|----------------------------------------------------------------------------------------------------|
| Nilai       | Tidak ada 🗢                                                                                                    |
| Umpan balik |                                                                                                    |
| Pilih 3     | i • B I   ii • B I   iii • B I     iiii • B     iiiiiiiiiiiiiiiiiiiiiiiiiiiiiiiiiiii                                                                                                    |
| Nilai       | Tidak ada 🗢                                                                                                    |
| Umpan balik |                                                                                                    |
| Pilih 4     |                                                                                                    |

Lengkapi isian jawaban kedua,ketiga dan seterusnya

۲

• Jika ingin menambahkan pilihan jawaban lagi bisa menambahkan dengan klik tombol "Klik untuk menambahkan 3 pilihan jawaban" (opsional)

| Nilai       | Tidak ada 🗢                              |  |
|-------------|------------------------------------------|--|
| Umpan balik |                                          |  |
|             | Klik untuk menambahkan 3 pilihan jawaban |  |

• Klik tombol "simpan perubahan dan lanjutkan penyuntingan" untuk tetap pada halaman pengaturan soal tersebut atau klik tombol "Simpan perubahan" jika ingin menyimpan dan menyelesaikan pengaturan soal

| Kumpulan umpan balik |                                             |
|----------------------|---------------------------------------------|
| Banyak pencobaan     |                                             |
| ▶ Tag                |                                             |
|                      | Simpan perubahan dan lanjutkan penyuntingan |
|                      | Simpan perubahan Batal                      |

#### HASIL PENGATURAN SOAL

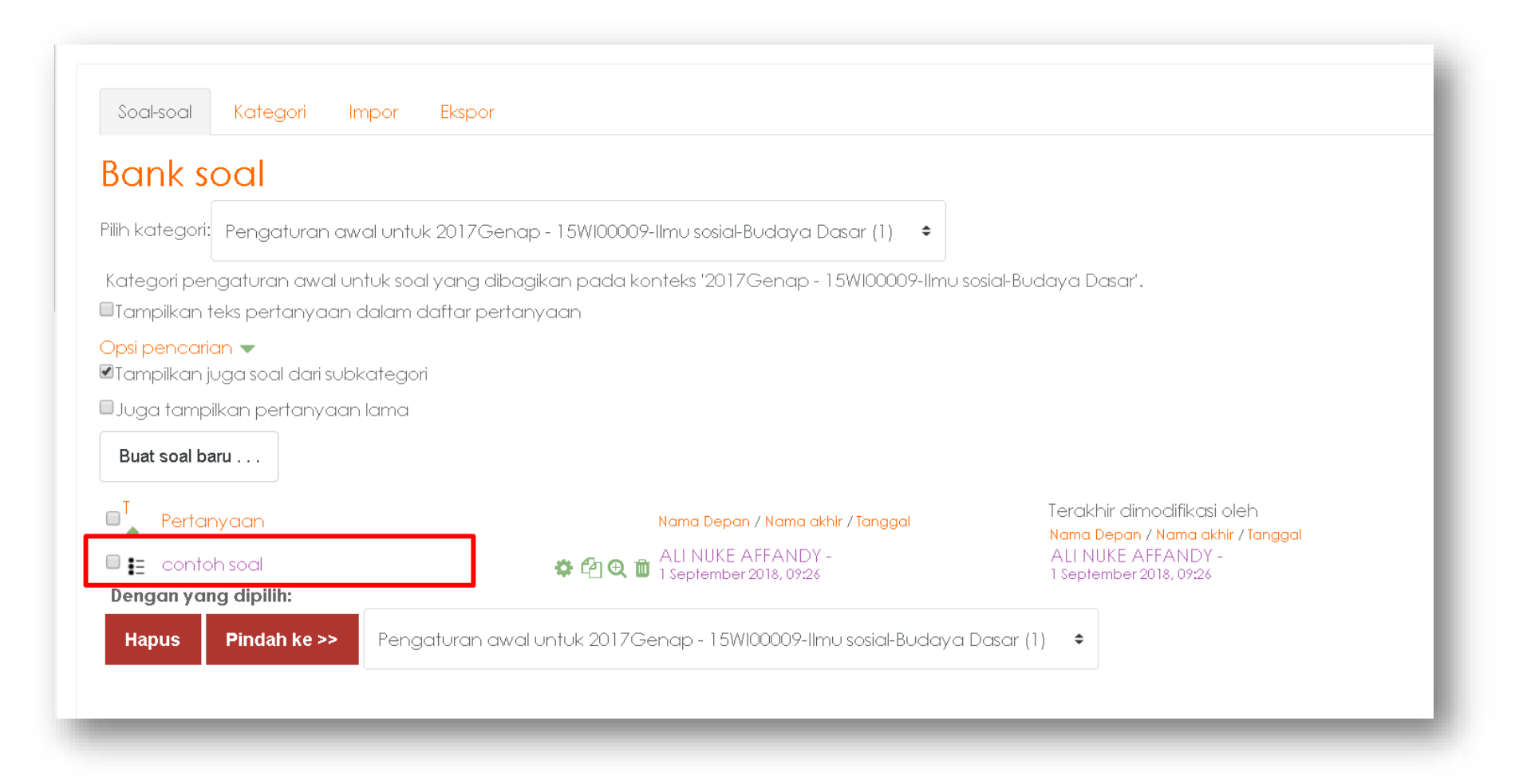

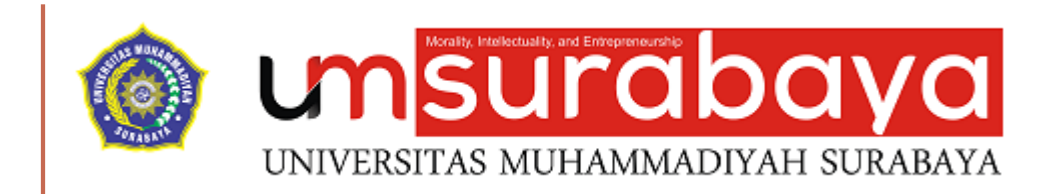

# SELESAI 😳

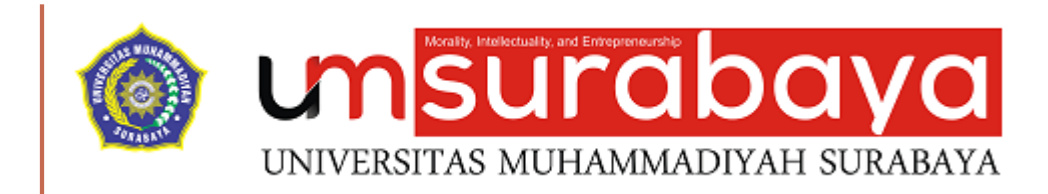

# **MENGELOLA KUIS**

#### **PEMBUATAN KUIS**

 Pada salah satu sesi pertemuan misalkan "Ujian Tengah Semester" klik tombol "Tambahkan sebuah aktifitas atau sumber daya"

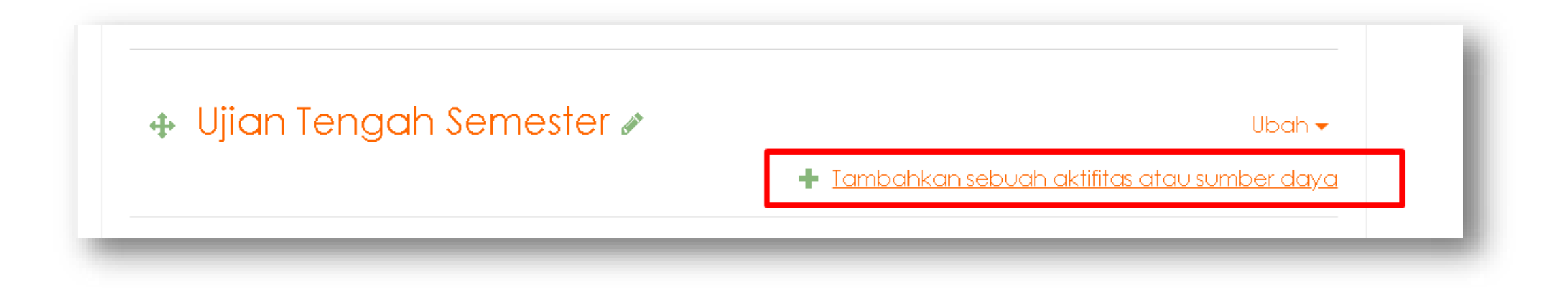

#### PEMBUATAN KUIS (LANJUTAN)

- Pada pilihan tambahkan aktifitas pilih opsi "KUIS" dan klik tombol "Tambah"
- Pada tampilan Isian pembuatan kuis baru lengkapi isian Nama, Perkenalan (deskrispi kuis)

| KTIVITAS                  | The quiz activity enables a teacher to<br>create quizzes comprising questions of<br>various types including multiple choice. | Menambahl  | kan baru Kuis ke Ujian Tengah Semesterø                                           |                |
|---------------------------|----------------------------------------------------------------------------------------------------|------------|-----------------------------------------------------------------------------------|----------------|
| Choice                    | matching, short-answer and numerical.                                                                                        | ▼ Umum     |                                                                                   | Perbesar semuc |
| Database                  | The feacher can allow the quz to be<br>attempted multiple times, with the<br>questions shuffled or randomly selected         | Nama       | Ujian Tengah Semester                                                             |                |
| Feedback                  | from the question bank. A time limit may<br>beset,                                                                           | Perkenalan |                                                                                   |                |
| ) 🤯 Forum<br>) 🔄 Glossary | Each attempt is marked automatically,<br>with the exception of essay questions,                                              |            | I       I       I       III       IIII       IIIIIIIIIIIIIIIIIIIIIIIIIIIIIIIIIIII |                |
| ) 🛃 Kuis                  | gradebook.                                                                                                    |            |                                                                                   |                |
| Cbrolan 👘                 | The teacher can choose when and if<br>hinfs, feedback and correct answers are                                                |            |                                                                                   |                |
|                           | shown to students.                                                                                                    |            |                                                                                   |                |
| Survel                    | As course exams     As mini tests for reading assignments or                                                                 |            |                                                                                   |                |
| 🗰 wik                     | at the end of a topic                                                                                                    |            | 🛙 Tampilkan deskripsi di balaman kursus 🙃                                         |                |

#### PEMBUATAN KUIS (LANJUTAN)

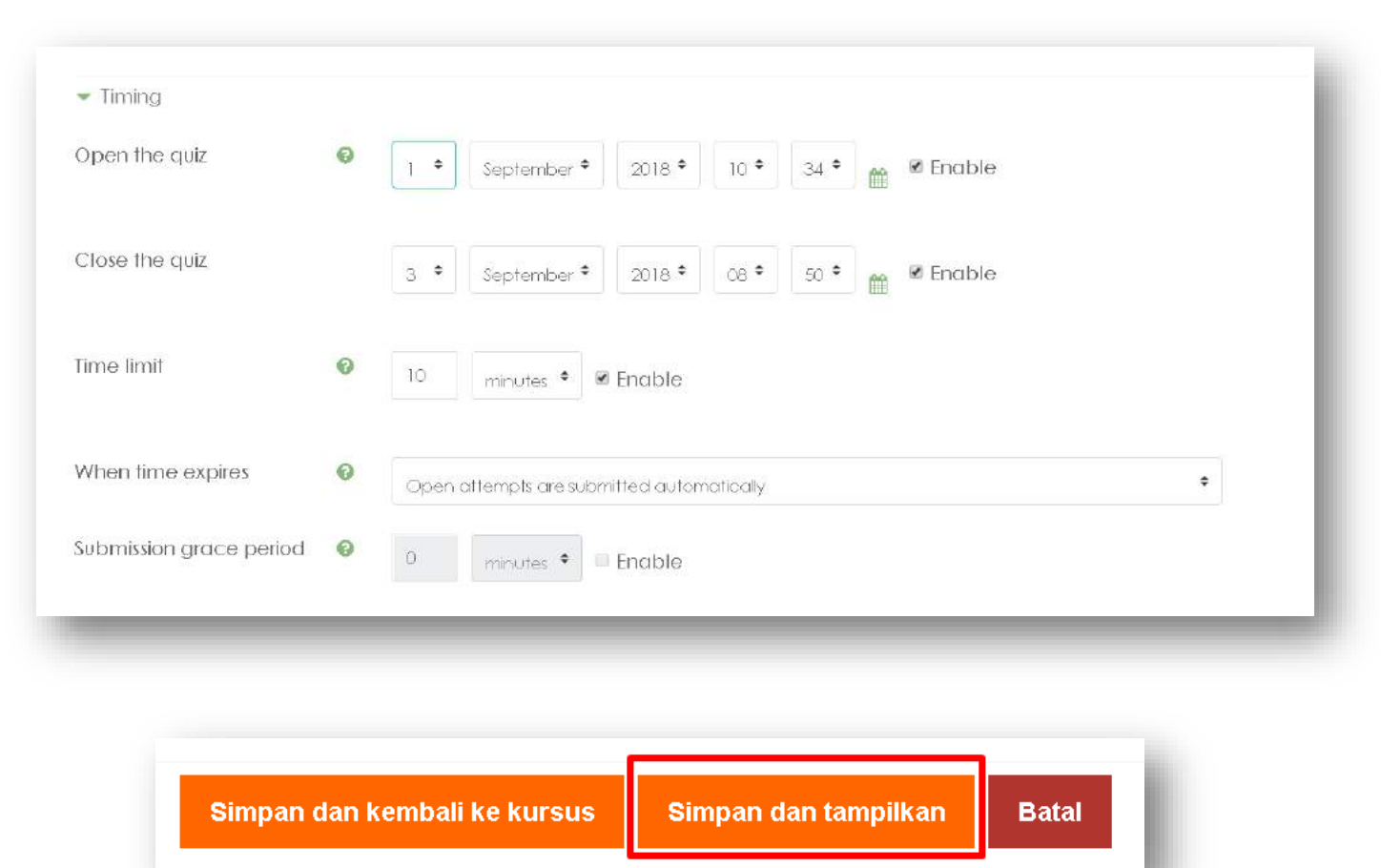

- 1. Open the quiz adalah pengaturan waktu kuis dibuka
- 2. Close the quiz adalah pengaturan waktu kapan kuis ditutup
- 3. Time limit adalah pengaturan batas waktu berapa lama mahasiswa mengerjakan kuis (menit)
- 4. When time expires adalah tindakan otomatis jika waktu habis. Opsi yang dapat dipilih :
  - a. Open attempts are submitted automatically (jawaban otomatis disimpan system)
  - b. There is a grace period when open attempts can be submitted, but no more questions answered (Mahasiswa diberikan perpanjangan waktu tetapi tidak diijinkan untuk menjawab soal lagi, hanya untuk mengirim kuis)
  - c. Attempts must be submitted before time expires, or they are notcounted (mahasiswa harus menekan tombol submit sebelum waktu berakhir)
- 5. Klik tombol "Simpan dan tampilkan" untuk menyimpan

#### HASIL PEMBUATAN KUIS

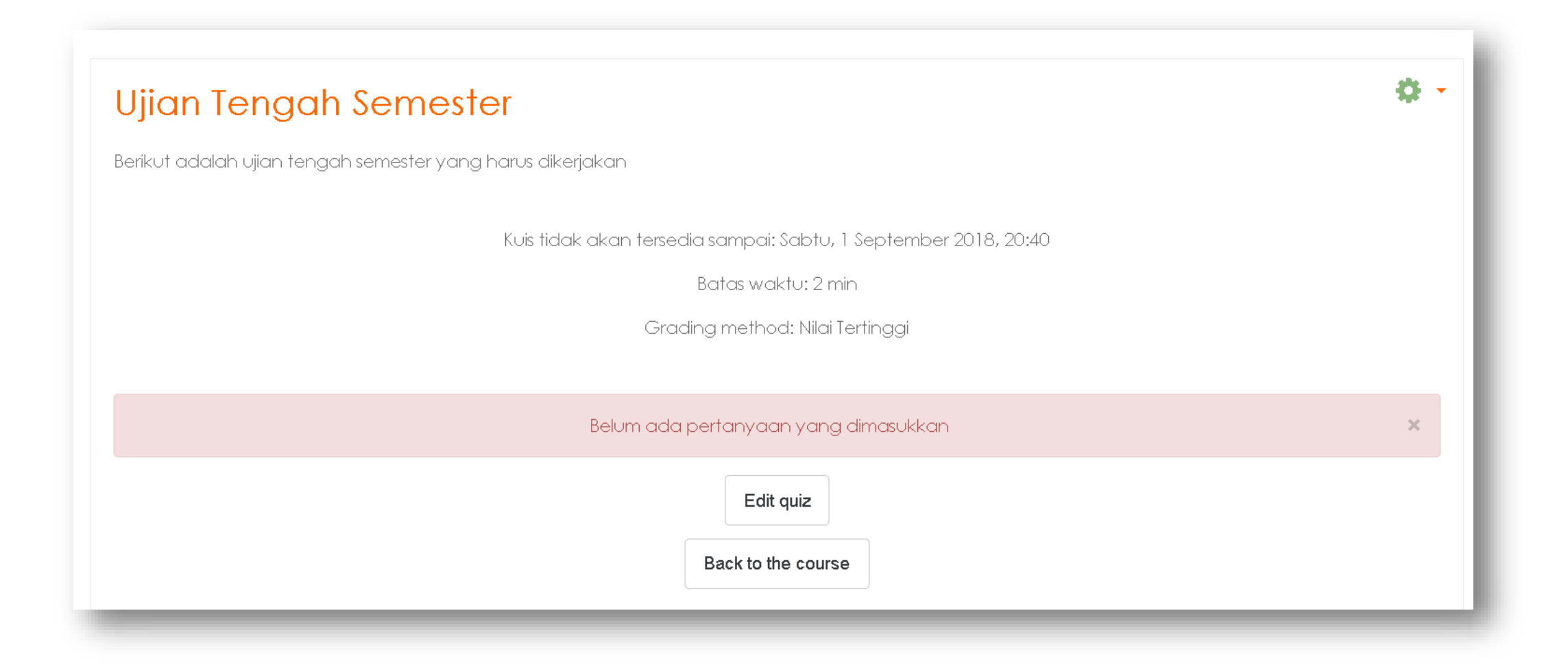

#### MENAMBAH SOAL PADA KUIS

• Pada tampilan detail kuis klik tombol "Edit Quiz" untuk memulai penambahan soal ke dalam kuis

| Ujian Tengah Semester                                                                                                    | ۰ ن |
|----------------------------------------------------------------------------------------------------|-----|
| Berikut adalah ujian tengah semester yang harus dikerjakan                                                               |     |
| Kuis tidak akan tersedia sampai: Sabtu, 1 September 2018, 20:40<br>Batas waktu: 2 min<br>Grading method: Nilai Tertinggi |     |
| Belum ada pertanyaan yang dimasukkan                                                                                     | ×   |
| Edit quiz<br>Back to the course                                                                                          |     |

- Klik symbol pensil untuk mengubah label penamaan kelompok soal
- Tekan enter untuk menyimpan

| stions: 0   Quiz close | d (opens 1/09/18, 20:40)                                                                                                    | Tingkat tertinggi 10,00 Simpan |
|------------------------|----------------------------------------------------------------------------------------------------|--------------------------------|
| aginate Select mult    | iple items                                                                                                    | Total of marks: 0,00           |
| Klik tomb              | ool Escape untuk membatalkan, tombol Enter ketika selesai.                                                                                                    |                                |
| SOAL UTS               | and the second second se | 🔲 Kocok pertanyaan 🚱           |
|                        |                                                                                                    | Add 🗸                          |

- Ubah Nilai "Tingkat tertinggi" (Max Grade) dengan nilai 100
- Klik tombol "Simpan" untuk menyimpan pengaturan nilai tertinggi

| Editing quiz: Ujian Akhir Semester@              |                                 |
|--------------------------------------------------|---------------------------------|
| Questions: 1   Quiz open (closes 4/09/18, 11:35) | Tingkat tertinggi 100,00 Simpan |
| Repaginate Select multiple items                 | Total of marks: 100,00          |

- Klik tombol "Add"
- Klik tombol "From question bank" untuk menambah soal kuis dari bank soal

| uestions: 0   Quiz closed (opens 1/09/18, 20:40) | Tingkat tertinggi 10,00 <b>Simpan</b> |
|--------------------------------------------------|---------------------------------------|
|                                                  |                                       |
| Soal UIS 🖉                                       | Kocok pertanyaan 3                    |
|                                                  | + a new question                      |
|                                                  | 2 + from question bank                |
|                                                  | + a random question                   |

- Pilih soal-soal yang akan ditambahkan ke dalam kuis dengan cara mencentang
- Klik tombol "Add selected question to the quiz"

| Add from the question bank at the end                                                                                                    | × |
|----------------------------------------------------------------------------------------------------|---|
| Pilih kategori: Pengaturan awal untuk 2017Genap - 15W100009-Ilmu sosial-Budaya Dasar (1)<br>Kategori pengaturan awal untuk soal yang dibagikan pada konteks '2017Genap - 15W100009-Ilmu sosial-Budaya Dasar'.<br><mark>Opsi pencarian</mark> ▼<br>⊠Tampilkan juga soal dari subkategori |   |
| Ujuga tampilkan pertanyaan lama                                                                                                    |   |
| Containing Gaine     Containing Gaine     Containing Gaine     Add selected questions to the quiz                                                                                                    | • |
### MENAMBAH SOAL PADA KUIS (LANJUTAN)

- Ubah bobot nilai tiap soal dengan cara klik symbol pensil
- Ubah bobot nilai sesuai yang diinginkan, tekan enter untuk menyimpan

| Editing quiz: Ujian Akhir Semester?<br>Questions: 1   Quiz open (closes 4/09/18, 11:35)<br>Repaginate Select multiple items | Tingkat tertinggi 100,00 <b>Simpan</b><br>Total of marks: 100,00 |
|----------------------------------------------------------------------------------------------------|------------------------------------------------------------------|
|                                                                                                    | 🔲 Kocok pertanyaan 💡                                             |
| Halaman 1                                                                                                    | Add 🗸                                                            |
| 1 <b>contoh soal</b> Apakah manusia makhluk sosial ?                                                                        | • (100,00 (2000)<br>Add -                                        |

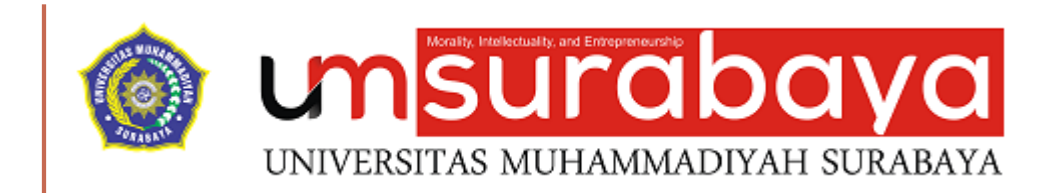

# SELESAI ③

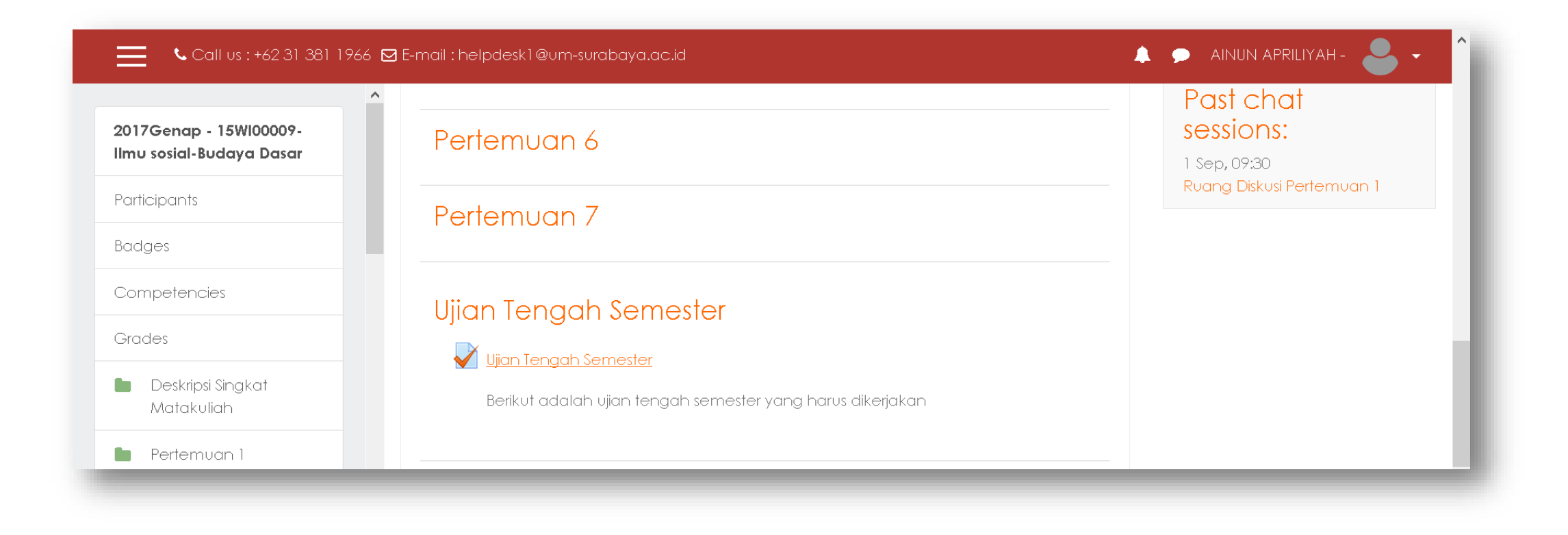

#### Ujian Tengah Semester

Berikut adalah ujian tengah semester yang harus dikerjakan

This quiz will close at Monday, 3 September 2018, 8:50 AM

Time limit: 10 mins

Grading method: Highest grade

Attempt quiz now

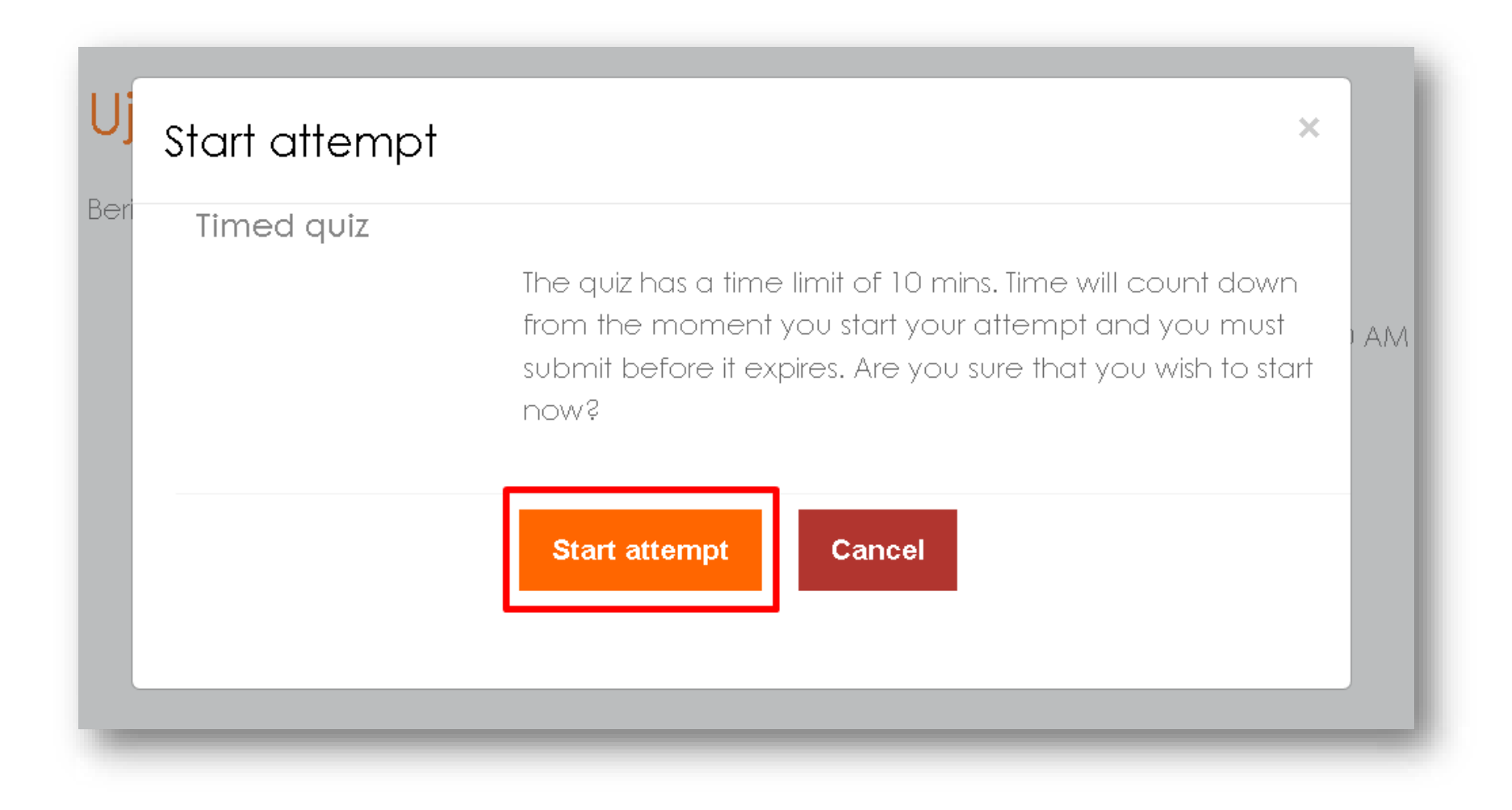

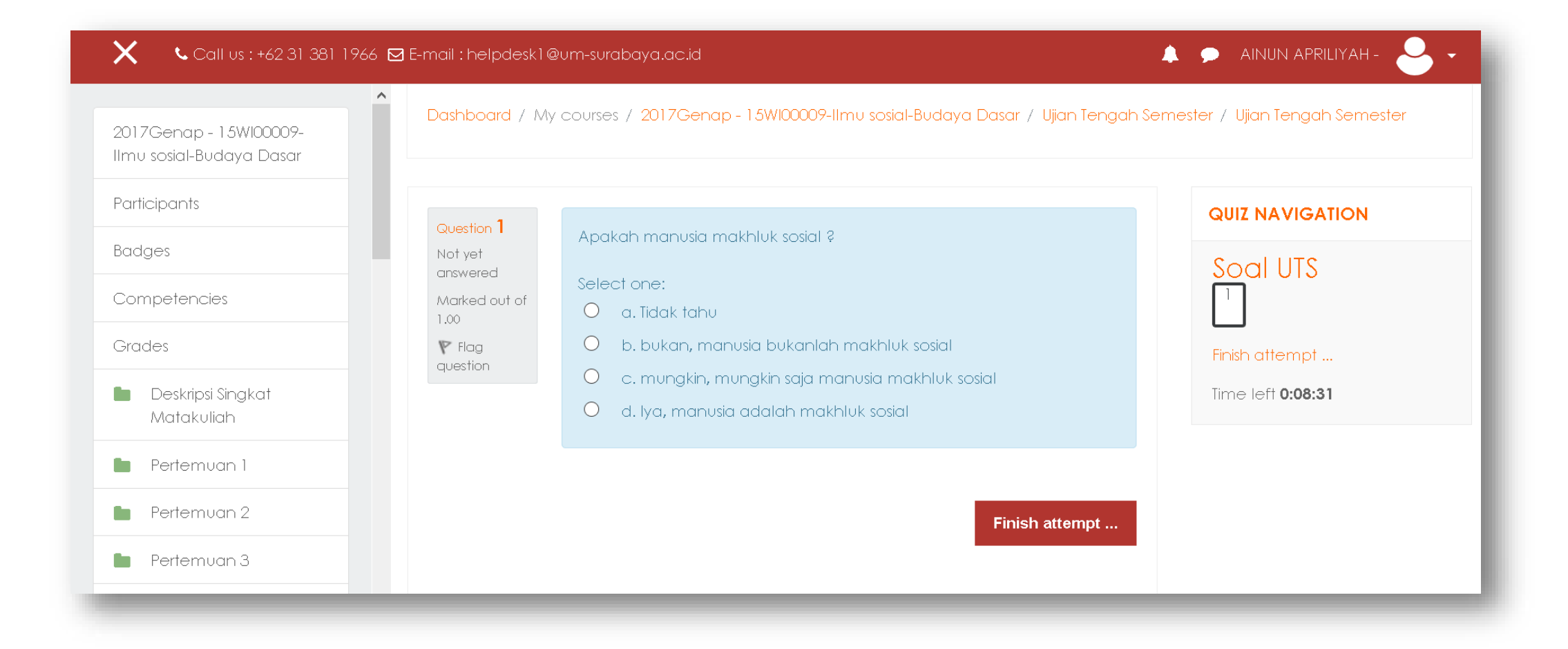

| onning of d    |                                                         |                |
|----------------|---------------------------------------------------------|----------------|
| Question       | Status                                                  |                |
| Soal UTS       |                                                         | Finish attempt |
| 1              | Answer saved                                            |                |
|                | Return to attempt                                       |                |
|                | Time left <b>0:07:53</b>                                |                |
| This attempt r | must be submitted by Sunday, 2 September 2018, 9:12 AM. |                |
|                | Submit all and finish                                   |                |

| immary of a    |                                                         | SoalUIS        |
|----------------|---------------------------------------------------------|----------------|
| estion         | Status                                                  |                |
| al UTS         |                                                         | Finish attempt |
|                | Answer saved                                            |                |
|                | Return to attempt                                       |                |
|                | Time left <b>0:07:25</b>                                |                |
| This attempt r | must be submitted by Sunday, 2 September 2018, 9:12 AM. |                |
|                | Submit all and finish                                   |                |

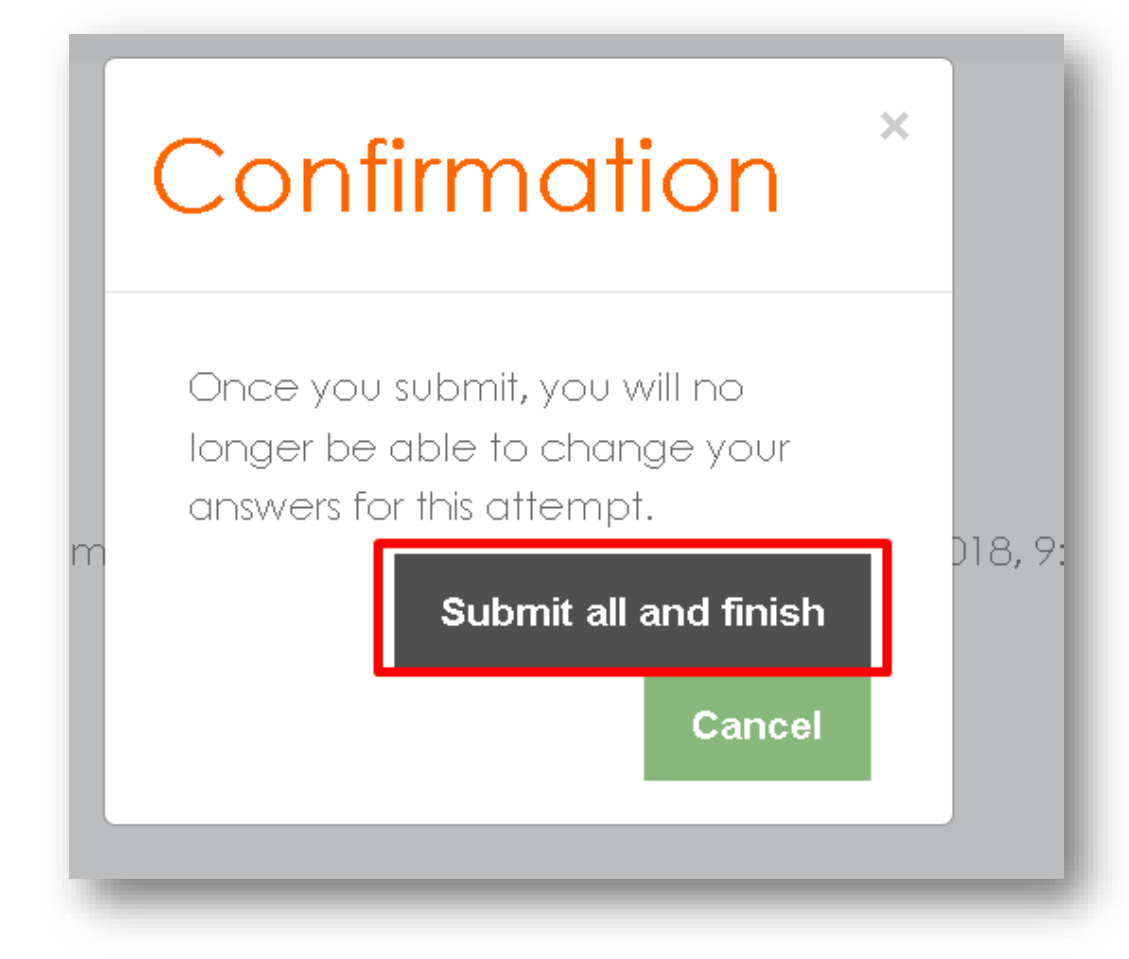

| Started                                                               | lon     | Sunday, 2 September 2018, 9:02 AM                                                                                                    |          | QUIZ NAVIGATION |  |  |
|-----------------------------------------------------------------------|---------|----------------------------------------------------------------------------------------------------|----------|-----------------|--|--|
| Ste                                                                   | tate    | Finished                                                                                                    |          |                 |  |  |
| Completed                                                             | l on    | Sunday, 2 September 2018, 9:06 AM                                                                                                    | Soal UTS |                 |  |  |
| Time tak                                                              | ken     | 3 mins 20 secs                                                                                                    |          | 1               |  |  |
| Ma                                                                    | arks    | 1.00/1.00                                                                                                    |          | ×               |  |  |
| Gro                                                                   | ade     | 10.00 out of 10.00 (100%)                                                                                                    |          | Finish review   |  |  |
| Question 1<br>Correct<br>Mark 1.00 out<br>of 1.00<br>Flag<br>question |         | apakah manusia makhluk sosial ?<br>elect one:<br>a. Tidak tahu<br>b. bukan, manusia bukanlah makhluk sosial<br>c. mungkin, mungkin saja manusia makhluk sosial<br>d. Iya, manusia adalah makhluk sosial ✓ benar, jawaban<br>Anda tepat sekali |          |                 |  |  |
|                                                                       | L<br>IT | awaban anda benar.<br>ne correct answer is: Iya, manusia adalah makhluk sosial                                                                                                    |          |                 |  |  |

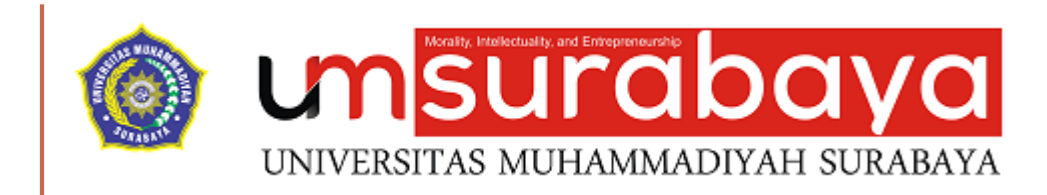

# SELESAI 😳

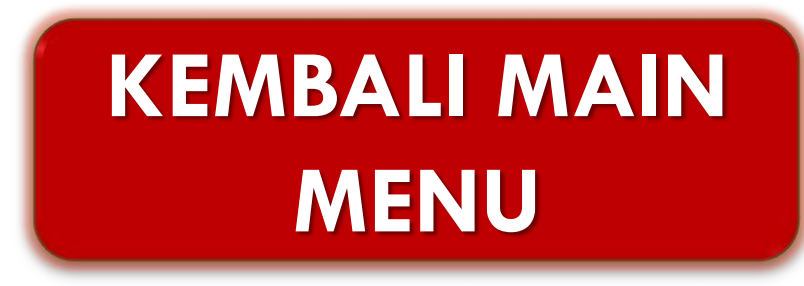

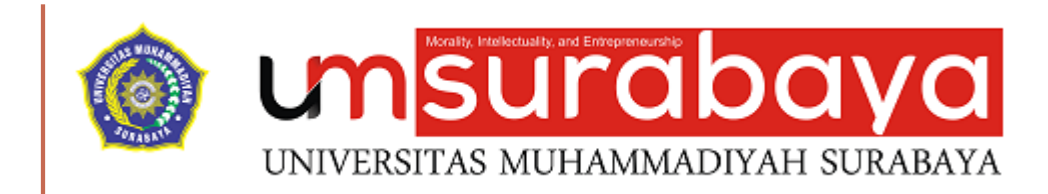

## **MENGELOLA NILAI**

## **PROSES PENGELOLAAN NILAI MATAKULIAH**

- Pada tampilan awal matakuliah klik symbol gear
- Klik tombol "Gradebook setup"

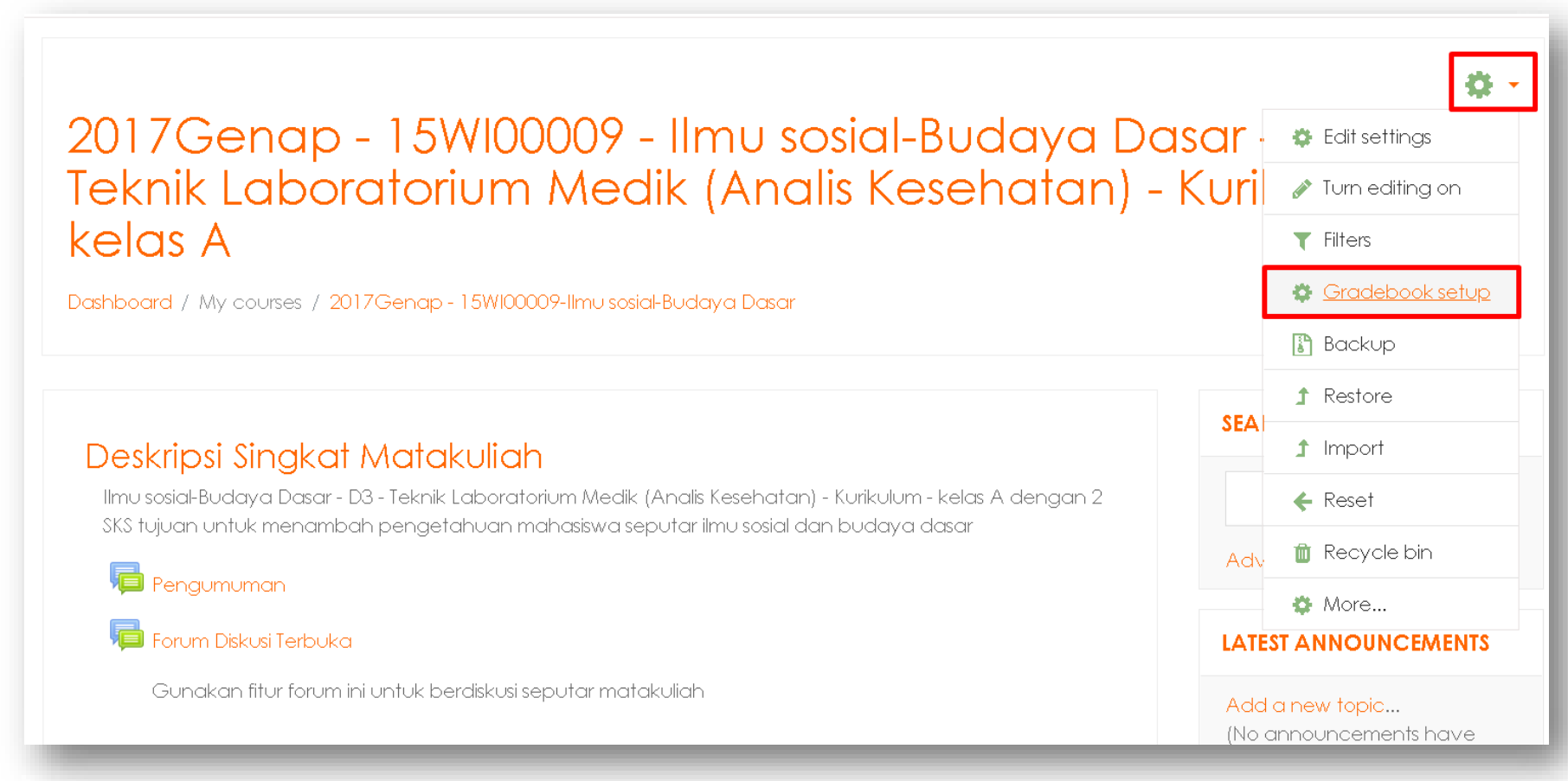

### PROSES PENGELOLAAN NILAI MATAKULIAH (LANJUTAN)

|                                           | Skala Huruf-huruf                       | Impor Ekspor             |                           |         |                   |         |
|-------------------------------------------|-----------------------------------------|--------------------------|---------------------------|---------|-------------------|---------|
| ngaturan buku nilai                       | Pengaturan nilai kursu                  | s Preferensi: Grac       | ler report                |         |                   |         |
| ma                                        |                                         |                          |                           | Bobot 🚱 | Nilai<br>maksimum | Tindaka |
| 2017Genap - 15WK<br>esehatan) - Kurikulum | 10009 - Ilmu sosial-Budayo<br>- kelas A | r Dasar - D3 - Teknik Lo | aboratorium Medik (Analis |         | -                 | Ubah 🗸  |
| 🕻 🍣 Tugas Perter                          | nuan l                                  |                          |                           | ☑ 20,0  | 100.00            | Ubah -  |
| 1 🔮 Ujian Tengah                          | Semester                                |                          |                           | 30,0    | 100.00            | Ubah -  |
|                                           |                                         |                          |                           |         | 200,00            | Ubah +  |
| ∑ Total kursus                            |                                         |                          |                           |         |                   |         |
| ∑ Total kursus<br>mpan perubahan          |                                         |                          |                           |         |                   |         |

- Klik tab "Pengaturan", lalu klik sub tab "Pengaturan buku nilai"
- Klik tombol "Gradebook setup"

•

Ubahlah bobot item penilaian dengan cara klik centang bobot item

penilaian,kemudian masukkan nilai bobot yang baru

#### PROSES PENGELOLAAN NILAI MATAKULIAH (LANJUTAN) MENAMBAH ITEM PENILAIAN

| ngaturan buku nilai                         | Pengaturan nilai ku                  | ursus Preferensi: Gra     | ider report                |         |                   |          |
|---------------------------------------------|--------------------------------------|---------------------------|----------------------------|---------|-------------------|----------|
| na                                          |                                      |                           |                            | Bobot 😧 | Nilai<br>maksimum | Tindakan |
| l 2017Genap - 15WK<br>sséhatan) - Kurikulum | 0009 - Ilmu sosial-Buda<br>- kelas A | aya Dasar - D3 - Teknik I | Laboratorium Medik (Analis |         | -                 | Ubah 👻   |
| ӏ 🍓 Tugas Perter                            | iuan l                               |                           |                            | 20,0    | 100,00            | Ubah -   |
| 🚶 🛃 Ujian Tengah                            | Semester                             |                           |                            | 30,0    | 100,00            | Ubah -   |
| ∑ Total kursus                              |                                      |                           |                            |         | 200,00            | Ubah +   |
|                                             |                                      |                           |                            |         |                   |          |

Klik tombol "Tambahkan Item Penilaian"

#### PROSES PENGELOLAAN NILAI MATAKULIAH (LANJUTAN) MENAMBAH ITEM PENILAIAN

| <ul> <li>Butir nilai</li> <li>Jama butir</li> </ul> |   |                        |  |
|-----------------------------------------------------|---|------------------------|--|
|                                                     |   | Aktivitas              |  |
| īpe nilai                                           | 0 | Bilangan 🕈             |  |
| Skala                                               | 0 | Jangan gunakan skala 🕈 |  |
| Nilai maksimum                                      | 0 | 100,00                 |  |
| vilai minimum                                       | 0 | 0,00                   |  |
|                                                     |   | 🗏 Disembunyikan 🚱      |  |
|                                                     |   | 🗆 Terkunci 🚱           |  |
| ampilkan lebih banyak .                             |   |                        |  |

- Lengkapi isian form item penilaian baru Misalkan:
  - Nama Butir : Aktivitas
  - Tipe Nilai : Bilangan
  - Skala :-
  - Nilai Maksimum: 100
  - Nilai Minimum: 0

#### PROSES PENGELOLAAN NILAI MATAKULIAH (LANJUTAN) MENAMBAH ITEM PENILAIAN

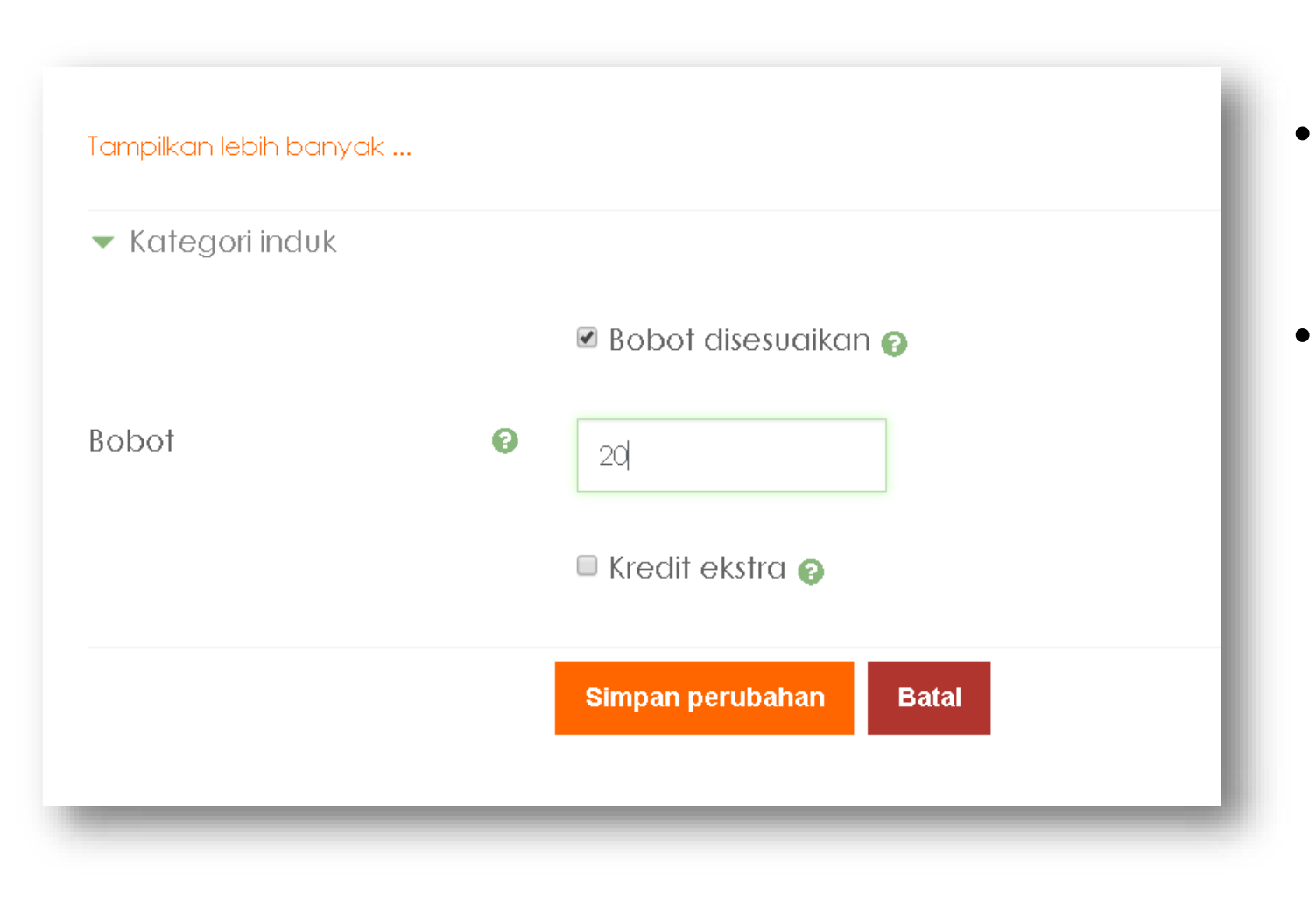

- Pada kolom isian bobot masukkan nilai bobotnya misal 20
- Klik tombol "Simpan perubahan" untuk menyimpan pengaturan

## HASIL PENGATURAN ITEM PENILAIAN

| adebook setup Course grade settings Preferences: Grader report                                                                  |           |              |         |
|----------------------------------------------------------------------------------------------------|-----------|--------------|---------|
| ne                                                                                                    | Weights 🕑 | Max<br>grade | Actions |
| ■ 2917Genap - 15W100009 - Ilmu sosial-Budaya Dasar - D3 - Teknik Laboratarium Medik, (Analis Kesehatan) -<br>urikulum - kelas A |           |              | Edit +  |
| 1 🍶 Tugas Pertemuan I                                                                                                    | Ø 30.0    | 100.00       | Edit -  |
| 1 📝 Ujian Tenglah Semester                                                                                                    | ☑ 20.0    | 100.00       | Edit -  |
| 1 🗆 Aktivitos                                                                                                    | € 20,0    | 00.001       | Edit -  |
| 🛃 Ujian Akhir Semester                                                                                                    | ◙ 30.0    | 100.00       | Edit -  |
| ∑ Course total                                                                                                    |           | 400.00       | Edit +  |

#### PROSES PENGELOLAAN NILAI MATAKULIAH (LANJUTAN) MENGUBAH COURSE TOTAL

- Pada baris course total klik tombol "Edit"
- Pilih menu "Edit Calculation"

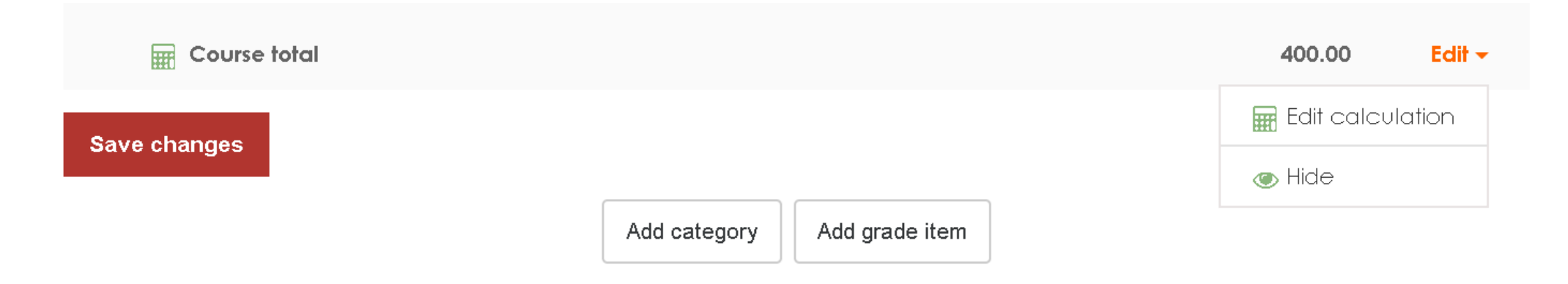

#### PROSES PENGELOLAAN NILAI MATAKULIAH (LANJUTAN) MENGUBAH COURSE TOTAL

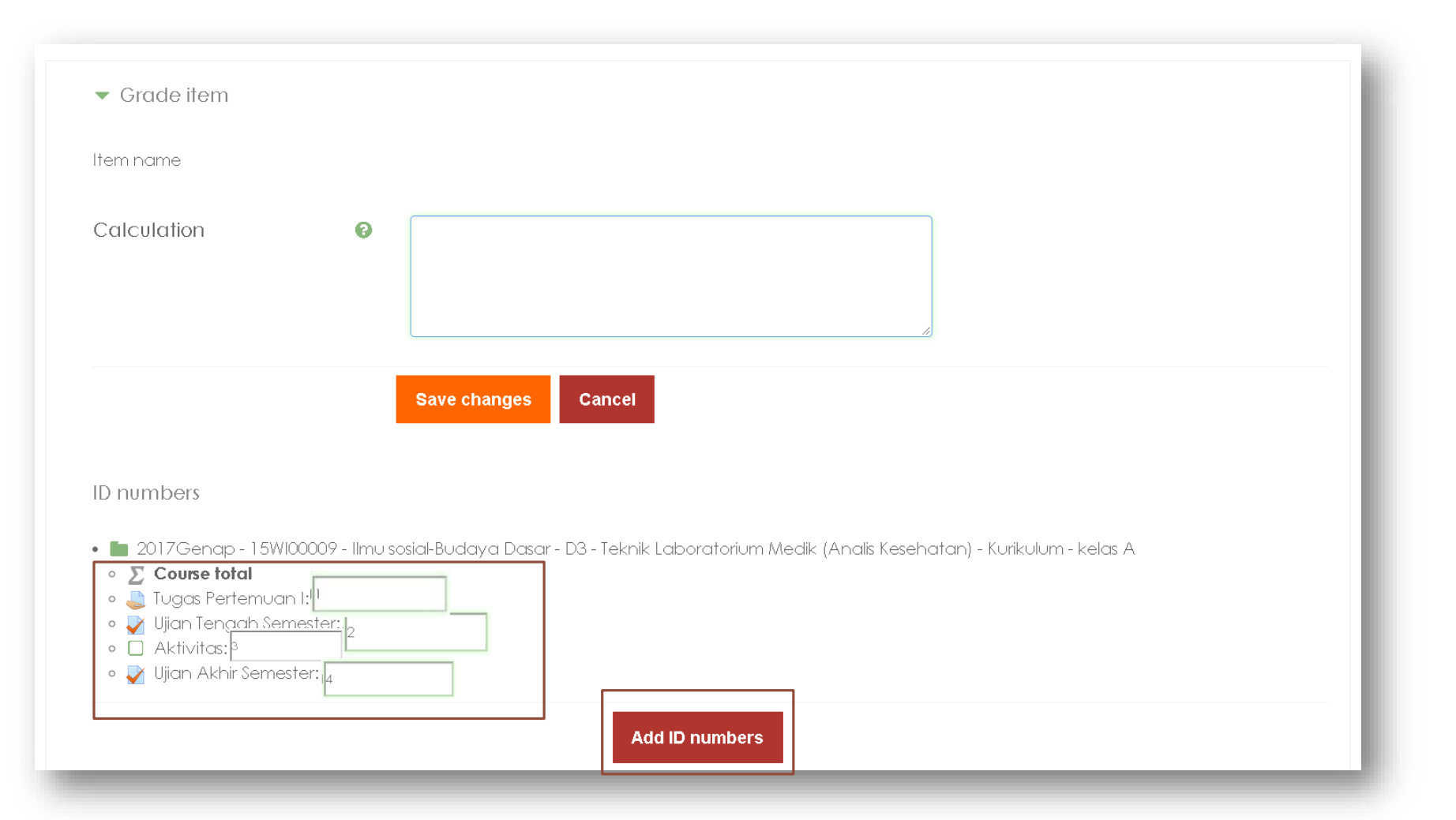

- Berilah ID Number pada masing-masing item penilaian misalkan :
  - Tugas Pertemuan 1 : 1
  - Ujian Tengah Semester : 2
  - Aktivitas : 3
  - Ujian Akhir Semester : 4
- Klik Tombol "Add ID Numbers" untuk menyimpan pengaturan ID Number

#### PROSES PENGELOLAAN NILAI MATAKULIAH (LANJUTAN) MENGUBAH COURSE TOTAL

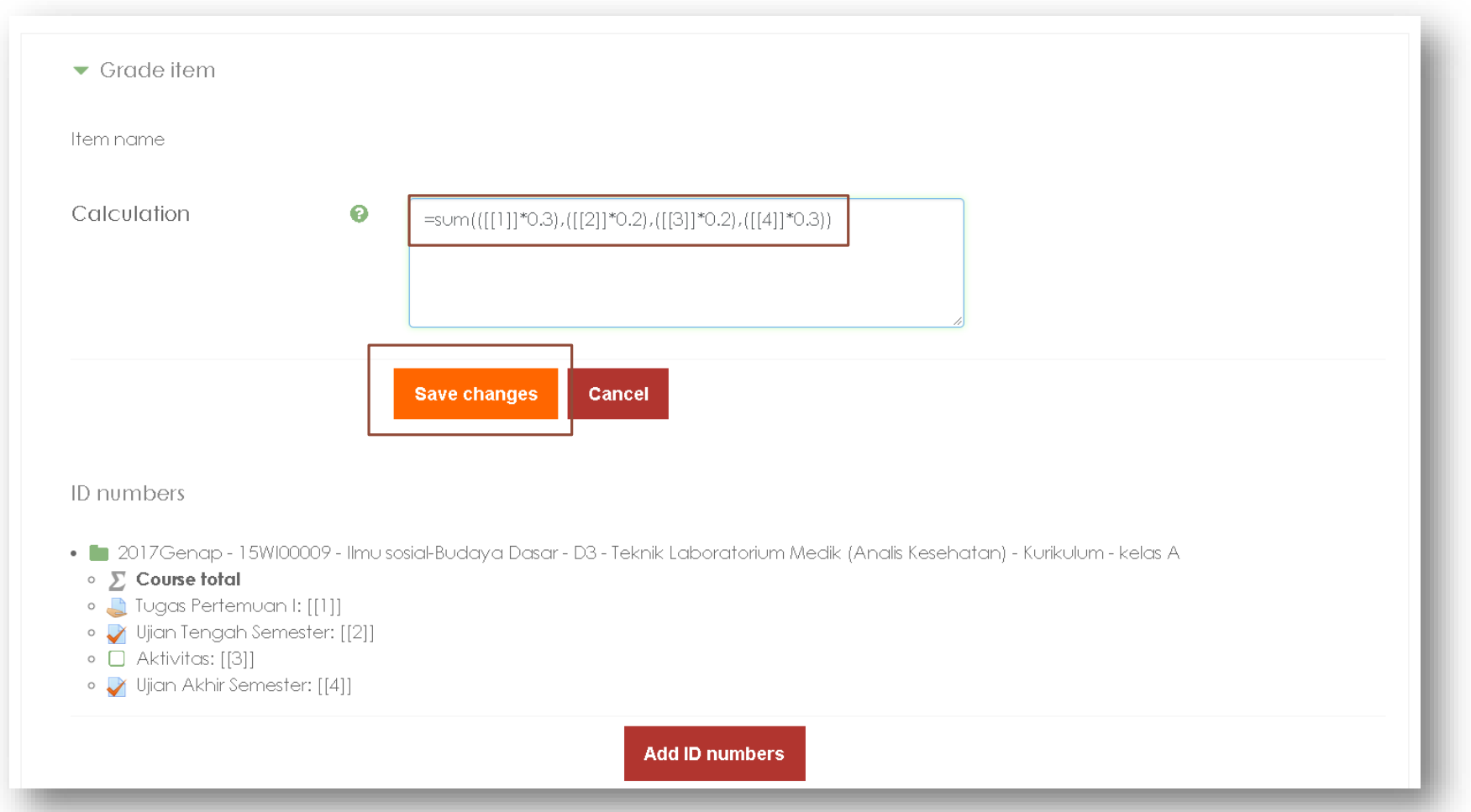

 Pada kolom isian calculation masukkan rumus :

=SUM(([[1]]\*0.3), ([[2]]\*0.2), ([[3]]\*0.2), ([[4]]\*0.3))

 Klik tombol "Save changes" untuk menyimpan

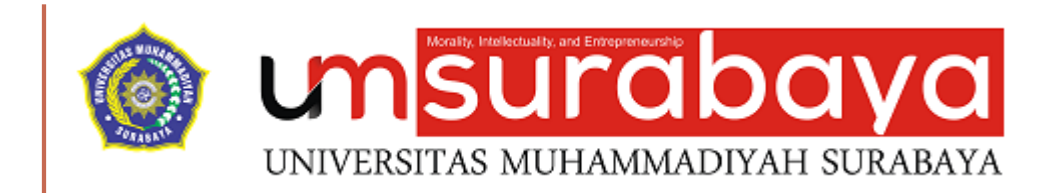

# SELESAI ③

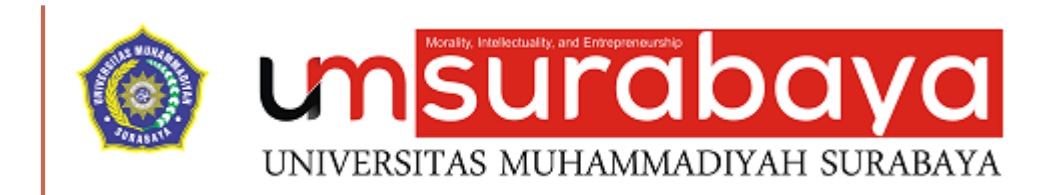

## PENGISIAN NILAI PADA ITEM PENILAIAN SECARA MANUAL

#### PENGISIAN NILAI PADA ITEM PENILAIAN SECARA MANUAL

Terkadang item penilaian tidak dalam bentuk tugas, kuis atau aktivitas yang penilaiannya secara otomatis atau melalu proses koreksi,misalkan item penilaian aktivitas atau mungkin kehadiran

E-Learning menyediakan fitur untuk memfasilitasi kebutuhan pemberian nilai pada item penilaian yang tidak dinilai secara otomatis oleh system maupun melalui proses koreksi

## **PROSES PEMBERIAN NILAI SECARA MANUAL**

- Pada tampilan awal matakuliah klik symbol gear
- Klik tombol "Gradebook setup"

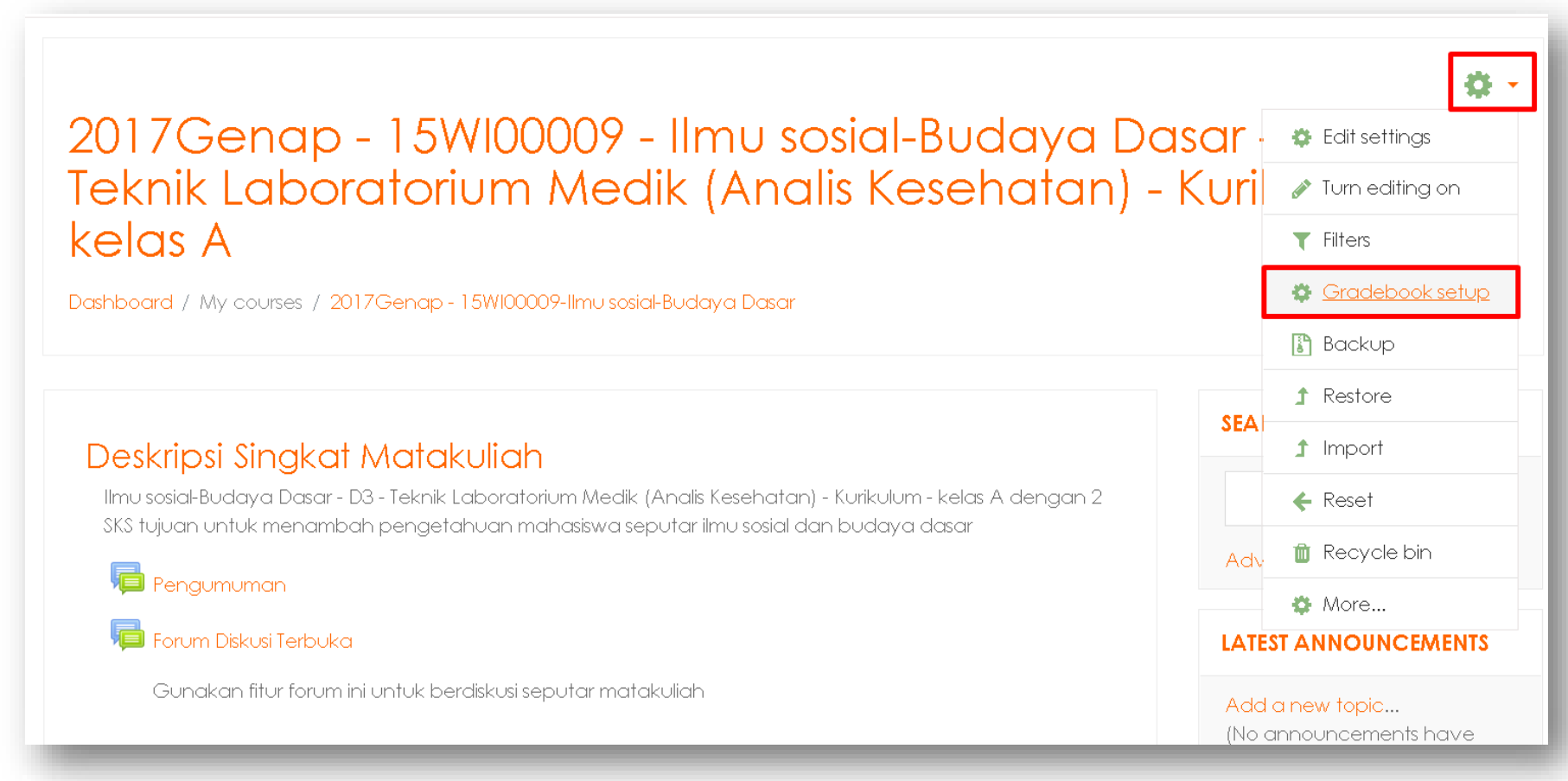

- Pilih tab "View"
- Pilih Sub Tab "Grader Report"

| Grader report<br>View Setup Scales Letters Import Export                                                                                                    |              |                                 |                           |                           |                 |  |  |
|----------------------------------------------------------------------------------------------------|--------------|---------------------------------|---------------------------|---------------------------|-----------------|--|--|
| Grader report Grade history Outcomes report Overview report Single view User report                                                                                                    |              |                                 |                           |                           |                 |  |  |
| All participants: 55/55         First name         All       A       B       C       D       E       G       H       I       J       K       L       M       O       P       Q       R       S       T       U       W       X       Y       Z         Surname       All       A       B       C       D       E       F       G       H       I       J       K       L       M       N       O       P       Q       R       S       T       U       W       X       Y       Z |              |                                 |                           |                           |                 |  |  |
|                                                                                                    |              |                                 | 2017Genap - 15Wl00009 - I | -                         |                 |  |  |
| Surname 🍝 First name                                                                                                    |              | Email address                   | 🎝 Tugas Pertemuan I 🖨 💉   | Ujian Tengah Semester 🖨 💉 | 🗆 Aktivitas 🖨 💉 |  |  |
| AINUN APRILIYAH -                                                                                                    | <b>III</b> 🖋 | user@um-surabaya.ac.id          | 100.00                    | 100.00 <b>Q</b>           | -               |  |  |
| ALFIA -                                                                                                    | 🖽 🖉 Sir      | ngle view for AINUN APRILIYAH - | -                         | -@                        | -               |  |  |
| APRILIYANTI SAINAP                                                                                                    | ⊞ 🌶          | apriliyasuci02@gmail.com        | -                         | -@                        | -               |  |  |

• Klik symbol pencil pada salah satu peserta

|                          |              |                                  | 2017Genap - 15Wl00009 - I | -                           |                 |
|--------------------------|--------------|----------------------------------|---------------------------|-----------------------------|-----------------|
| Surname 🍝 First name     |              | Email address                    | 🏮 Tugas Pertemuan I 🖨 💉   | 🟹 Ujian Tengah Semester 🖨 💉 | 🗆 Aktivitas 🖨 💉 |
| AINUN APRILIYAH -        | ⊞ 🖋          | user@um-surabaya.ac.id           | 100.00                    | 100.00                      | -               |
| ALFIA -                  | 🖽 🎤 Si       | ingle view for AINUN APRILIYAH - | -                         | -@                          | -               |
| APRILIYANTI SAINAP       | ⊞ 🌶          | apriliyasuci02@gmail.com         | -                         | -@                          |                 |
|                          | ⊞ 🌶          | ayupratiwi0509@gmail.com         | -                         | -@                          |                 |
| CHALIMATUS<br>SHOLICHA - | <b>III</b> 🖋 | user@um-surabaya.ac.id           | -                         | -@                          |                 |
|                          |              | <b>•</b> "                       | 100.00                    | 100.00                      |                 |

- Pada kolom "grade" masukkan nilai angkanya
- Klik tombol "Save" untuk menyimpan

|            | Grade ilem              | Grade category                                                                                                    | Range         | Grade              | Feedback | Override<br>All /<br>None | Exclude<br>All /<br>None |
|------------|-------------------------|----------------------------------------------------------------------------------------------------|---------------|--------------------|----------|---------------------------|--------------------------|
| <b>A</b>   | 💐 Tugas Pertemuan I     | 2017Genap - 15W100009 - Ilmu sosial-Budaya Dasar - D3 - Teknik<br>Laboratorium Medik (Analis Kesehatan) - Kurikulum - kelas A | 0.00 - 100.00 | 100.00             | Tuç      |                           |                          |
| <b>A</b>   | Vjian Tengah Semester 🖓 | 2017Genap - 15W100009 - Ilmu sosial-Budaya Dasar - D3 - Teknik<br>Laboratorium Medik (Analis Kesehatan) - Kurikulum - kelas A | 0.00 - 100.00 | 100.00<br><b>Q</b> |          |                           |                          |
| <b>6</b> 1 | 🗆 Aktivitas             | 2017Genap - 15W100009 - Ilmu sosial-Budaya Dasar - D3 - Teknik<br>Laboratorium Medik (Analis Kesehatan) - Kurikulum - kelas A | 0.00 - 100.00 | 80                 |          |                           |                          |
| <b>A</b>   | Vjian Akhir Semester 🖓  | 2017Genap - 15W100009 - Ilmu sosial-Budaya Dasar - D3 - Teknik<br>Laboratorium Medik (Analis Kesehatan) - Kurikulum - kelas A | 0.00 - 100.00 | 100.00<br><b>Q</b> |          |                           |                          |
| <b>6</b> 1 | $\Sigma$ Course total   | 2017Genap - 15W100009 - Ilmu sosial-Budaya Dasar - D3 - Teknik<br>Laboratorium Medik (Analis Kesehatan) - Kurikulum - kelas A | 0.00 - 400.00 | 300.00             |          |                           |                          |
|            |                         | <ul> <li>Perform bulk insert</li> <li>For Empty grades          <ul> <li>Insert value</li> <li>Save</li> </ul> </li> </ul>    |               |                    |          |                           |                          |

• Klik tombol "Continue" untuk melanjutkan

| Grades were set for 1 items | ×        |
|-----------------------------|----------|
| [                           | Continue |
|                             |          |

## HASIL PEMBERIAN NILAI SECARA MANUAL

| Grader report Grade                                                                                                    | history  | Outcomes report Overview | report Single view User | r report                  |                 |                    |  |  |  |
|----------------------------------------------------------------------------------------------------|----------|--------------------------|-------------------------|---------------------------|-----------------|--------------------|--|--|--|
| All participants: 55/55                                                                                                    |          |                          |                         |                           |                 |                    |  |  |  |
| First name       AII       A       B       C       D       E       F       G       H       I       J       K       L       M       O       P       Q       R       S       T       U       V       W       X       Y       Z         Surprame       AII       A       B       C       D       E       E       G       H       I       J       K       L       M       N       O       P       Q       R       S       T       U       V       W       X       Y       Z |          |                          |                         |                           |                 |                    |  |  |  |
|                                                                                                    |          |                          |                         |                           |                 |                    |  |  |  |
| 2017Genap - 15WI00009                                                                                                    |          |                          |                         |                           |                 |                    |  |  |  |
| Surname 🔶 First name                                                                                                    |          | Email address            | 🌷 Tugas Pertemuan I 🖨 🔗 | Ujian Tengah Semester 🖨 🔗 | 🗋 Aktivitas 🖨 🖋 | 🏹 Ujian Akhir Seme |  |  |  |
| AINUN APRILIYAH -                                                                                                    | <b>=</b> | user@um-surabaya.ac.id   | 100.00                  | 100.00                    | 80.00           |                    |  |  |  |
| ALFIA -                                                                                                    | <b>=</b> | user@um-surabaya.ac.id   | -                       | -⊕                        | -               |                    |  |  |  |
| APRILIYANTI SAINAP                                                                                                    | ⊞ 🌶      | apriliyasuci02@gmail.com | -                       | -⊕                        | -               |                    |  |  |  |
| APRILIYANTI SAINAP                                                                                                    | ⊞ 🖋      | apriliyasuci02@gmail.com | -                       | -⊕                        |                 |                    |  |  |  |

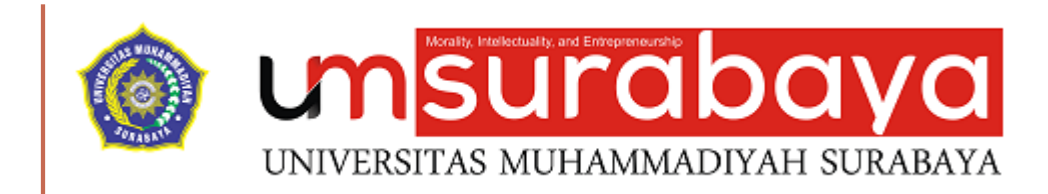

# SELESAI ③

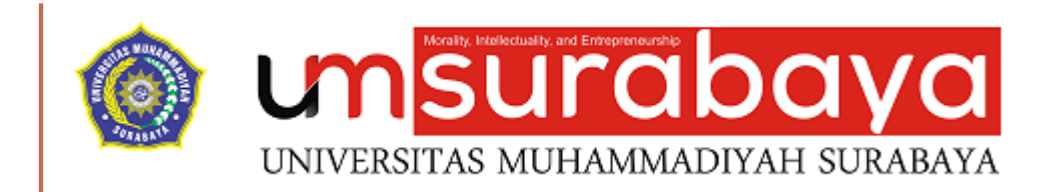

## PENGISIAN NILAI SECARA KOLEKTIF (BULK)

### PENGISIAN NILAI SECARA KOLEKTIF (BULK)

Pengisian nilai secara bersamaan difungsikan untuk memberikan nilai yang sama pada beberapa mahasiswa yang dilakukan hanya dengan satu proses kegiatan entri

Hal ini dapat mempermudah dosen untuk memberikan nilai pada beberapa mahasiswa yan mempunyai nilai yang sama, dengan syarat pengisian nilai untuk mahasiswa yang belum mempunya nilai

### PROSES PENGISIAN NILAI SECARA KOLEKTIF (BULK)

• Klik simbol pensil pada tampilan Grader report di kolom yang akan dilakukan pengisian nilai secara kolektif

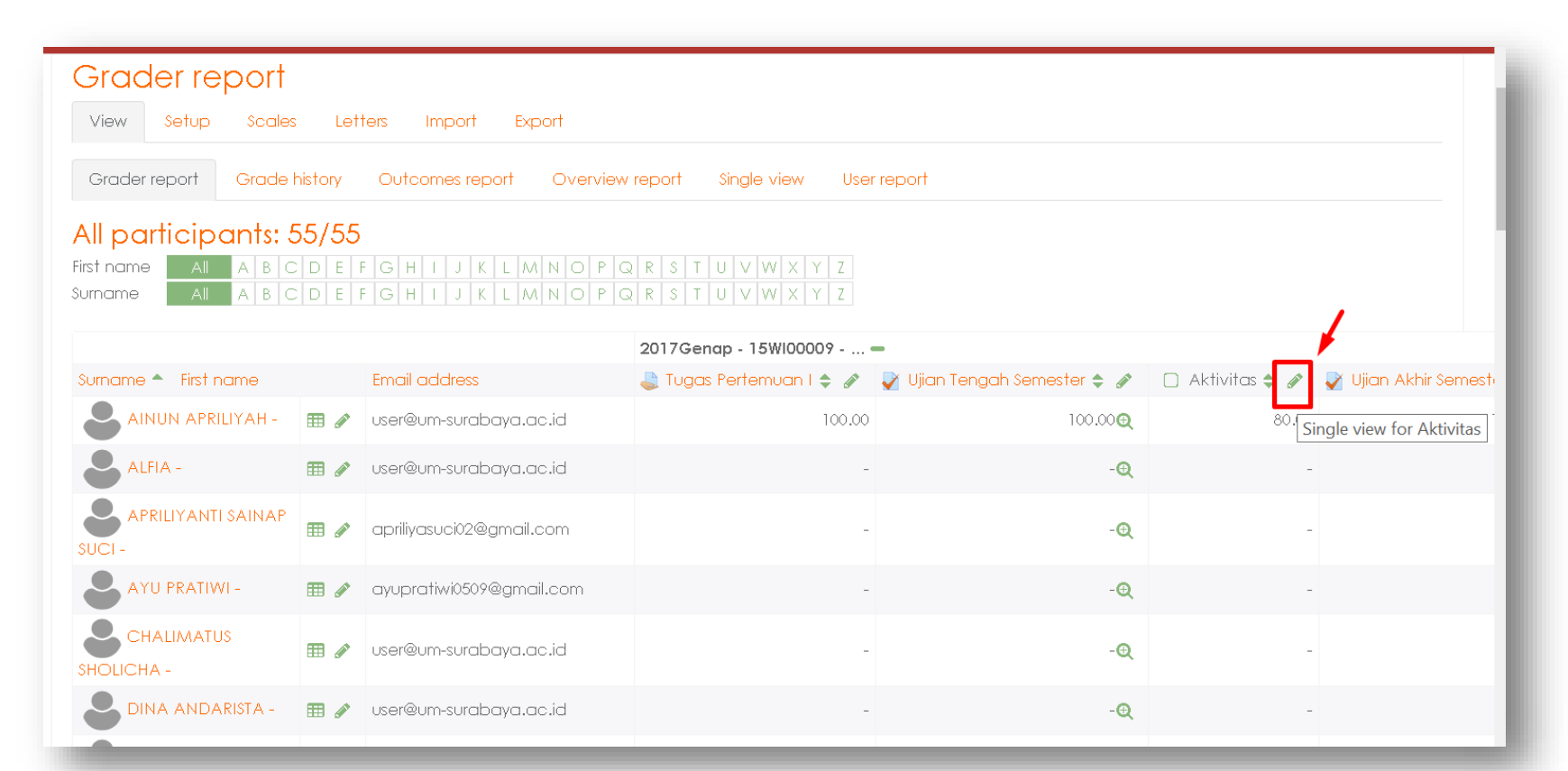

#### PROSES PENGISIAN NILAI SECARA KOLEKTIF (BULK) (LANJUTAN)

- Pada tampilan paling bawah sebelum tombol save, klik centang "Perform bulk insert"
- Pada pilihan For pilihlah "Empty grades"
- Pada isian "Insert value" masukkan nilainya
- Klik tombol save untuk menyimpan

| VANTI NUR HIDA | AH - 0.00 - 100.00                                                                                                    | • |
|----------------|----------------------------------------------------------------------------------------------------|---|
| VAYUK FITRIA - | 0.00 - 100.00                                                                                                    | • |
| 🖉 🕹 YULIATIN - | 0.00 - 100.00                                                                                                    | • |
|                | <ul> <li>Perform bulk insert</li> <li>For Empty grades          <ul> <li>Insert value</li> <li>60</li> </ul> </li> </ul> |   |
|                | Save                                                                                                    |   |

#### PROSES PENGISIAN NILAI SECARA KOLEKTIF (BULK) (LANJUTAN)

• Klik tombol "Continue" untuk melanjutkan

| Grades were set for 54 items | × |
|------------------------------|---|
| Continue                     |   |
|                              |   |
#### HASIL PENGISIAN NILAI SECARA KOLEKTIF (BULK)

| Grader report         View Setup Scales Letters Import Export         Grade history Outcomes report Overview report Single view User report         Grade history Outcomes report Overview report Single view User report         All A B C D E F G H I J K L M N O P Q R S T U V W X Y Z         ST U V W X Y Z |            |                          |                         |                             |                 |                    |
|----------------------------------------------------------------------------------------------------|------------|--------------------------|-------------------------|-----------------------------|-----------------|--------------------|
| 2017Gengo - 15WI00009                                                                                                    |            |                          |                         |                             |                 |                    |
| Surname 🔷 First name                                                                                                    |            | Email address            | 😂 Tugas Pertemuan I 💠 🔗 | 🏹 Ujian Tengah Semester 🖨 🔗 | 🗋 Aktivitas 🖨 🔗 | Vijan Akhir Semest |
| AINUN APRILIYAH -                                                                                                    | <b>=</b>   | user@um-surabaya.ac.id   | 100.00                  | 100.00 🗨                    | 80.00           |                    |
| ALFIA -                                                                                                    | <b>=</b>   | user@um-surabaya.ac.id   | -                       | -⊕                          | 60.00           |                    |
| APRILIYANTI SAINAP                                                                                                    | ⊞ 🌶        | apriliyasuci02@gmail.com | -                       | -@                          | 60.00           |                    |
| AYU PRATIWI -                                                                                                    | ⊞ 🌶        | ayupratiwi0509@gmail.com | -                       | -⊕                          | 60.00           |                    |
| CHALIMATUS<br>SHOLICHA -                                                                                                    | ⊞ 🌶        | user@um-surabaya.ac.id   | -                       | -@                          | 60.00           |                    |
| B DINA ANDARISTA -                                                                                                    | <b>=</b> / | user@um-surabaya.ac.id   | -                       | -⊕                          | 60.00           |                    |
| EKA WAHYU<br>WIDIYANTI -                                                                                                    | ⊞ 🌶        | user@um-surabaya.ac.id   | -                       | -@                          | 60.00           |                    |

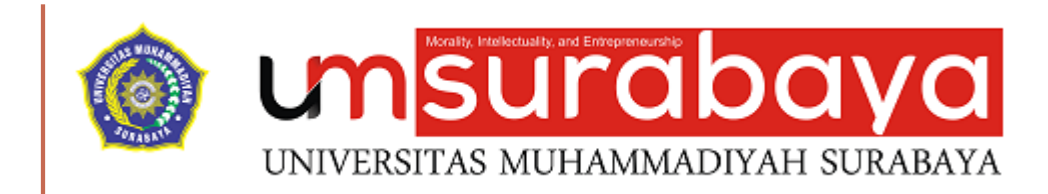

# SELESAI ③

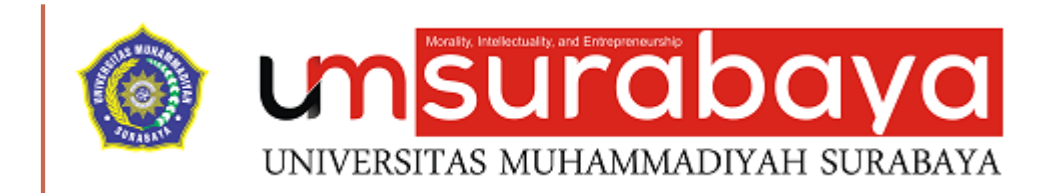

### **EXPORT NILAI**

#### EXPORT NILAI

Export nilai berfungsi untuk mengunduh data grader report dalam bentuk dokumen yang nantinya dapat diolah dan dimanfaatkan oleh dosen

File export dapat berbentuk OpenDocument Spreadsheet, Plaintext, XML dan Excel spreadsheet

Biasanya tipe dokumen yang sering dipergunakan adalah Excel spreadsheet

#### **PROSES EXPORT NILAI**

| View Setup Scales Letters                      | Import Export                     |
|------------------------------------------------|-----------------------------------|
| OpenDocument spreadsheet Plain tex             | t file Excel spreadsheet XML file |
|                                                |                                   |
| <ul> <li>Grade items to be included</li> </ul> |                                   |
|                                                | 🛙 Tugas Pertemuan I               |
|                                                | 🗷 Ujian Tengah Semester           |
|                                                | 🗷 Aktivitas                       |
|                                                | 🗷 Ujian Akhir Semester            |
|                                                | 🗷 Course total                    |
|                                                | Select all/none                   |
| <ul> <li>Export format options</li> </ul>      |                                   |
|                                                | Download                          |

- Pada Gradebook Setup Pilih tab "Export"
- Pilih Sub Tab "Excel Spreadsheet"
- Centang Grade Items yang datanya ingin didonwload
- Klik tombol "Download"

#### HASIL EXPORT EXCEL

| x≣  | 🕞 🦴 🍼 着 =                                                                                 |             |           | 20170           | Genap - 15WI0000 | )9-Ilmu s | sosial-Budaya Dasa                                                                                                    | r Grades - Ex         | cel (Product A                           | ctivation Fai       | led)          |           |                                        |                                  | ? 🕋 -           |
|-----|-------------------------------------------------------------------------------------------|-------------|-----------|-----------------|------------------|-----------|----------------------------------------------------------------------------------------------------|-----------------------|------------------------------------------|---------------------|---------------|-----------|----------------------------------------|----------------------------------|-----------------|
| F   | ILE HOME INSERT P                                                                         | AGE LAYOUT  | FORMULAS  | DATA REV        | IEW VIEW P       | ower q    | UERY ACROBAT                                                                                                    |                       |                                          |                     |               |           |                                        | abdul.az                         | iz@staf.unair.a |
| Pas | Le<br>Cut<br>Copy →<br>Format Painter<br>Clipboard<br>Clipboard<br>Cut<br>Arial Un<br>B I | nicode N 11 |           | E 📃 🗞 -<br>Alig | Wrap Text        | enter 👻   | General<br>Solution of the solution of the solut | Condition<br>Formatti | onal Format a<br>ing - Table -<br>Styles | as Cell<br>Styles • | Insert Delete | Format    | ∑ AutoSum ▼<br>↓ Fill ▼<br>Clear ▼ Edi | Sort & Find &<br>Filter - Select | د<br>-          |
| M:  | M18 - : $\times \checkmark f_x$                                                           |             |           |                 |                  |           |                                                                                                    |                       |                                          |                     |               |           |                                        |                                  |                 |
|     | А                                                                                         | В           | С         | D               | Е                | F         | G                                                                                                    | Н                     | I                                        | J                   | К             | L         | М                                      | N                                | 0               |
| 1   | First name                                                                                | Surname     | ID number | Institution     | Department       | Email     | addr Assignmer                                                                                                    | Quiz: Ujiar           | Aktivitas (I                             | Quiz: Ujia          | r Course to   | t Last de | ownloaded fr                           | om this cour                     | se              |
| 2   | AINUN APRILIYAH                                                                           | -           |           |                 |                  | user@     | ⊉um- 100                                                                                                    | 100                   | 80                                       | 100                 | 96            | 15358     | 64660                                  |                                  |                 |
| 3   | ALFIA                                                                                     | -           |           |                 |                  | user@     | ))um                                                                                                    | -                     | -                                        | -                   | -             | 15358     | 64660                                  |                                  |                 |
| 4   | APRILIYANTI SAINAP                                                                        | -           |           |                 |                  | apriliy   | asuc -                                                                                                    | -                     | -                                        | -                   | -             | 15358     | 64660                                  |                                  |                 |
| 5   | AYU PRATIWI                                                                               | -           |           |                 |                  | ayupr     | atiwi(-                                                                                                    | -                     | -                                        | -                   | -             | 15358     | 64660                                  |                                  |                 |
| 6   | CHALIMATUS SHOLICI                                                                        | -           |           |                 |                  | user@     | ))um                                                                                                    | -                     | -                                        | -                   | -             | 15358     | 64660                                  |                                  |                 |
| 7   | DINA ANDARISTA                                                                            | -           |           |                 |                  | user@     | ))um                                                                                                    | -                     | -                                        | -                   | -             | 15358     | 64660                                  |                                  |                 |
| 8   | EKA WAHYU WIDIYAN                                                                         | -           |           |                 |                  | user@     | ])um                                                                                                    | -                     | -                                        | -                   | -             | 15358     | 64660                                  |                                  |                 |
| 9   | GHONIA MUVVIDA IR.                                                                        | <b>:</b> -  |           |                 |                  | ghonia    | a181 -                                                                                                    | -                     | -                                        | -                   | -             | 15358     | 64660                                  |                                  |                 |
| 10  | HANUM SALSABILAH                                                                          | -           |           |                 |                  | hsalsa    | abilla -                                                                                                    | -                     | -                                        | -                   | -             | 15358     | 64660                                  |                                  |                 |
| 11  | IKA JULIANA DEWI                                                                          | -           |           |                 |                  | user@     | ))um                                                                                                    | -                     | -                                        | -                   | -             | 15358     | 64660                                  |                                  |                 |
| 12  | INDAH UZLIFATUL JAN                                                                       | -           |           |                 |                  | indah     | uzlifa -                                                                                                    | -                     | -                                        | -                   | -             | 15358     | 64660                                  |                                  |                 |

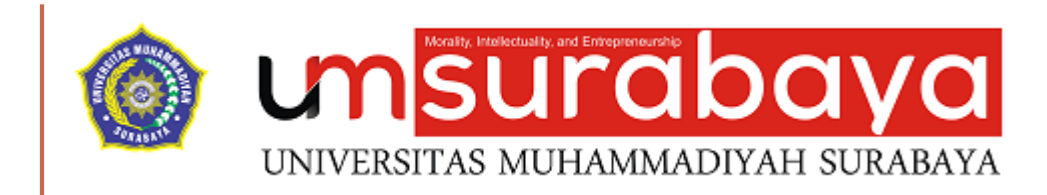

## SELESAI 😳

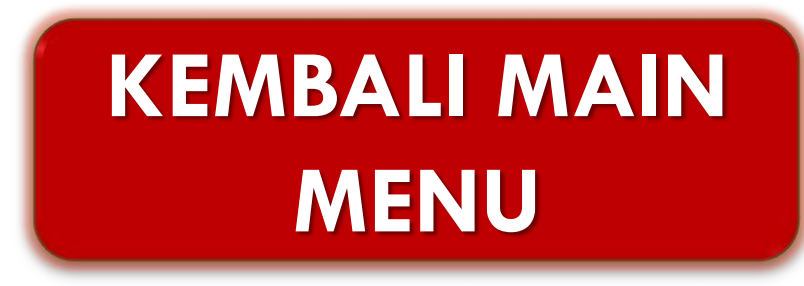

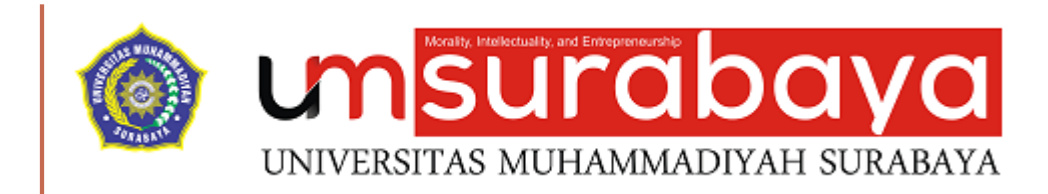

### **BACKUP & RESTORE DATA MATAKULIAH**

#### BACKUP MATAKULIAH

Backup matakuliah artinya menyalin attribute suatu matakuliah dan menyimpannya dalam sebuah file

Salah satu tujuan backup adalah untuk menyimpan attribute suatu matakuliah yang nantinya bisa direstore kembali

#### **PROSES BACKUP**

- Pada tampilan awal matakuliah klik symbol gear
- Klik tombol "Backup"

|                                                                                                    |                           |            | English (en) 🕤                    |
|----------------------------------------------------------------------------------------------------|---------------------------|------------|-----------------------------------|
|                                                                                                    |                           |            | \$                                |
| 2017Genap - 15W100009 - Ilmu sosial-Buda                                                             | va Dasar - D3 -           | Tel        | 🔅 Edit settings                   |
| Laboratorium Medik (Analis Kesehatan) - k                                                            | ,<br>Kurikulum - kela     | IS A       | 🖋 Turn editing off                |
| Dashboard / My courses / 2017Genap - 15W100009-Ilmu sosial-Budaya Dasar                              |                           |            | <b>▼</b> Filters                  |
|                                                                                                    |                           |            | 🗱 Gradebook setup                 |
|                                                                                                    |                           |            | 🖹 <u>Backup</u>                   |
| Deskripsi Singkat Matakuliah 🖉                                                                       | Edit 👻                    | SEA        | 1 Restore                         |
| Ilmu sosial-Budaya Dasar - D3 - Teknik Laboratorium Medik (Analis Kesehatan) - Kurikulum - kelas A c | dengan 2 SKS tujuan untuk |            | 1 Import                          |
| menambah pengetahuan mahasiswa seputar ilmu sosial dan budaya dasar                                  |                           | Adv        | ← Reset                           |
| 🕆 🛑 Pengumuman 🖋                                                                                     | Edit 🗸 💄                  |            | 💼 Recycle bin                     |
| 🕂 📮 Forum Diskusi Terbuka 🖋                                                                          | Edit 🗸 🚨                  | LAT        | 🏟 More                            |
| Gunakan fitur forum ini untuk berdiskusi seputar matakuliah                                          |                           | ANI        |                                   |
|                                                                                                    |                           | Add<br>(No | a new topic<br>announcements have |

| Backup course: 2017Genap - 15W100009-Ilmu sosial-Budaya Dasar<br>Dashboard / My courses / 2017Genap - 15W100009-Ilmu sosial-Budaya Dasar / Backup |                          |  |  |  |
|----------------------------------------------------------------------------------------------------|--------------------------|--|--|--|
| <ol> <li>Initial settings ► 2. Schema settings ► 3. Confirmation and review ► 4. Performance</li> <li>Backup settings</li> </ol>                  | orm backup 🕨 5. Complete |  |  |  |
| IMS Common Cartridge 1.1                                                                                                    |                          |  |  |  |
| Include enrolled users                                                                                                    | <b>x</b>                 |  |  |  |
| Anonymize user information                                                                                                    | × 🔒                      |  |  |  |
| Include user role assignments                                                                                                    |                          |  |  |  |
| ✓ Include activities and resources                                                                                                    |                          |  |  |  |
| 🖉 Include blocks                                                                                                    |                          |  |  |  |
| 🖉 Include filters                                                                                                    |                          |  |  |  |
| Jump to final step Cancel                                                                                                    | Next                     |  |  |  |

- Pada backup seting centang opsi :
  - Include activities and resources
  - Include blocks
  - Include Filters
- Selanjutnya klik tombol "Next"

| Select<br>All / None (Show type options) |           |     |
|------------------------------------------|-----------|-----|
| 🗷 Deskripsi Singkat Matakuliah           | User data | * @ |
| 🗹 Pengumuman 🛛 🙀                         | ÷         | * @ |
| 🖉 Forum Diskusi Terbuka 🛛 🥫              | 2         | * # |

Pada schema setting centang semua activity yang pernah dibuat Selanjutnya klik tombol "Next"

- Pada confirmation and review di kolom isian filename silahkan ubah nama filenya atau biarkan dengan nama default-nya
- Selanjutnya klik tombol "Performance backup"

| Filename                 |                              |                |
|--------------------------|------------------------------|----------------|
| Filename                 | backup-moodle2-course-344-20 | )17genap15wi00 |
| Backup settings          |                              |                |
| IMS Common Cartridge 1.1 | <b>X</b>                     |                |

• Klik tombol "Continue" untuk menlanjutkan melihat hasil backup

| 1. Initial settings ▶ 2. Schema settings ▶ 3. Confirmation and review ▶ 4. Perform backup ▶ 5. Complete |   |  |  |  |
|----------------------------------------------------------------------------------------------------|---|--|--|--|
| The backup file was successfully created.                                                               | × |  |  |  |
| Continue                                                                                                |   |  |  |  |

#### **DOWNLOAD BACKUP**

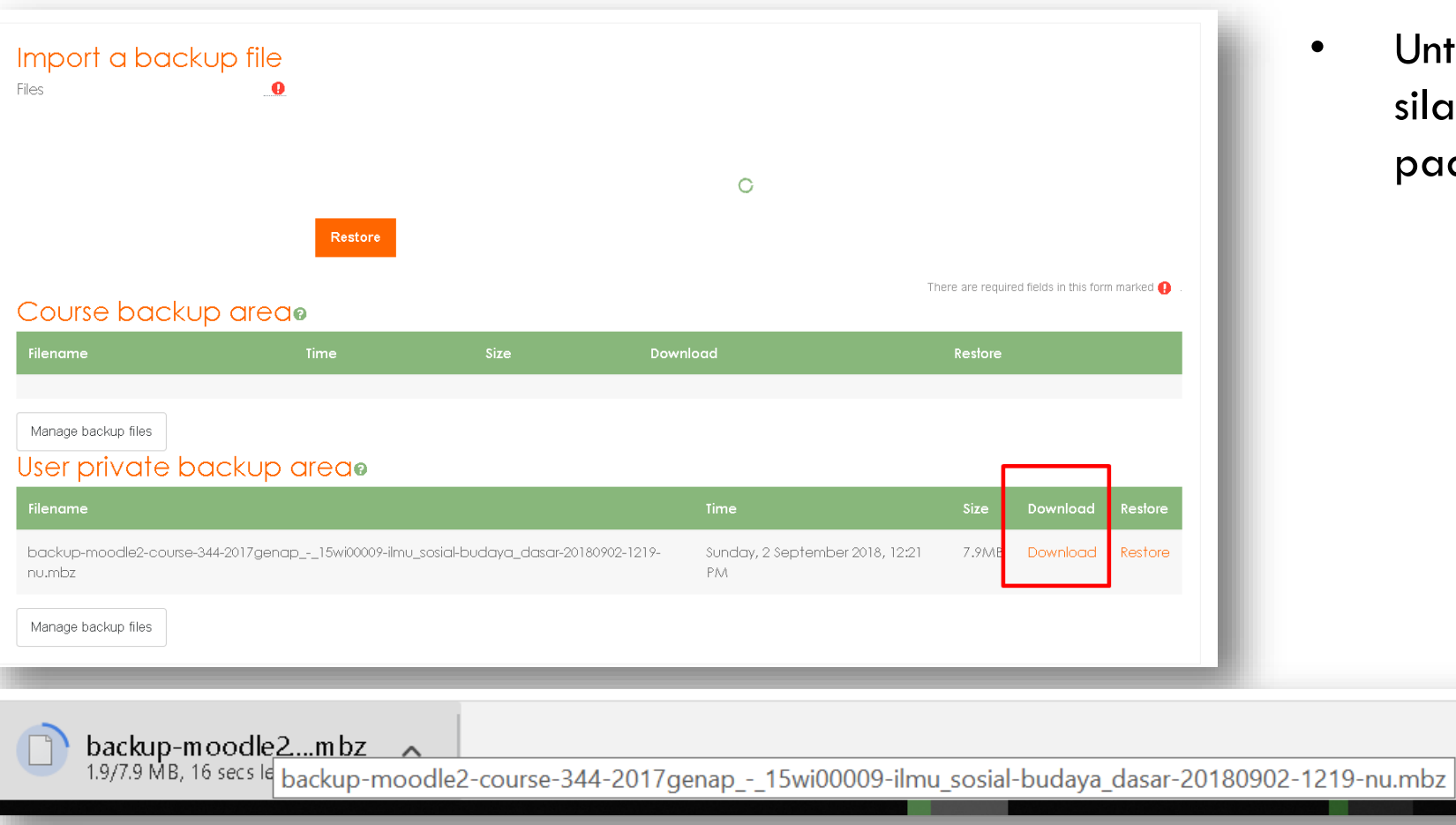

Untuk mendownload file backup silahkan klik link "Download" pada kolom "Download"

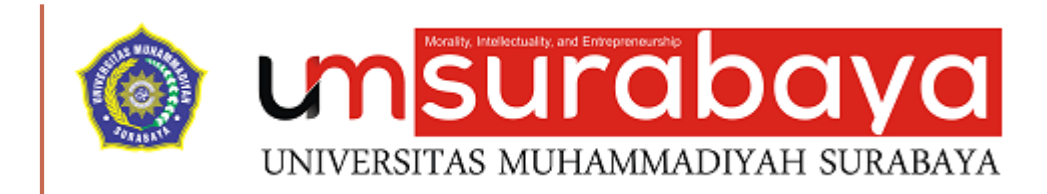

### **RESTORE MATAKULIAH**

#### **RESTORE MATAKULIAH**

Restore matakuliah artinya mengembalikan attribute suatu matakuliah dari sebuah file backup

Salah satu tujuan restore adalah untuk mengembalikan attribute suatu matakuliah yang nantinya bisa meringankan dosen ketika akan mengelola matakuliah yang sama di semester berikutnya tanpa perlu seting dari awal

#### **PROSES RESTORE**

- Pada tampilan awal matakuliah klik symbol gear
- Klik tombol "Restore"

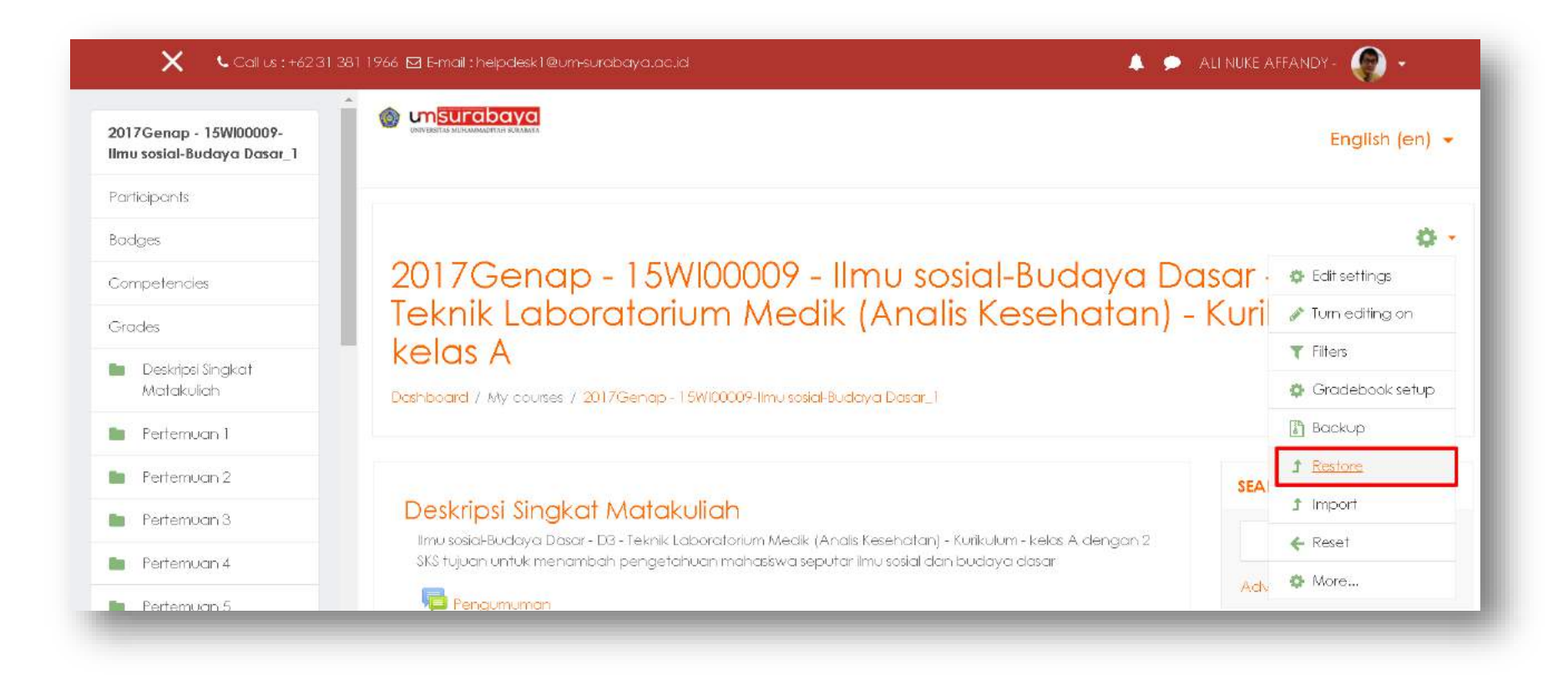

• Pada bagian import a backup file klik tombol "Choose a file"

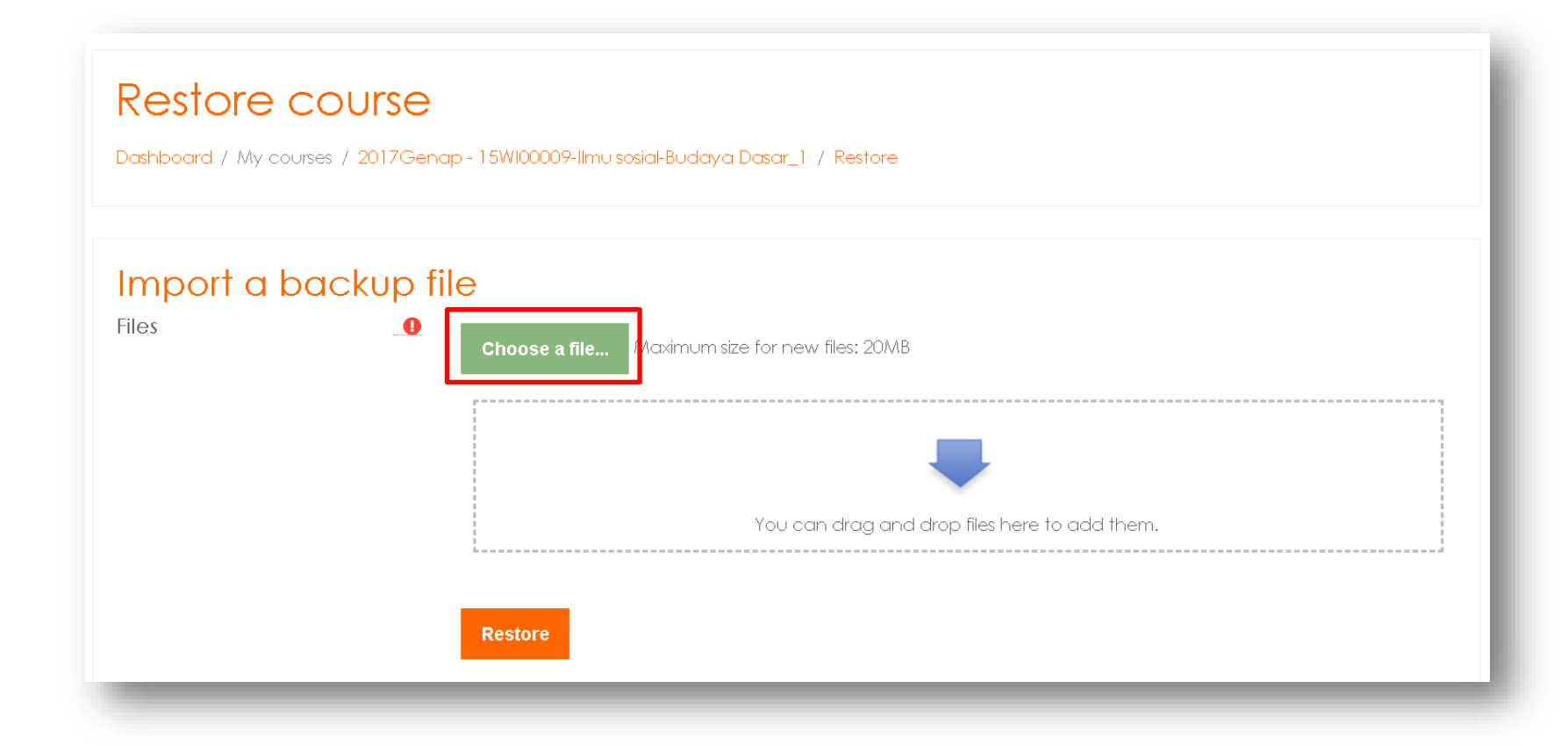

| File picker      | X                          |
|------------------|----------------------------|
| m Ser∨er files   |                            |
| n Recent files   |                            |
| 🏝 Upload a file  | Attachment                 |
| 🔊 URL downloader | Choose File No file chosen |
| m Private files  | Save as                    |
| 🏐 Wikimedia      |                            |
|                  | Author                     |
|                  | ALI NUKE AFFANDY -         |
|                  | Choose license             |
|                  | All rights reserved        |
|                  | Upload this file           |

• Klik tombol "Choose a file" untuk memilih file backup

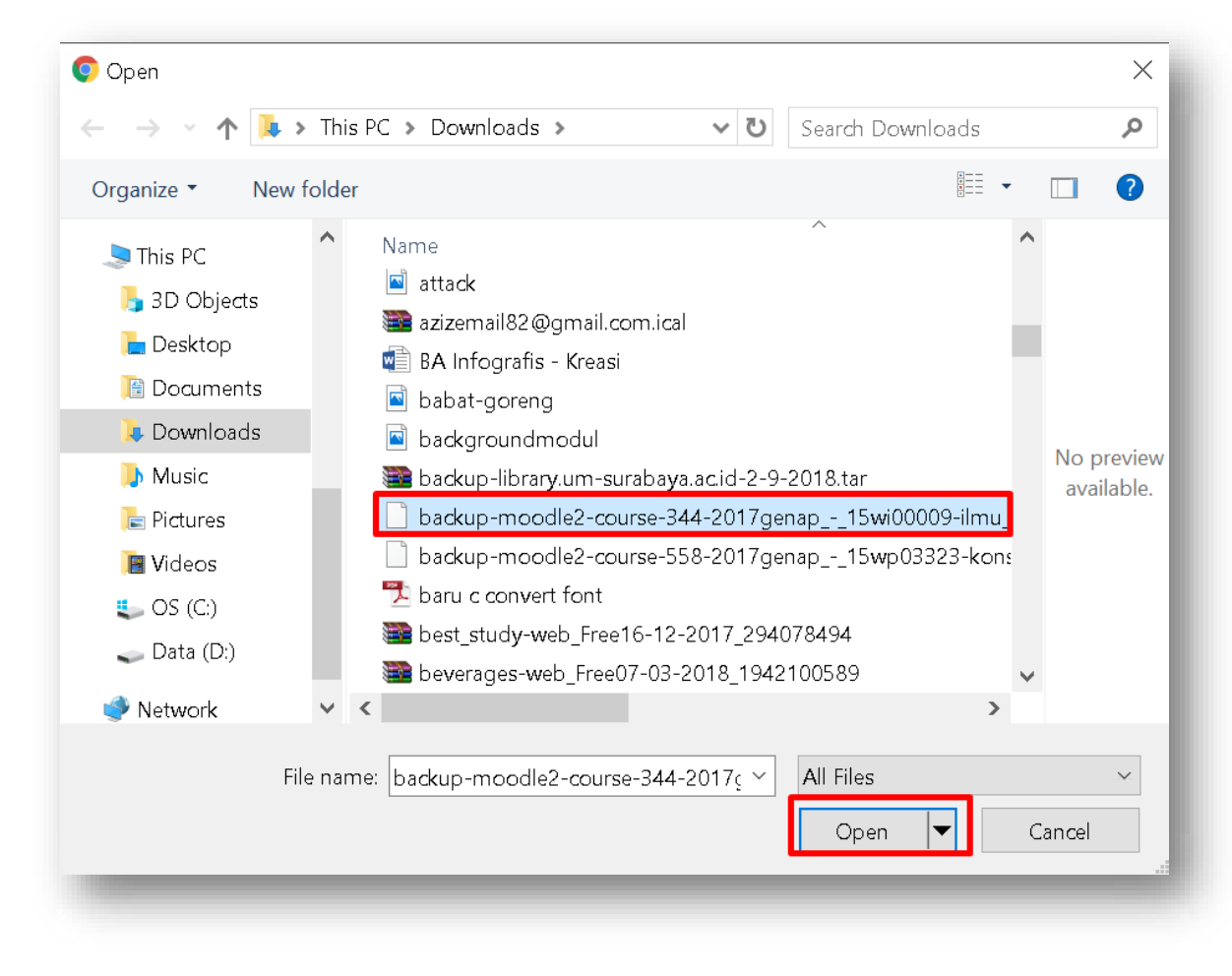

- Pilih file backup matakuliah
- Klik tombol "Open"

| File picker                                                                                                    |                                                                                                    | × |
|----------------------------------------------------------------------------------------------------|----------------------------------------------------------------------------------------------------|---|
| <ul> <li>m Server files</li> <li>m Recent files</li> <li>≥ Upload a file</li> <li>&gt; URL downloader</li> </ul> | Attachment                                                                                                 |   |
| n Private files                                                                                                  | Save as Author ALI NUKE AFFANDY -                                                                          |   |
|                                                                                                    | Choose license          All rights reserved <ul> <li>Upload this file</li> <li>Upload this file</li> </ul> |   |

• Klik tombol "Upload this file" untuk mulai proses upload file ke server

• Klik tombol "Restore" untuk memulai proses restore

| Import a k | backup file                                                                                                    |
|------------|----------------------------------------------------------------------------------------------------|
| Files      | Choose a file Maximum size for new files: 20MB<br>backup-moodle2-course-344-2017genap15wi00009-ilmu_sosial-budaya_dasar-20180902-1219-nu.mbz |
|            | Restore                                                                                                    |

1. Confirm ▶ 2. Destination ▶ 3. Settings ▶ 4. Schema ▶ 5. Review ▶ 6. Process ▶ 7. Complete

#### Backup details

| Туре           | Course                                                                |
|----------------|-----------------------------------------------------------------------|
| Format         | Moodle 2                                                              |
| Mode           | General                                                               |
| Date taken     | Sunday, 2 September 2018, 12:21 PM                                    |
| Moodle version | 3.4.2 (Build: 20180319)<br>[2017111302]                               |
| Backup version | 3.4<br>[2017111300]                                                   |
| URL of backup  | http://elcoba.um-surabaya.ac.id<br>[5cb83c9fc7f05268ab5b30cefeca2cc8] |

#### Backup settings

| ers ×<br>ormation ×<br>signments ×<br>nd resources < | Convert to IMS Common Cartridge<br>1.1 | ×        |
|------------------------------------------------------|----------------------------------------|----------|
| ormation 🗙<br>signments 🗶<br>nd resources 🗸          | Include enrolled users                 | ×        |
| signments 🗙<br>nd resources 🗸                        | Anonymize user information             | ×        |
| nd resources 🛛 🗸                                     | Include user role assignments          | ×        |
|                                                      | Include activities and resources       | <b>~</b> |
| <b>~</b>                                             | Include blocks                         | ~        |

• Klik tombol "Next" untuk melanjutkan

- Klik opsi "Merge the backup course into this course"
- Klik tombol "Continue" untuk melanjutkan

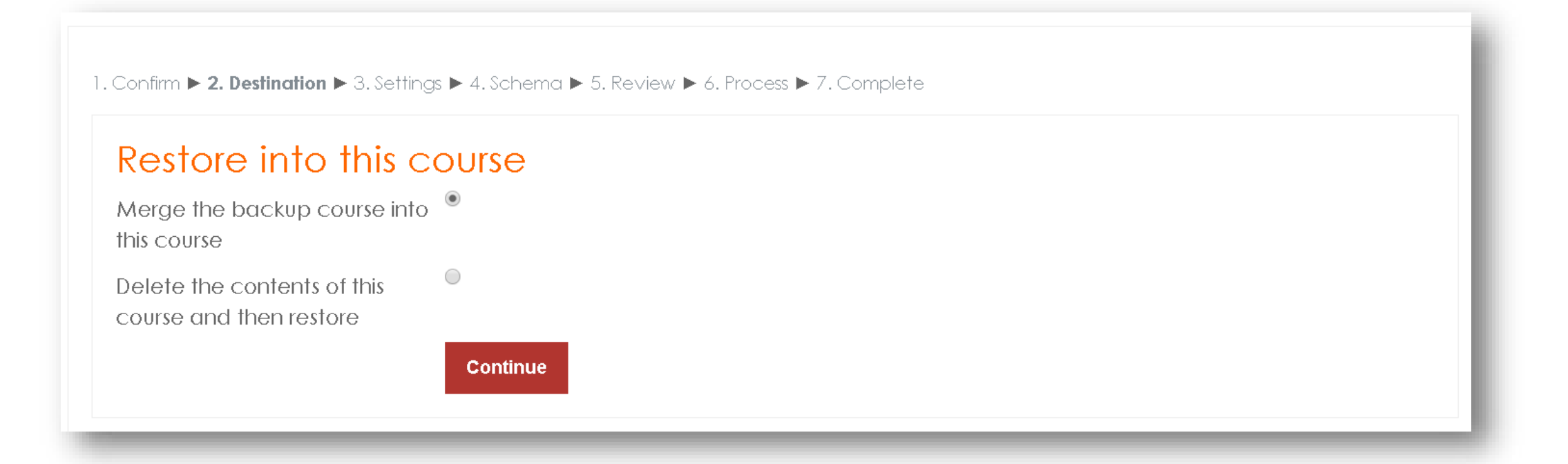

| <ol> <li>Confirm ► 2. Destination ► 3. Settings ► 4. Schema ► 5. Review ► 6. I<br/>Restore settings</li> </ol> | Process ▶ 7. Complete |      |
|----------------------------------------------------------------------------------------------------|-----------------------|------|
| Kestole settiligs                                                                                              |                       |      |
| Include enrolled users                                                                                         | ×                     |      |
| Include enrolment methods                                                                                      | No 🕈                  |      |
| Include user role assignments                                                                                  | ×                     |      |
| Include activities and resources                                                                               |                       |      |
| ✓ Include blocks                                                                                               |                       |      |
| ✓ Include filters                                                                                              |                       |      |
| Include comments                                                                                               | ×                     |      |
| Include badges                                                                                                 | ×                     |      |
| Include calendar events                                                                                        |                       |      |
| Cancel                                                                                                    |                       | Next |

• Klik tombol "Next" untuk melanjutkan

| L. Confirm ► 2. Destin<br>Course settings | ation ▶ 3. Settings ▶ <b>4. Schema ▶</b> 5. Review ▶ 6. Proce | ss ▶ 7. Complete                        |             |                     |  |
|-------------------------------------------|---------------------------------------------------------------|-----------------------------------------|-------------|---------------------|--|
| Overwrite<br>course<br>configuration      | Yes •                                                         | Course<br>name                          | ✓ Overwrite | 2017Genap - 15WI00( |  |
|                                           |                                                               | Course short<br>name                    | ✓ Overwrite | 2017Genap - 15Wl00( |  |
| Course start<br>date                      | Tuesday, 31 July 2018, 11:00 AM 🔒                             | Keep current<br>roles and<br>enrolments | Yes 🕈       |                     |  |
| Keep current<br>groups and<br>groupings   | Yes 🕈                                                         |                                         |             |                     |  |
| Select<br>All / None (Sho                 | Select<br>All / None (Show type options)                      |                                         |             |                     |  |
| Previous                                  | Cancel                                                        |                                         |             | Next                |  |

• Klik tombol "Next" untuk melanjutkan

| <ol> <li>Confirm ► 2. Destination ► 3. Settings ► 4. Schema ► 5. Review ► 6. Process ► 7. Complete</li> <li>Backup settings</li> </ol> |                 |  |  |  |
|----------------------------------------------------------------------------------------------------|-----------------|--|--|--|
| Include enrolled users                                                                                                    | ×               |  |  |  |
| Include enrolment methods                                                                                                    | No              |  |  |  |
| Include user role assignments                                                                                                    | ×               |  |  |  |
| Include activities and resources                                                                                                    | ∽               |  |  |  |
| Include blocks                                                                                                    | ✓               |  |  |  |
| Include filters                                                                                                    | *               |  |  |  |
| Include comments                                                                                                    | ×               |  |  |  |
| Include badges                                                                                                    | ×               |  |  |  |
| Previous Cancel                                                                                                    | Perform restore |  |  |  |

Klik tombol "Perform restore" untuk melanjutkan

٠

• Klik tombol "Continue" untuk mengakhiri proses restore

1. Confirm ▶ 2. Destination ▶ 3. Settings ▶ 4. Schema ▶ 5. Review ▶ 6. Process ▶ 7. Complete

The course was restored successfully, clicking the continue button below will take you to view the course you restored.

Continue

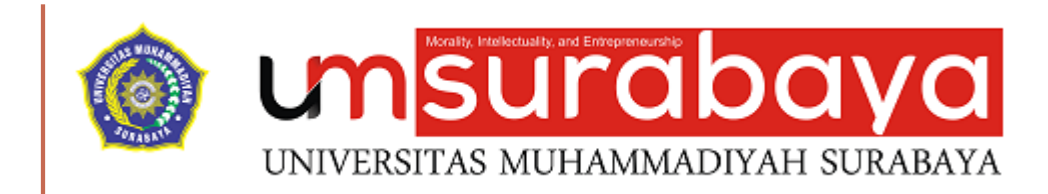

# SELESAI ③

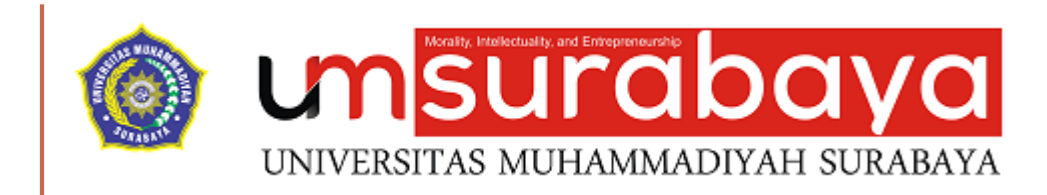

## SELESAI 😳

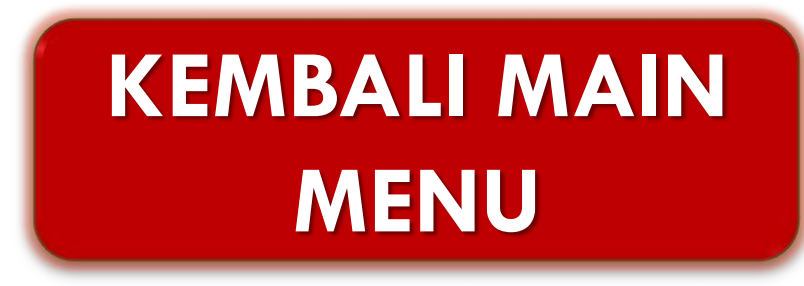